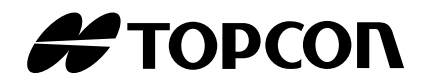

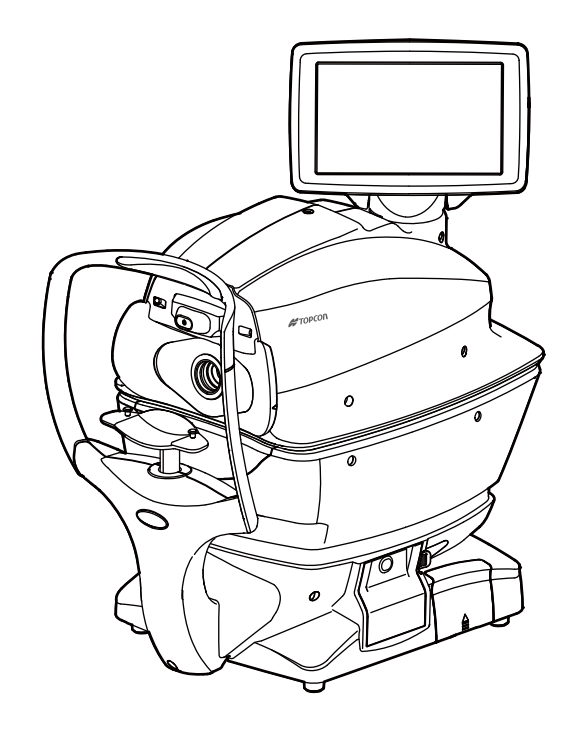

## MANUALE PER L'UTENTE

# CHERATO-RIFRATTOMETRO-TONOMETRO AUTOMATICO TRK-2P

# INTRODUZIONE

Vi ringraziamo per avere acquistato il cherato-rifrattometro-tonometro automatico TOPCON TRK-2P.

### DESTINAZIONE D'USO / INDICAZIONI PER L'USO

Lo strumento viene usato per misurare il potere rifrattivo del globo oculare, il raggio di curvatura della cornea, lo spessore della cornea e la pressione oculare.

### **CARATTERISTICHE**

#### Il presente strumento dispone delle seguenti funzioni:

- La posizione del pannello tattile può essere regolata per adattarlo alla posizione preferita dall'utente.
- Le funzioni automatiche di allineamento abilitano in modo facile e rapido le misurazioni nelle condizioni migliori.

### SCOPO DEL PRESENTE MANUALE

Il presente Manuale per l'utente offre una panoramica su operazioni di base, risoluzione dei problemi, verifica, manutenzione e pulizia del cherato-rifrattometro-tonometro automatico TRK-2P di TOPCON.

Per utilizzare al meglio lo strumento, leggere le Indicazioni di sicurezza e le Precauzioni di sicurezza.

Conservare il manuale a portata di mano per riferimenti futuri.

- Questo prodotto è uno strumento di precisione e deve sempre essere tenuto in un ambiente con intervalli di temperatura di 10-40°C, livelli di umidità del 30-90% e una pressione atmosferica di 700 hPa-1.060 hPa.
- Lo strumento deve essere situato lontano dalla luce solare diretta.
- Per garantire il funzionamento senza problemi, installare lo strumento su un pavimento piano e privo di vibrazioni. Non situare nessun oggetto sullo strumento.
- Collegare correttamente tutti i cavi prima dell'uso.
- Usare l'alimentazione alla tensione nominale.
- Quando lo strumento non è in uso, spegnere l'alimentazione ed applicare il tappo di gomma e la copertura antipolvere.
- Per ottenere risultati precisi delle misurazioni, tenere la finestra di misurazione pulita e priva di impronte, macchie e polvere.

[ATTENZIONE] Le leggi locali impongono che la vendita di questo dispositivo venga realizzata da un medico o per ordine di quest'ultimo.

Questo prodotto usa parzialmente un programma derivato da IPA Font, l'uso del prodotto è considerato come consenso all'accordo di licenza di IPA Font v1.0. Per consultare l'accordo di licenza di IPA Font v1.0, visitare la seguente URL: http://ipafont.ipa.go.jp/ipa\_font\_license\_v1.html

- 1. Nessuna parte di questo manuale può essere copiata o ristampata, né integralmente né parzialmente, senza un permesso scritto.
- 2. I contenuti del manuale sono soggetti a modifica senza preavviso e senza obblighi legali.
- 3. Il contenuto del presente manuale è corretto in base al meglio delle nostre conoscenze. Si prega di informarci in caso di eventuali descrizioni ambigue o errate, informazioni mancanti, ecc.
- 4. Istruzioni originali

Il presente manuale è stato scritto originariamente in lingua inglese.

©2013 TOPCON CORPORATION TUTTI I DIRITTI RISERVATI

# INDICE

| INTRODUZIONE                                                     | 1     |
|------------------------------------------------------------------|-------|
| INFORMAZIONI GENERALI SULLA SICUREZZA                            | 6     |
| COME LEGGERE IL PRESENTE MANUALE                                 | 8     |
| INFORMAZIONI GENERALI SULLA MANUTENZIONE                         | 8     |
| MANUTENZIONE DA PARTE DELL'UTENTE                                | 8     |
| SOSTITUZIONE DEL FUSIBILE                                        | 8     |
| PULIZIA DEL VETRO DELLA FINESTRA DI MISURAZIONE                  | 8     |
| PULIZIA DELL'UGELLO DI MISURAZIONE E                             |       |
| DEL VETRO SITUATO AL SUO INTERNO                                 | 8     |
| LIMITAZIONE DI RESPONSABILITÀ                                    | 8     |
| SEGNALI E SIMBOLI PER UN USO SICURO                              | 9     |
| SEGNALI                                                          | 9     |
| SIMBOLI                                                          | 9     |
| POSIZIONI DELLE INDICAZIONI DI AVVISO E ATTENZIONE               | 10    |
| COMPONENTI                                                       |       |
| NOMI DEI COMPONENTI                                              | 11    |
| COMPOSIZIONE DELLE PARTI A CONTATTO CON IL CORPO UMANO           | 11    |
| MODALITÀ DI FUNZIONAMENTO DEL PANNELLO DI CONTROLLO              | 12    |
| COMPONENTI DEL PANNELLO DI CONTROLLO (IN MODALITÀ DI MISURAZIONE | REF/  |
| KRT)                                                             | 12    |
| PULSANTE DELLE FUNZIONI                                          | 13    |
| SCHERMO DEL MONITOR                                              | 14    |
| COMPONENTI DEL PANNELLO DI CONTROLLO (IN MODALITÀ DI MISURAZIONE | TONO/ |
| PACHO)                                                           | 15    |
| PULSANTI DELLE FUNZIONI                                          | 16    |
| SCHERMO DEL MONITOR                                              | 17    |
| STAMPA (IN MODALITÀ DI MISURAZIONE REF/KRT)                      | 18    |
| IMPOSTAZIONI DEL FORMATO DI STAMPA                               | 20    |
| STAMPA (IN MODALITA DI MISURAZIONE TONO/PACHO)                   | 21    |
| ACCESSORI STANDARD                                               | 24    |
| OPERAZIONI PRELIMINARI                                           |       |
| INSTALLAZIONE                                                    | 25    |
| COLLEGAMENTO DEL CAVO DI ALIMENTAZIONE                           | 25    |
| COLLEGAMENTO DI TERMINALI I/O ESTERNI                            | 26    |
| TRASMISSIONE DEI DATI                                            | 26    |
| INSERIMENTO DEI DATI                                             | 27    |
| IMPOSTAZIONE DELLA CARTA PER LA STAMPANTE                        | 27    |
| RIPRISTINO DALLO STATO DI RISPARMIO ENERGETICO                   | 29    |
| REGOLAZIONE DELLA POSIZIONE DEL PANNELLO DI CONTROLLO            | 29    |
| FUNZIONAMENTO DI BASE                                            |       |
| DIAGRAMMA DI FUNZIONAMENTO                                       | 30    |
| PREPARAZIONI PRIMA DELLA MISURAZIONE                             | 31    |
| ACCENSIONE DELLO STRUMENTO                                       | 31    |
| SELEZIONE DELLA MODALITÀ DI MISURAZIONE                          | 32    |
| CONTROLLO DELL'UGELLO DI MISURAZIONE                             | 33    |
| CONTROLLO DELL'ARIA                                              | 34    |
| IMPOSTAZIONE DEL NUMERO ID DEL PAZIENTE                          | 36    |
| POSIZIONE DEL PAZIENTE                                           | 37    |
| IMPOSTAZIONE E FINECORSA DI SICUREZZA                            | 38    |
| MODALITÀ DI MISURAZIONE CONTINUA REF/KRT→TONO/PACHO              | 41    |
| CONTROLLO DELLA MODALITA DI MISURAZIONE MODALITÀ DI MISURAZIO    | ONE   |
| CONTINUA                                                         |       |

| -REF/KRT→TONO/PACHO                                                    | 42       |
|------------------------------------------------------------------------|----------|
| IMPOSTAZIONI DELLA MODALITÀ AUTOMATICA IN REF/KRT                      | 42       |
| ALLINEAMENTO E MISURAZIONE REF/KRT                                     | 42       |
| IMPOSTAZIONI DELLA MODALITÀ AUTOMATICA IN TONO/PACHO                   | 44       |
| IMPOSTAZIONE DELL'INTERVALLO DI MISURAZIONE                            | 45       |
| ALLINEAMENTO E MISURAZIONE TONO/PACHO                                  | 45       |
| VISUALIZZAZIONE DEI VALORI DI MISURAZIONE                              | 48       |
| STAMPA DEI VALORI DI MISURAZIONE                                       | 49       |
| TERMINE DELLA MISURAZIONE                                              | 49       |
| AZZERAMENTO DEI VALORI DI MISURAZIONE                                  | 50       |
| VISUALIZZAZIONE DI TUTTI I DATI DI MISURAZIONE                         | 51       |
| OPERAZIONI DA EFFETTUARE DOPO L'USO                                    | 56       |
| OPERAZIONI OPZIONALI                                                   |          |
| VISUALIZZAZIONE ID DEL PAZIENTE (N. DEL PAZIENTE) O ID DELL'OPERATORE. | 57       |
| SELEZIONE DEI PARTICOLARI NELLA MODALITÀ DI MISURAZIONE                | 58       |
| MODALITÀ MANUALE IN REF/KRT                                            | 59       |
| MODALITÀ MANUALE                                                       | 59       |
| ALLINEAMENTO E MISURAZIONE                                             | 59       |
| VISUALIZZAZIONE DEI VALORI DI MISURAZIONE                              | 63       |
| MISURAZIONE DEL DIAMETRO DELLA CORNEA (IN REF/KRT)                     | 64       |
| MISURAZIONE DEL'IMMAGINE ATTUALE                                       | 64       |
| MISURAZIONE DEL'IMMAGINE FISSA                                         | 66       |
| MODALITÀ MANUALE IN TONO/PACHO                                         | 68       |
| IMPOSTAZIONE DELLA MODALITA MANUALE                                    | 68       |
| IMPOSTAZIONE DELL'INTERVALLO DI MISURAZIONE                            | 68       |
| ALLINEAMENTO E MISURAZIONE                                             | 69       |
| VISUALIZZAZIONE DEI VALORI DI MISURAZIONE                              | 72       |
| MODALITA IOL IN TONO/PACHO                                             | 73       |
|                                                                        | 73       |
| IMPOSTAZIONE DELLA MESSA A FUOCO DELLA FOTOCAMERA IOL                  | 73       |
|                                                                        | 74       |
|                                                                        | 75       |
|                                                                        |          |
|                                                                        | 75       |
| I RASMISSIONE CON IL CAVO RS-2320                                      | /b       |
|                                                                        | 70       |
| TRASMISSIONE DEI DATTIN USCITA MEDIANTE LAN                            | /6       |
| CONFIGURAZIONE DELLE FUNZIONI NELLA SCHERMATA DELLE IMPOSTAZIO         | NI       |
| FUNZIONAMENTO DELLA SCHERMATA DELLE IMPOSTAZIONI                       | 77       |
| PREPARAZIONE DELLE IMPOSTAZIONI                                        | 77       |
| PRESENTAZIONE DELLE OPERAZIONI DELLA SCHERMATA DI IMPOSTAZIOI          | ١E       |
| (IN CASO DI INIZIO E STAMPA)                                           | 78       |
| PRESENTAZIONE DELLE OPERAZIONI DELLA SCHERMATA DI IMPOSTAZIOI          | ٩E       |
| (IN CASO DI "Comm", "LAN" E "ID OPERATORE")                            | 81       |
| I ORNARE ALLA SCHERMATA DI MISURAZIONE                                 | 83       |
|                                                                        | 84       |
| IMPOSTAZIONI INIZIALI                                                  | 84       |
|                                                                        | /۲۵      |
|                                                                        | 90       |
|                                                                        | 90       |
|                                                                        | ອາ<br>01 |
|                                                                        |          |

### MANUTENZIONE

| CONTROLLI GIORNALIERI                                         | 92  |
|---------------------------------------------------------------|-----|
| PULIZIA DELLO STRUMENTO                                       | 92  |
| PULIZIA DEL VETRO DELLA FINESTRA DI MISURAZIONE               | 92  |
| PULIZIA DELL'UGELLO DI MISURAZIONE E                          |     |
| DEL VETRO SITUATO AL SUO INTERNO                              | 93  |
| PULIZIA DEI COMPONENTI A CONTATTO                             |     |
| CON IL PAZIENTE                                               | 94  |
| MANUTENZIONE GIORNALIERA                                      | 94  |
| ORDINAZIONE DEI MATERIALI DI CONSUMO                          | 94  |
| MANUTENZIONE DA PARTE DELL'UTENTE                             | 94  |
| MANUTENZIONE DA PARTE DEL FABBRICANTE                         | 95  |
| REGOLAZIONE DELLA LUMINOSITA DEL PANNELLO DI CONTROLLO        | 95  |
| INCEPPAMENTO DELLA CARTA DELLA STAMPANTE                      | 95  |
| SOSTITUZIONE DEL FUSIBILE                                     | 96  |
| SOSTITUZIONE DELLA CARTA DELLA MENTONIERA                     | 97  |
|                                                               |     |
| PULIZIA DELLA COPERTURA DELLO STRUMENTO                       |     |
| PULIZIA DEL PANNELLO DI CONTROLLO                             |     |
| RISOLUZIONE DEI PROBLEMI                                      |     |
| OPERAZIONI PER LA RISOLUZIONE DEI PROBLEMI                    | 99  |
| LISTA DEI MESSAGGI                                            | 99  |
| CONTROLLO DELL'ARIA                                           | 102 |
| OPERAZIONI PER LA RISOLUZIONE DEI PROBLEMI                    | 102 |
| DATI TECNICI E PRESTAZIONI                                    |     |
| DATI TECNICI E PRESTAZIONI                                    | 103 |
| INFORMAZIONI GENERALI SU USO E MANUTENZIONE                   |     |
|                                                               | 104 |
| PROFILO UTENTE                                                | 104 |
| CONDIZIONI AMBIENTALI PER L'USO                               |     |
| STOCCAGGIO, PERIODO D'USO                                     | 104 |
| CONDIZIONI AMBIENTALI PER L'IMBALLAGGIO IN FASE DI STOCCAGGIO | 104 |
| CONDIZIONI AMBIENTALI PER L'IMBALLAGGIO IN FASE DI TRASPORTO  | 105 |
| CLASSIFICAZIONE ELETTRICA                                     | 105 |
| DENOMINAZIONI DI SICUREZZA PER LO STANDARD IEC 60601-1        | 105 |
| DIMENSIONI E PESO                                             | 105 |
| PRINCIPIO DI FUNZIONAMENTO                                    | 106 |
| PUNTI DI CONTROLLO PER LA MANUTENZIONE                        | 106 |
| SMALTIMENTO                                                   | 106 |
| COMPATIBILITÀ ELETTROMAGNETICA                                | 107 |
| REQUISITI PER IL DISPOSITIVO ESTERNO                          | 110 |
| AMBIENTE DEL PAZIENTE                                         | 111 |
| RIFERIMENTI                                                   |     |
| ACCESSORI OPZIONALI                                           | 112 |
| TIPO DI SPINA                                                 | 112 |
|                                                               | 110 |
|                                                               |     |

# **INFORMAZIONI GENERALI SULLA SICUREZZA**

## 

Misure da prendere per assicurare la sicurezza di pazienti e operatori

Onde evitare un danneggiamento della cornea, non realizzare nessuna misurazione in caso di malattie della cornea o di avvenuto intervento chirurgico.

Onde evitare un danneggiamento della cornea, non realizzare nessuna misurazione a pazienti che indossano lenti a contatto.

Chiedere al paziente di rimuovere le lenti a contatto.

# 

#### Misure da prendere per assicurare la sicurezza di pazienti e operatori

Durante l'uso dello strumento, non toccare l'occhio o il naso del paziente.

#### Prevenzione di scosse elettriche e incendi

Per evitare incendi e scosse elettriche, installare lo strumento in un luogo asciutto, lontano dall'acqua e da altri liquidi.

Per evitare incendi e scosse elettriche, non posizionare recipienti contenenti liquidi nelle vicinanze dello strumento.

Per evitare scosse elettriche, non inserire oggetti metallici nel corpo dello strumento attraverso ventole o aperture.

Per evitare incendi a seguito di un malfunzionamento dello strumento, spegnere immediatamente dall'interruttore "O" e scollegare il cavo di alimentazione dello strumento se da quest'ultimo fuoriesce fumo, ecc. Non installare lo strumento in un luogo in cui è difficile realizzare lo scollegamento del cavo di alimentazione. Contattare il rivenditore per la riparazione.

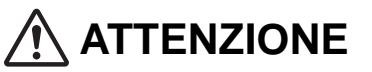

#### Precauzioni importanti

I seguenti pazienti devono essere trattati con particolare attenzione.

• Pazienti affetti da malattie infettive, come la cheratocongiuntivite epidemica.

#### Misure da prendere per assicurare la sicurezza di pazienti e operatori

Per evitare lesioni quando si aziona l'interruttore per spostare la mentoniera verso l'alto e verso il basso, fare attenzione a non colpire le dita del paziente.

La luce emessa dallo strumento può comportare un rischio; più lungo è il tempo di irradiazione, più alto è il rischio di danneggiamento per l'occhio.

Quando lo strumento funziona l'intensità massima di luce consentita, l'esposizione per più di 2 ore può superare i limiti di sicurezza indicati nella linea guida.

Durante l'esecuzione dell'allineamento, prestare attenzione in modo che il paziente non muova il viso. Se il viso viene spostato, il corpo principale della macchina potrebbe urtarlo.

Quando si utilizza lo strumento è necessario prestare molta attenzione in modo da non intrappolare le dita dell'operatore tra il lato opposto del poggiatesta, della testina di misurazione e della finestra di misurazione della pressione oculare. L'operatore potrebbe ferirsi.

#### Prevenzione di scosse elettriche e incendi

Per evitare lesioni causate da scosse elettriche, non aprire il coperchio. Per la riparazione, chiamare l'assistenza tecnica.

Per evitare lesioni dovute ad una scossa elettrica provocata dalla sostituzione del fusibile, spegnere l'interruttore di corrente e scollegare il cavo di alimentazione. Utilizzare fusibili del tipo specificato.

#### Compatibilità elettromagnetica (EMC)

Questo strumento è stato collaudato (a 100/120/230V) ed è risultato conforme alla norma IEC60601-1-2:Ed.2.1:2007. Lo strumento irradia energia con frequenze radio che rientrano negli standard e può influire su altri dispositivi che si trovano nelle vicinanze. Se si rileva che l'accensione e lo spegnimento dello strumento interferiscono su altri dispositivi, raccomandiamo di cambiarne la posizione, mantenere un'adeguata distanza da altri dispositivi, o connetterlo ad una presa di corrente diversa. Si prega di consultare il proprio rivenditore autorizzato in caso di ulteriori dubbi.

# **COME LEGGERE IL PRESENTE MANUALE**

- Leggere le istruzioni da pagina 1 a pagina 10 prima di usare lo strumento.
- Se si desidera una panoramica del sistema, cominciare leggendo "FUNZIONAMENTO DI BASE" (pagina 30).
- Per informazioni dettagliate sul collegamento ai diversi dispositivi, consultare "COLLEGAMENTO DI TERMINALI I/O ESTERNI" a pagina 26.
- Per le impostazioni delle diverse funzioni consultare "CONFIGURAZIONE DELLE FUNZIONI NELLA SCHERMATA DELLE IMPOSTAZIONI" a pagina 77.

Nel presente manuale vengono usate abbreviazioni.

| Abbreviazione | Significato originale                                                                                                    |
|---------------|----------------------------------------------------------------------------------------------------|
| REF           | Rifrattometro: misurazione del potere rifrattivo sferico, del potere rifrattivo cilindrico e della direzione dell'asse astigmatico    |
| KRT           | Cheratometro: misurazione del raggio di curvatura della cornea, direzione dell'asse astigmatico corneale e potere rifrattivo corneale |
| TONO          | Tonometro: misurazione della pressione oculare                                                                                        |
| PACHO         | Pachimetro: misurazione dello spessore corneale                                                                                       |

# **INFORMAZIONI GENERALI SULLA MANUTENZIONE**

### **MANUTENZIONE DA PARTE DELL'UTENTE**

Per garantire la sicurezza e le prestazioni dell'apparecchiatura, non eseguire mai le operazioni di manutenzione o le riparazioni da soli. Questi tipi di interventi devono essere realizzati da un servizio tecnico qualificato.

Gli interventi di manutenzione possono essere realizzati dall'utente come indicato di seguito; per informazioni più dettagliate, consultare il manuale di istruzioni.

#### SOSTITUZIONE DEL FUSIBILE

Per informazioni dettagliate, consultare "SOSTITUZIONE DEL FUSIBILE" a pagina 96.

#### PULIZIA DEL VETRO DELLA FINESTRA DI MISURAZIONE

Per informazioni dettagliate, consultare "PULIZIA DELLO STRUMENTO" a pagina 92.

#### PULIZIA DELL'UGELLO DI MISURAZIONE E DEL VETRO SITUATO AL SUO INTERNO

È possibile pulire l'ugello di misurazione e la superficie di vetro situata al suo interno. Per informazioni dettagliate, consultare "PULIZIA DEL VETRO DELLA FINESTRA DI MISURAZIONE" a pagina 93.

# LIMITAZIONE DI RESPONSABILITÀ

- TOPCON declina ogni responsabilità per danni dovuti ad incendi, terremoti, azioni o interazioni da parte di terzi
  ed altri incidenti, nonché per danni dovuti a negligenza ed uso improprio da parte dell'utente ed a qualsiasi altro
  uso in condizioni anomale.
- TOPCON declina ogni responsabilità per danni derivanti dall'incapacità di usare lo strumento in modo corretto, come perdita di utili ed interruzione delle attività.
- TOPCON declina ogni responsabilità per danni derivanti dall'uso dello strumento per applicazioni diverse da quelle specificate in questo Manuale per l'utente.
- Il dispositivo non fornisce diagnosi di qualsiasi condizione e non ne indica la mancanza o qualsiasi raccomandazione per un trattamento appropriato. L'operatore sanitario è pienamente responsabile per tutte le decisioni e le raccomandazioni che riguardano diagnosi e trattamento.

# SEGNALI E SIMBOLI PER UN USO SICURO

Rispettare sempre le indicazioni riportate sugli avvisi inseriti nel Manuale per l'utente e apposti sullo strumento per evitare di danneggiarlo, di causare infortuni a se stessi e ad altri, e per non danneggiare altre attrezzature. Consigliamo di comprendere il significato dei seguenti avvisi/simboli e precauzioni di sicurezza, così come di leggere il manuale e di osservare scrupolosamente tutte le istruzioni indicate.

### SEGNALI

|   | INDICAZIONE | SIGNIFICATO                                                                                                    |  |
|---|-------------|----------------------------------------------------------------------------------------------------|--|
| - |             | Un'AVVERTENZA indica all'utente situazioni potenzialmente pericolose (morte, lesioni o effetti indesiderati seri) per il paziente o per l'utente.                                                                                                    |  |
|   |             | Un'ATTENZIONE indica all'utente la necessità di applicare speciale cautela<br>per la sicurezza e l'uso efficace dell'apparecchio. Ciò può includere azioni<br>da intraprendere per evitare effetti su pazienti o utenti non potenzialmente<br>pericolosi per la vita e che non provocano lesioni gravi, ma di cui l'utente<br>deve essere consapevole. Gli avvisi di attenzione sono forniti anche per<br>indicare all'utente effetti negativi sul dispositivo o uso improprio e le<br>precauzioni necessarie per evitare tali effetti. |  |
|   |             | Una NOTA fornisce eventuali informazioni generali addizionali applicabili.                                                                                                    |  |

### **SIMBOLI**

| Simbolo                | Pubblicazione IEC/<br>ISO | Descrizione                                                           | Descrizione (francese)                           |
|------------------------|---------------------------|-----------------------------------------------------------------------|--------------------------------------------------|
| $\sim$                 | IEC 60417-5032            | Corrente alternata                                                    | Courant alternatif                               |
| $\bigcirc$             | IEC 60417-5008            | Off (alimentazione:<br>scollegamento<br>dall'alimentatore principale) | Éteint (courant: coupure avec le secteur)        |
|                        | IEC 60417-5007            | On (alimentazione:<br>collegamento<br>all'alimentatore principale)    | Allumé (courant: raccordement<br>sur le secteur) |
| $\mathbf{\dot{\star}}$ | IEC 60878-02-02           | Parte applicata Tipo B                                                | Partie appliquée du Type B                       |
|                        | ISO 7010-W001             | Segnale di avvertimento generale                                      | Symbole d'avertissement général                  |
| 69                     | ISO 7010-M002             | Consultare il manuale per<br>l'utente/<br>opuscolo                    | Voir le manuel/la brochure                       |
| M                      | ISO 7000-2497             | Data di fabbricazione                                                 | Date de fabrication                              |
| SN                     | ISO 7000-2498             | Numero di serie                                                       | Numéro de série                                  |

# POSIZIONI DELLE INDICAZIONI DI AVVISO E ATTENZIONE

Per garantire la sicurezza, l'apparecchio è fornito di etichette di avvertimento.

Usare l'apparecchiatura in modo corretto, seguendo le istruzioni contenute in tali avvertimenti. Se si rileva l'assenza di una o più etichette, rivolgersi immediatamente al rivenditore o alla TOPCON agli indirizzi riportati sul retro del manuale.

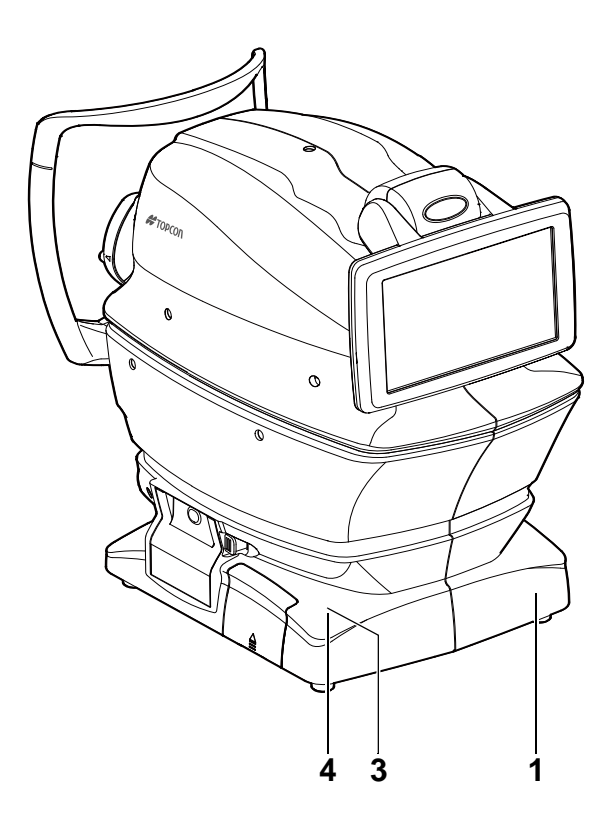

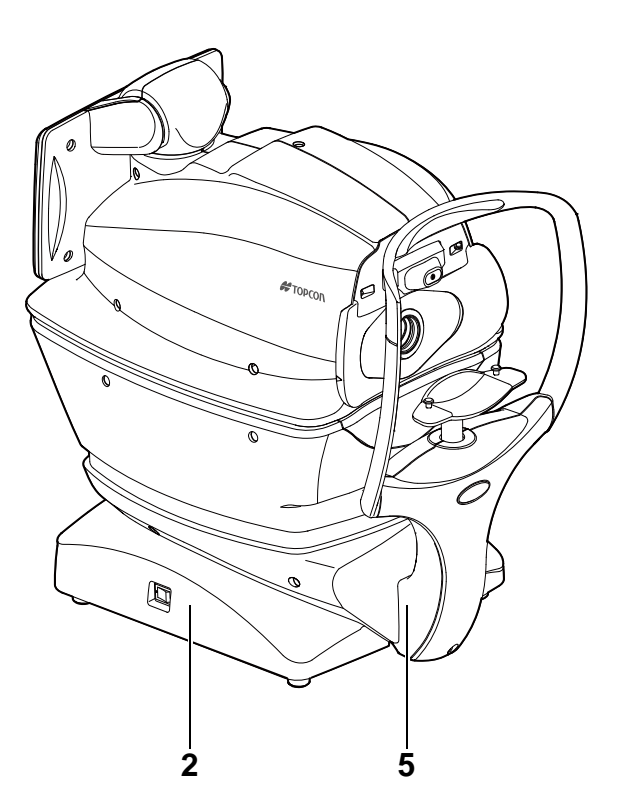

| Ν. | Etichetta | Significato                                                                                                    |
|----|-----------|----------------------------------------------------------------------------------------------------|
| 1  |           | <b>AVVERTENZA</b><br>Per evitare danni causati da scosse elettriche, non aprire le coperture di protezione.<br>Mettersi in contatto con il rivenditore per la riparazione.                                                                                              |
| 2  |           | AVVERTENZA<br>Una scossa elettrica può provocare ferite o un incendio. Spegnere lo strumento<br>usando il tasto di accensione e scollegare il cavo di alimentazione prima di sostituire<br>i fusibili. Sostituire esclusivamente con fusibili dell'amperaggio corretto. |
| 3  |           | ATTENZIONE<br>Fare attenzione a non toccare mai gli occhi o il naso del paziente con lo strumento<br>durante il funzionamento.<br>Il paziente potrebbe ferirsi.                                                                                                    |
| 4  |           | <b>ATTENZIONE</b><br>Quando si aziona l'interruttore della mentoniera verso l'alto e verso il basso, fare<br>attenzione a non colpire le mani del paziente.<br>Il paziente potrebbe ferirsi.                                                                            |
| 5  | <b>†</b>  | Tipo di protezione contro le scosse elettriche:<br>PARTE APPLICATA TIPO B                                                                                                    |

# COMPONENTI

## NOMI DEI COMPONENTI

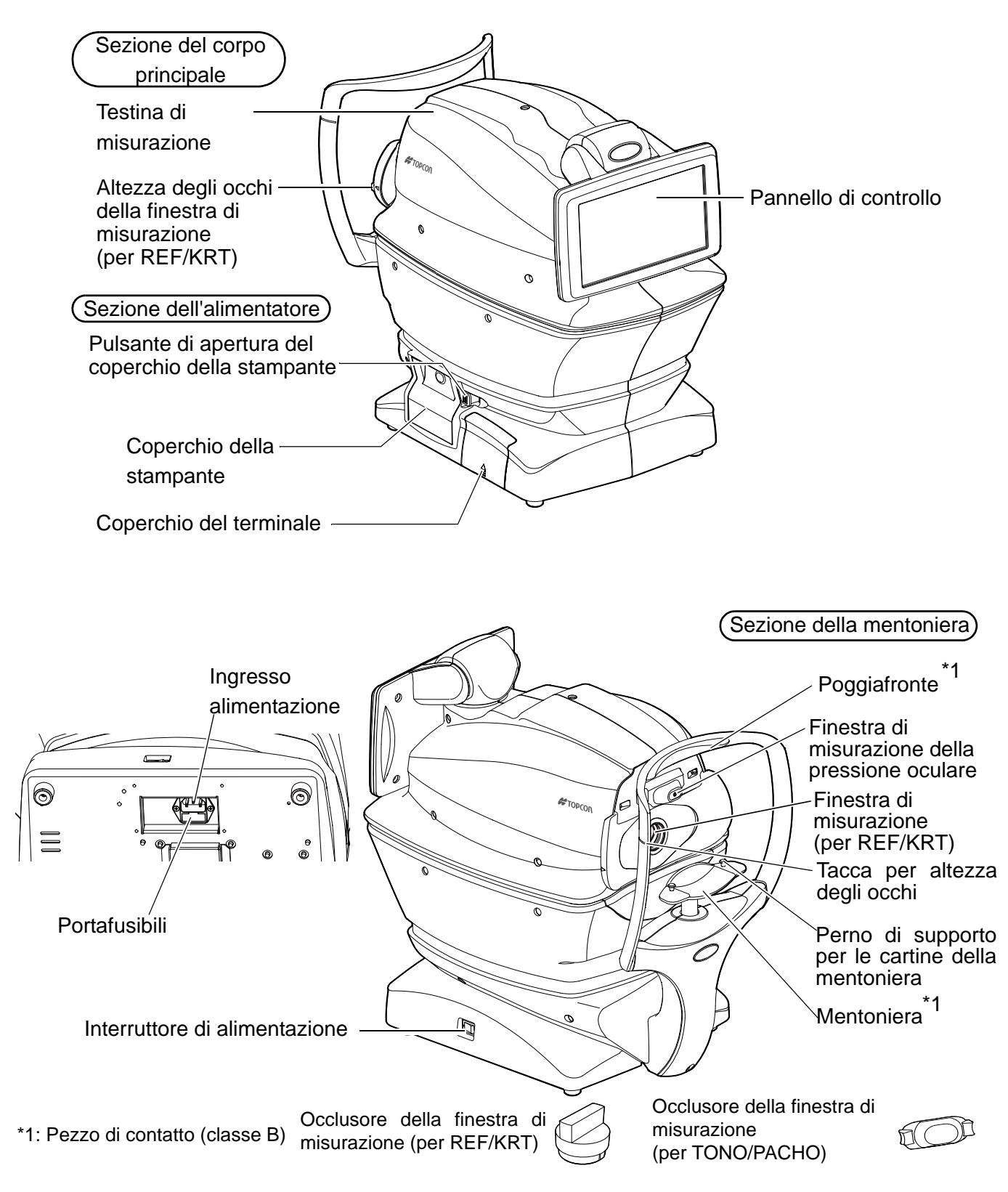

## **COMPOSIZIONE DELLE PARTI A CONTATTO CON IL CORPO UMANO**

Poggiafronte : Gomma siliconica

Mentoniera : Resina di stirene butadiene acrilonitrile

## MODALITÀ DI FUNZIONAMENTO DEL PANNELLO DI CONTROLLO

Il pannello di controllo è un pannello tattile che serve a realizzare diverse funzioni e impostazioni. In esso vengono visualizzate immagini e informazioni, comprese le impostazioni e i risultati della misurazione.

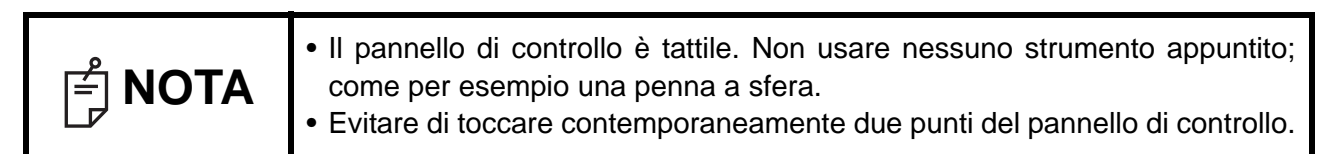

Toccare → Per selezionare qualsiasi Continuare a premere → Per un movimento continuo. elemento desiderato. (Movimento della mentoniera e della testina di misurazione)

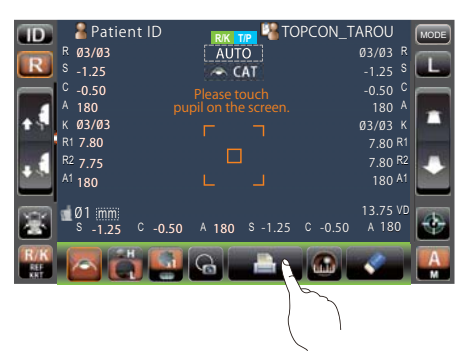

 Image: Construction of the construction of the co

Toccare leggermente lo schermo con un dito.

Continuare a toccare leggermente lo schermo con un dito.

del potere rifrattivo sferico, del potere rifrattivo cilindrico e della direzione dell'asse astigmatico), KRT (misurazione del raggio di

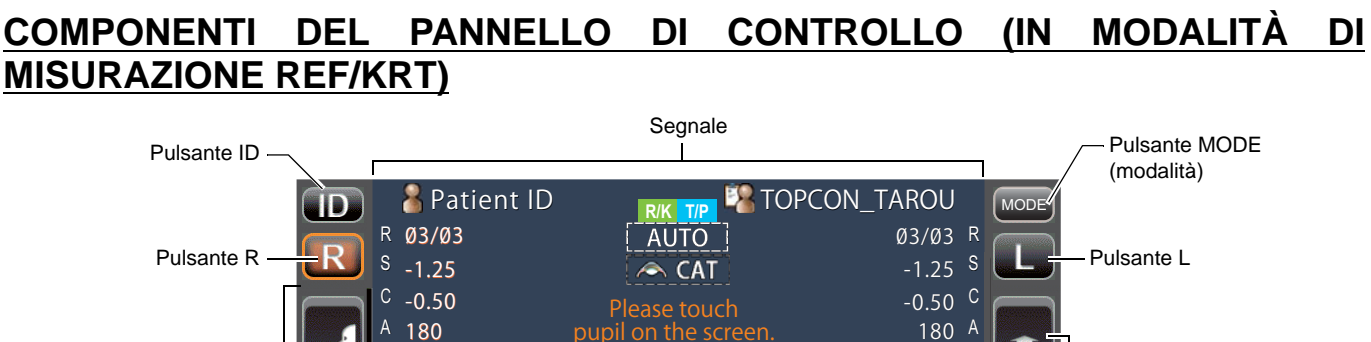

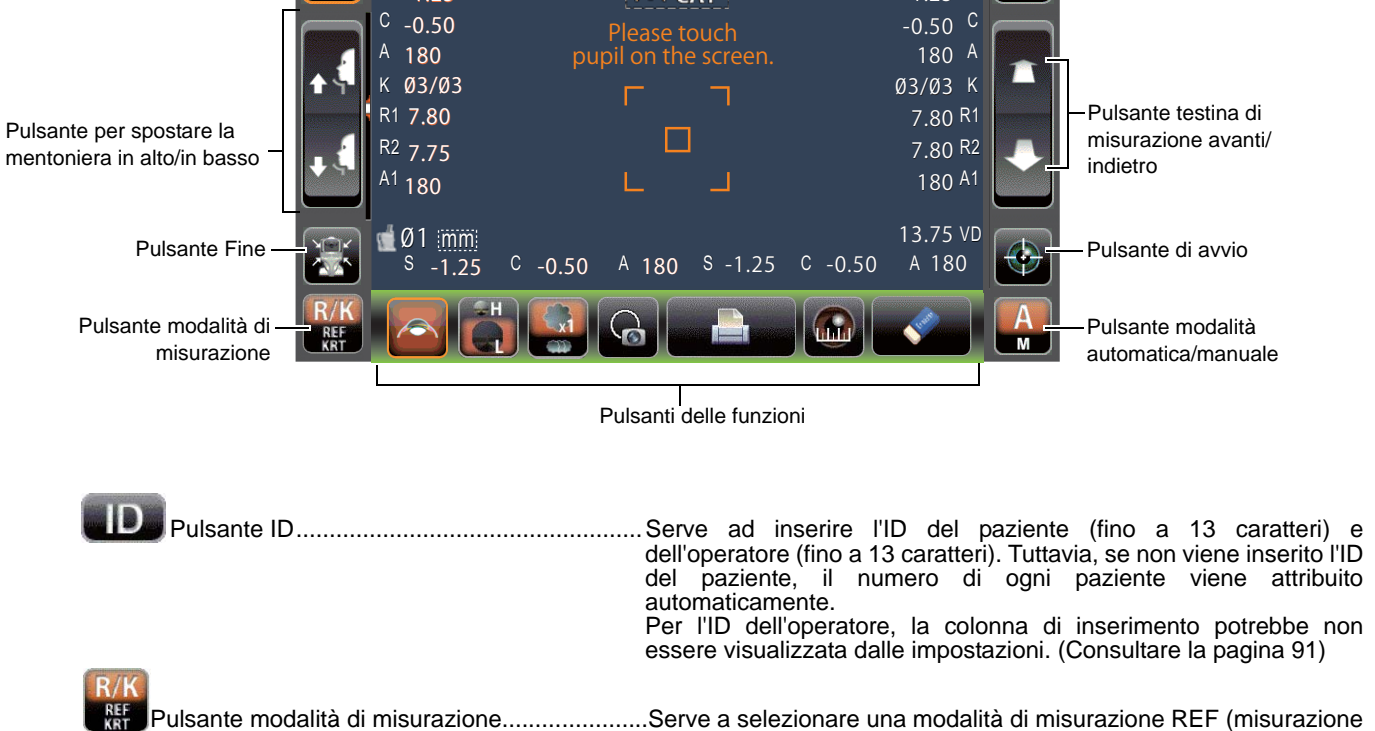

|            |                                                      | curvatura della cornea, direzione dell'asse astigmatico della cornea<br>e potere rifrattivo corneale) e R/K (misurazione continua REF/KRT)                                                                                                    |
|------------|------------------------------------------------------|----------------------------------------------------------------------------------------------------|
| R          | Pulsante R/L                                         | Seleziona l'occhio destro/sinistro. Toccando il pulsante, il corpo principale si sposta nella direzione selezionata. Il pulsante selezionato viene evidenziato con un riquadro arancione. Il layout in cui è visualizzato il pulsante R/L si inverte in base alla posizione del pannello di controllo.                         |
| <b>↓</b> [ | Pulsante per spostare la mentoniera in alto/in basso | Sposta la mentoniera verso l'alto o verso il basso.                                                                                                    |
|            | Pulsante Fine                                        | Riporta la mentoniera e la testina di misurazione all'ultima posizione.                                                                                                    |
|            | Testina di misurazione                               | Sposta la testina di misurazione più lontano/più vicino all'occhio del<br>paziente pulsante in avanti/indietroLe operazioni di spostamento in<br>avanti/indietro sono invertite in base alla posizione del pannello di<br>controllo.                                                                                           |
| $\bigcirc$ | Pulsante di avvio                                    | Avvia la misurazione.                                                                                                    |
| A<br>M     | Pulsante modalità automatica/manuale                 | Effettua la commutazione tra la modalità automatica o quella<br>manuale<br>Se sul pannello di controllo è visualizzato "A", lo strumento è in<br>modalità automatica, se è visualizzato "M" è in modalità manuale.<br>Il nome della modalità selezionata (Automatica/Manuale) viene<br>visualizzato sul pannello di controllo. |
| MODE       | Pulsante MODE (modalità)                             | Serve a selezionare le modalità di misurazione R/K, T/P e R/K $\rightarrow$ T/P o ad impostare lo schermo.                                                                                                    |

### PULSANTI DELLE FUNZIONI

| Pulsante della                    | (azzera tutto)                                                                                                    |
|-----------------------------------|----------------------------------------------------------------------------------------------------|
| Cataratta                         | Pulsante del diametro della cornea                                                                                                    |
| fissazione (annebbiamento) dell'i | immagine obiettivo Pulsante per la stampa                                                                                                    |
| Pulsante della cataratta          | Se appaiono messaggi di errore in pazienti affetti da cataratta, selezionare il pulsante Cataratta per migliorare la misurazione. Quando viene selezionato questo pulsante, sul pannello di controllo viene visualizzata la scritta "CAT" e il pulsante selezionato viene evidenziato con un riquadro arancione. |
| Pulsante della mira di fissazione | Serve a modificare la luminosità della mira di fissazione.                                                                                                    |
| Pulsante Fog                      | Modifica temporaneamente le impostazioni per realizzare<br>l'annebbiamento solo durante prima misurazione oppure ogni<br>volta in misurazioni continue.                                                                                                    |
| Pulsante dell'immagine obiettivo  | L'obiettivo di misurazione catturato può essere osservato nel pannello di controllo.                                                                                                    |

| Pulsante stampa                    | .Stampa i risultati della misurazione. Toccare il pulsante quando non sono presenti dati di misurazione per alimentare la carta. |
|------------------------------------|----------------------------------------------------------------------------------------------------|
|                                    | Impostando la modalità di stampa su Stampante grafica o                                                                          |
|                                    | Schermata delle impostazioni, possono essere stampate                                                                            |
|                                    | delle figure che mostrano le condizioni rifrattive. In questo                                                                    |
|                                    | caso, il pulsante della stampante si sposta su 脑.                                                                                |
| Pulsante del diametro della cornea | .Passa alla modalità di misurazione del diametro della cornea.                                                                   |
| Pulsante All clear (azzera tutto)  | Azzera tutti i dati di misurazione.                                                                                              |

### SCHERMO DEL MONITOR

#### SCHERMATA DI MISURAZIONE

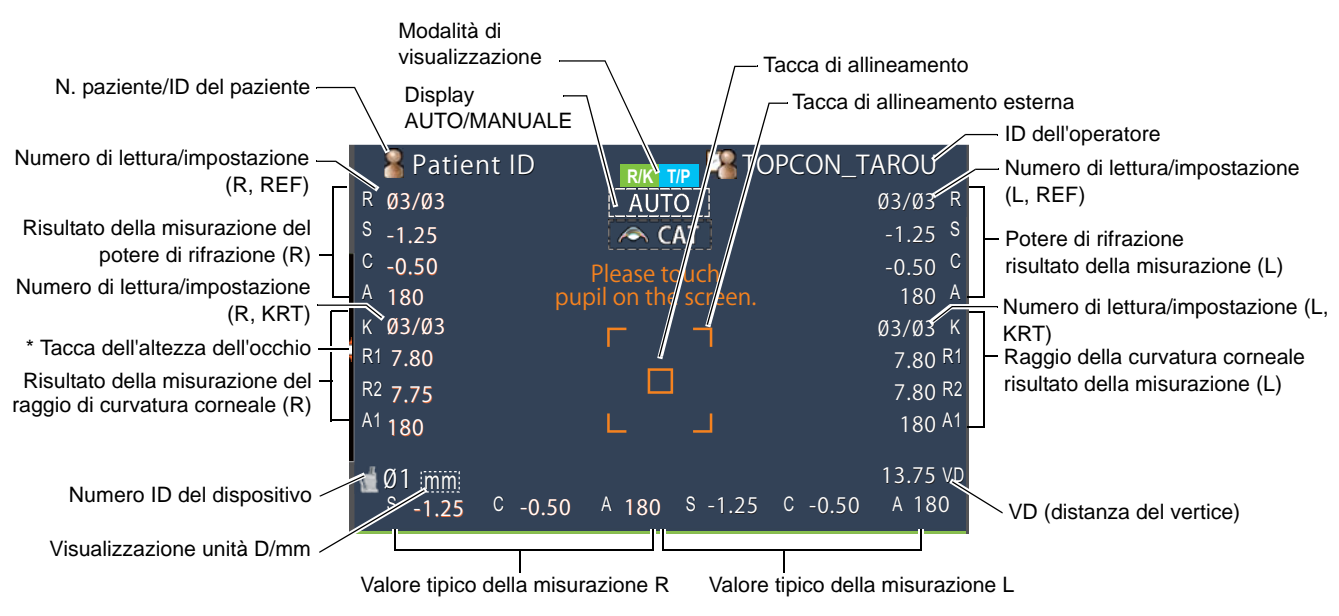

\*Tacca dell'altezza dell'occhio: Mostra la posizione della tacca relativa all'altezza dell'occhio sulla mentoniera.

## COMPONENTI DEL PANNELLO DI CONTROLLO (IN MODALITÀ DI MISURAZIONE TONO/PACHO)

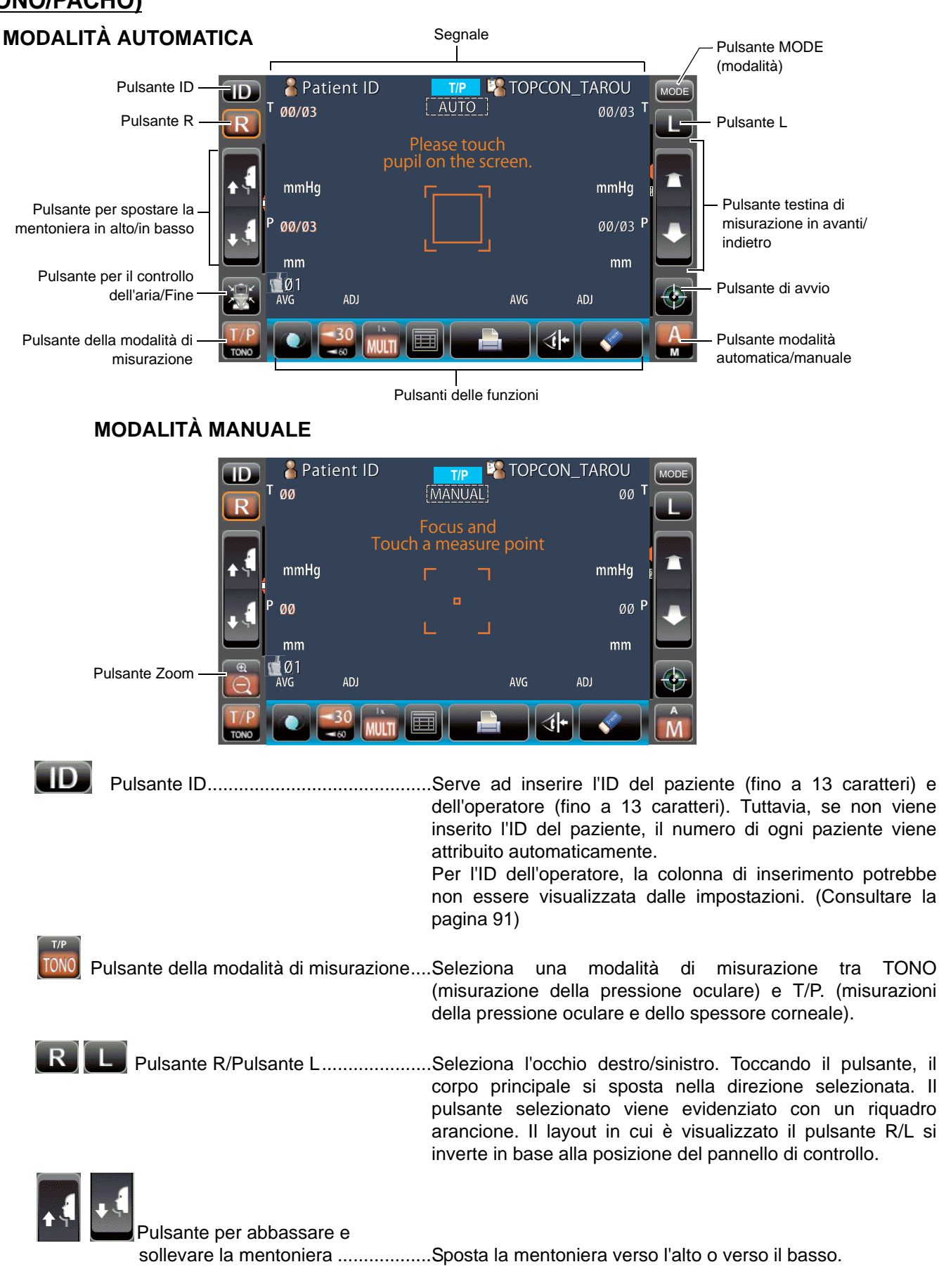

|        | Pulsante Verifica aria/Fine     | Visualizzato in modalità automatica: seleziona la verifica<br>dell'aria o la fine della funzione. L'operazione di controllo<br>dell'aria verifica che il sistema di misurazione dello strumento<br>funzioni correttamente. L'operazione Fine sposta la<br>mentoniera e la testina di misurazione alla posizione<br>dell'ultima misurazione. |
|--------|---------------------------------|----------------------------------------------------------------------------------------------------|
| Q      | Pulsante Zoom                   | Visualizzato in modalità manuale: Aumenta la visualizzazione dell'occhio del paziente.                                                                                                    |
|        | Testina di misurazione          | Sposta la testina di misurazione più lontano/più vicino<br>all'occhio del pazientepulsante in avanti/indietroocchio. La<br>direzione del movimento è invertita in base alla posizione del<br>pannello di controllo.                                                                                                    |
|        | Pulsante di avvio               | Avvia la misurazione.                                                                                                    |
| A<br>M | Pulsante modalità automatica/ma | nualeEffettua la commutazione tra la modalità automatica o<br>quella manuale<br>Se sul pannello di controllo è visualizzato "A", lo strumento è<br>in modalità automatica, se è visualizzato "M" è in modalità<br>manuale.<br>Il nome della modalità selezionata (Automatica/Manuale)<br>viene visualizzato sul pannello di controllo.      |
| MODE   | Pulsante MODE (modalità)        | Serve a selezionare le modalità di misurazione R/K, T/P e R/<br>K→T/P o ad impostare lo schermo.                                                                                                    |

### PULSANTE DELLE FUNZION

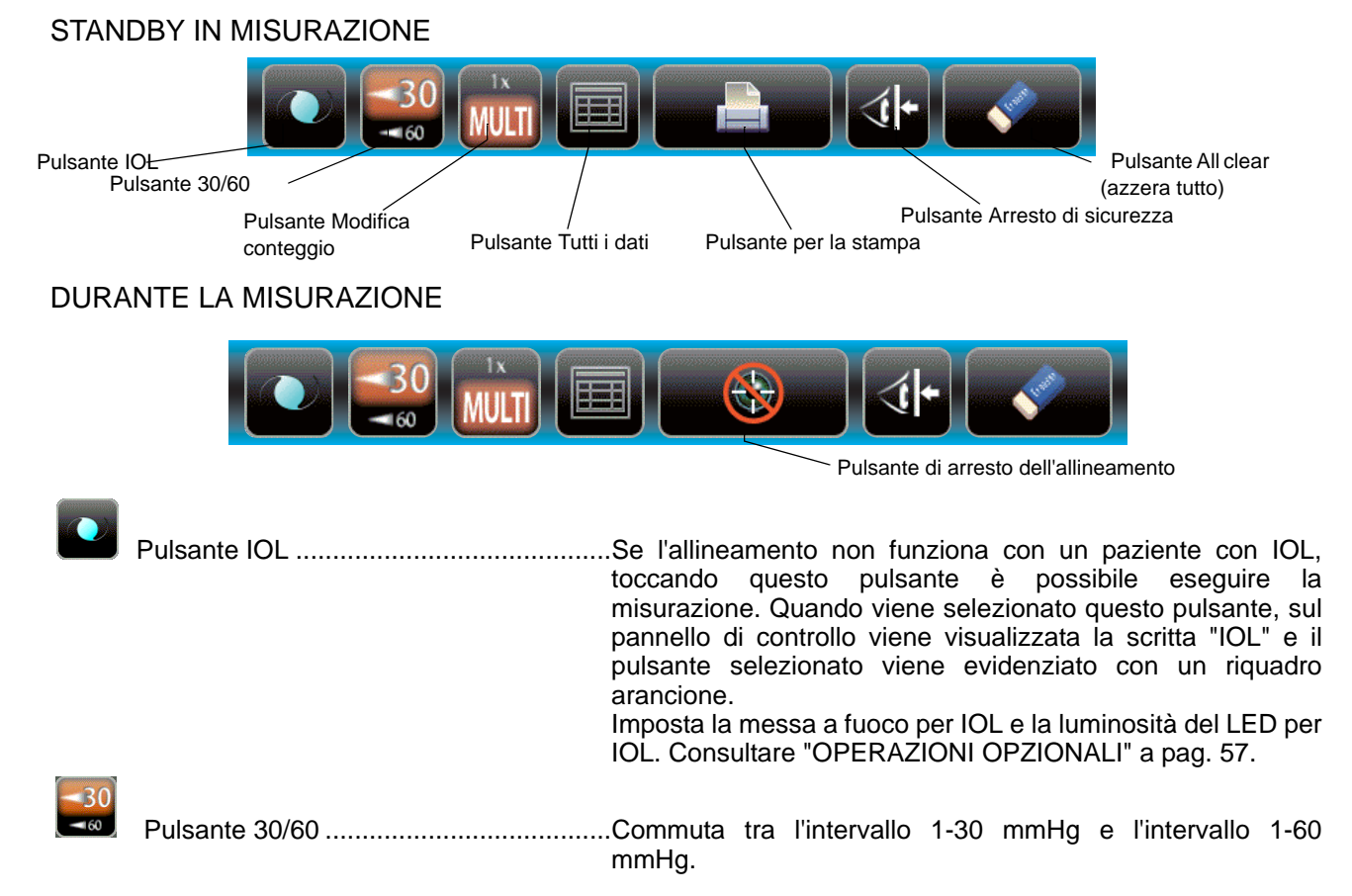

| MULTI | Pulsante Modifica conteggio       | Effettua la commutazione tra "Multi" e "1x" in modalità            |
|-------|-----------------------------------|--------------------------------------------------------------------|
|       |                                   | automatica.                                                        |
|       |                                   | Multi: prende il numero di misurazioni impostato                   |
|       |                                   | dall'utente                                                        |
|       |                                   | 1x: effettua la misurazione solo una volta (alla                   |
|       |                                   | spedizione. l'impostazione predefinita è "1x")                     |
|       |                                   | Quando "R/L move" (spostamento R/L) è impostato su "Full           |
|       |                                   | Auto" (completamente automatico) o su "Auto(RL)"                   |
|       |                                   | (automatico (PL)) dono aver misurato il primo occhio il            |
|       |                                   | (automatico (RE)), dopo aver misurato il primo occinio, il         |
|       |                                   |                                                                    |
|       |                                   |                                                                    |
|       |                                   |                                                                    |
|       | Pulsante Tutti i dati             | Visualizza tutti i dati di misurazione sullo schermo.              |
|       |                                   |                                                                    |
|       | Dulaanta atampa                   | Stampa i rigultati della miguraziona. Taggara il pulganta          |
|       | Pulsante stampa                   | Stampa i risuitati della misurazione. Toccare il puisante          |
|       |                                   | quando non sono presenti dati di misurazione per alimentare        |
|       |                                   | la carta.                                                          |
|       |                                   |                                                                    |
|       | Pulsante All clear (azzera tutto) | Azzera tutti i dati di misurazione                                 |
|       |                                   |                                                                    |
|       |                                   |                                                                    |
|       | Pulsante Arresto di sicurezza     | Passa alla schermata delle impostazioni della posizione            |
|       |                                   | limite dell'ugello per evitare di urtare l'occhio del paziente con |
|       |                                   | la finestra di misurazione durante la misurazione.                 |
|       |                                   |                                                                    |
|       | Pulsante Arresta allineamento     | Visualizzato durante una misurazione l'allineamente viene          |
|       |                                   | arrestato e la testina di misurazione si sposta indiatro           |
|       |                                   | anesialo e la lesima ul misurazione si sposia inuleno.             |

#### SCHERMO DEL MONITOR

#### SCHERMATA DI MISURAZIONE

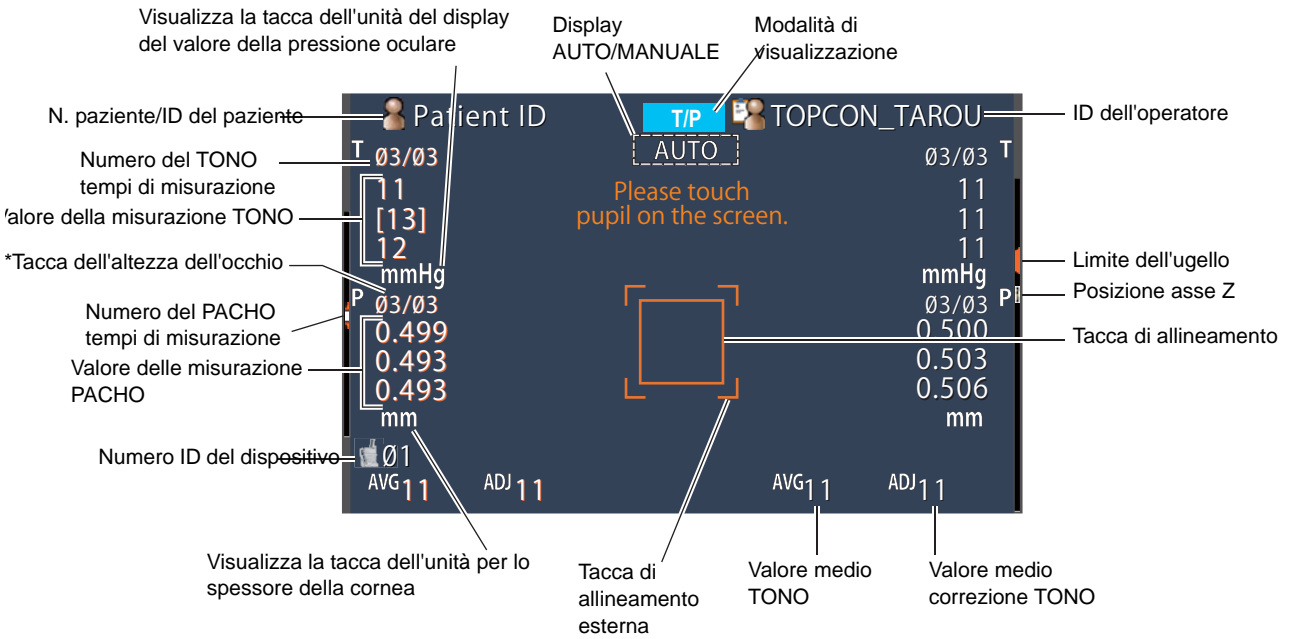

\*Tacca dell'altezza dell'occhio: Mostra la posizione della tacca relativa all'altezza dell'occhio sulla mentoniera.

## STAMPA (IN MODALITÀ DI MISURAZIONE REF/KRT)

Lo stile del valore tipico KRT e i dati di stampa sono HV

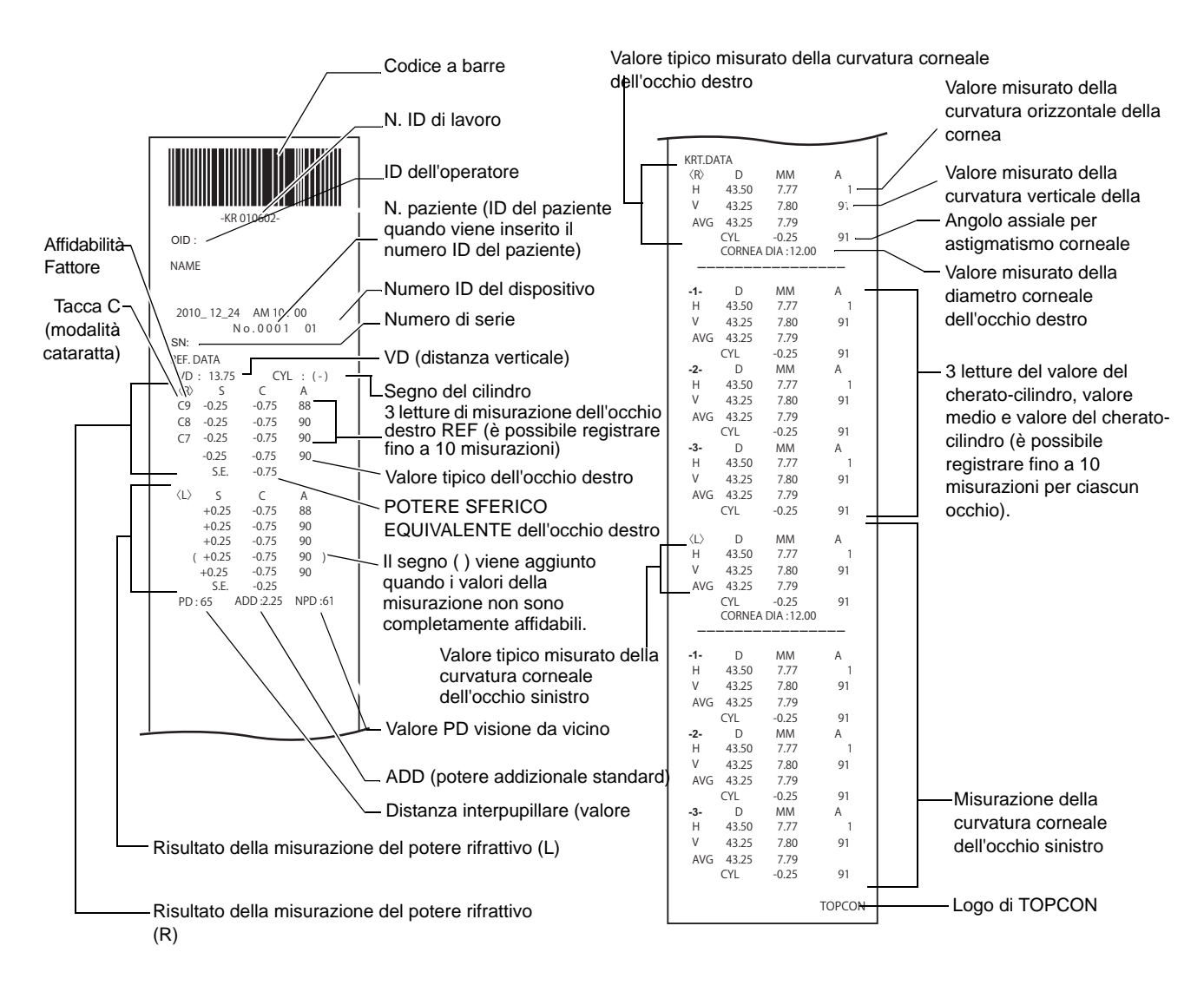

| டீ NOTA | <ul> <li>Il fattore di affidabilità è definito con numeri interi da 1 a 9 in ordine crescente di affidabilità.</li> <li>Inoltre, se l'affidabilità è sufficiente, il fattore di affidabilità non viene visualizzato sullo stampato.</li> <li>Il valore da vicino PD viene calcolato in base al valore ADD.</li> </ul> |
|---------|----------------------------------------------------------------------------------------------------|
|         | <ul> <li>() appare quando non viene eseguita la misurazione normale a causa della palpebra, delle ciglia o perché il paziente a chiuso gli occhi.</li> <li>viene visualizzata la marca *- quando non viene eseguita la misurazione normale con il pulsante (Cataratta) selezionato.</li> </ul>                        |

#### Lo stile del valore tipico KRT e i dati di stampa KRT sono R1R2

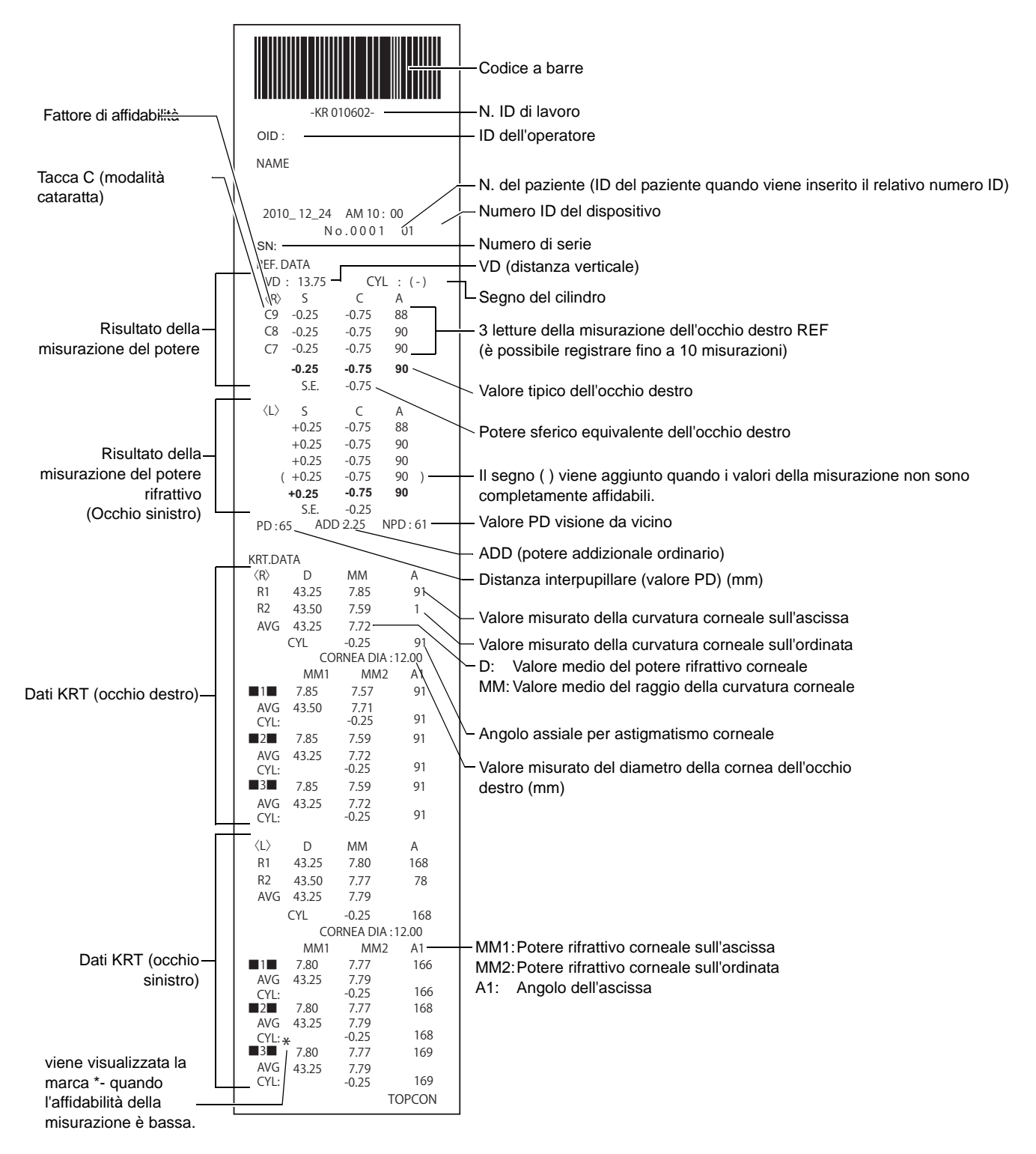

#### IMPOSTAZIONI DEL FORMATO DI STAMPA

Il formato di stampa può essere modificato toccando "Print" (stampa) nella schermata delle impostazioni. Per le impostazioni di stampa, vedi "CONFIGURAZIONE DELLE FUNZIONI NELLA SCHERMATA DELLE IMPOSTAZIONI" a pagina 77.

PRESET

Tutto: Impostazioni iniziali (vengono stampati tutti i valori di misurazione).

Avg: Vengono stampati solo i valori medi.

Classic: Equivalente a RM/KR-8900 Classic 2

|         |                             |       | PRESET |       |         |
|---------|-----------------------------|-------|--------|-------|---------|
|         | LEEMENTO                    |       | All    | Avg   | Classic |
|         | Codice a barre              | OFF   | OFF    | OFF   | OFF     |
|         | ID dell'operatore           | OFF   | OFF    | OFF   | OFF     |
|         | Nome                        | ON    | ON     | ON    | ON      |
|         | Data                        | ON    | ON     | ON    | ON      |
|         | Stile della data            | DMY*  | DMY*   | DMY*  | DMY*    |
|         | N. paziente/ID del paziente | ON    | ON     | ON    | ON      |
| Comune  | Numero ID del dispositivo   | OFF   | OFF    | OFF   | OFF     |
|         | Numero di serie             | ON    | ON     | ON    | ON      |
|         | Logo di TOPCON              | ON    | ON     | ON    | ON      |
|         | Messaggio                   | OFF   | OFF    | OFF   | OFF     |
|         | Dati del messaggio          | VUOTO | VUOTO  | VUOTO | VUOTO   |
|         | Spazio lineare              | 0     | 0      | 0     | 0       |
|         | Taglio automatico           | ON    | ON     | ON    | ON      |
|         | Stampa in ordine            | DATI  | DATI   | DATI  | DATI    |
|         | Includere dati di errore    | OFF   | OFF    | OFF   | OFF     |
|         | VD                          | ON    | ON     | ON    | ON      |
|         | Segno del cilindro          | ON    | ON     | ON    | ON      |
|         | Formato REF                 | ALL   | ALL    | AVG   | ALL     |
|         | Credibillità                | OFF   | OFF    | OFF   | OFF     |
|         | S.E.                        | ON    | ON     | ON    | ON      |
| DEEWDT  | PD                          | ON    | ON     | ON    | ON      |
| REF/KRT | ADD                         | OFF   | OFF    | OFF   | OFF     |
|         | Stampa in ordine KRT        | D/mm  | D/mm   | D/mm  | D/mm    |
|         | Formato KRT                 | ALL   | ALL    | AVG   | AVG     |
|         | Stile KRT                   | R1R2  | R1R2   | R1R2  | HV      |
|         | Formato di stampa KRT       | R1R2  | R1R2   | R1R2  | HV      |
|         | Media KRT                   | ON    | ON     | ON    | ON      |
|         | Cilindro KRT                | ON    | ON     | ON    | ON      |
|         | Diametro della cornea       | ON    | ON     | ON    | ON      |
|         | VD                          | ON    | ON     | ON    | ON      |
|         | Segno del cilindro          | ON    | ON     | ON    | ON      |
|         | Formato REF                 | ALL   | ALL    | AVG   | ALL     |
| REF     | Credibilità                 | OFF   | OFF    | OFF   | OFF     |
|         | S.E.                        | ON    | ON     | ON    | ON      |
|         | PD                          | ON    | ON     | ON    | ON      |
|         | ADD                         | OFF   | OFF    | OFF   | OFF     |
|         | Stampa in ordine KRT        | D/mm  | D/mm   | D/mm  | D/mm    |
|         | Formato KRT                 | ALL   | ALL    | AVG   | ALL     |
|         | Stile KRT                   | R1R2  | R1R2   | R1R2  | HV      |
| KRT     | Formato di stampa KRT       | R1R2  | R1R2   | R1R2  | HV      |
|         | Media KRT                   | ON    | ON     | ON    | ON      |
|         | Cilindro KRT                | ON    | ON     | ON    | ON      |
|         | Diametro della cornea       | ON    | ON     | ON    | ON      |
| L       |                             |       |        |       |         |

\* : A seconda della destinazione, i valori preimpostati sono diversi.

## STAMPA (IN MODALITÀ DI MISURAZIONE TONO/PACHO)

Esempio stampato in cui l'"Ordine della stampante" di "Stampa" è impostato su "SEMPLICE"

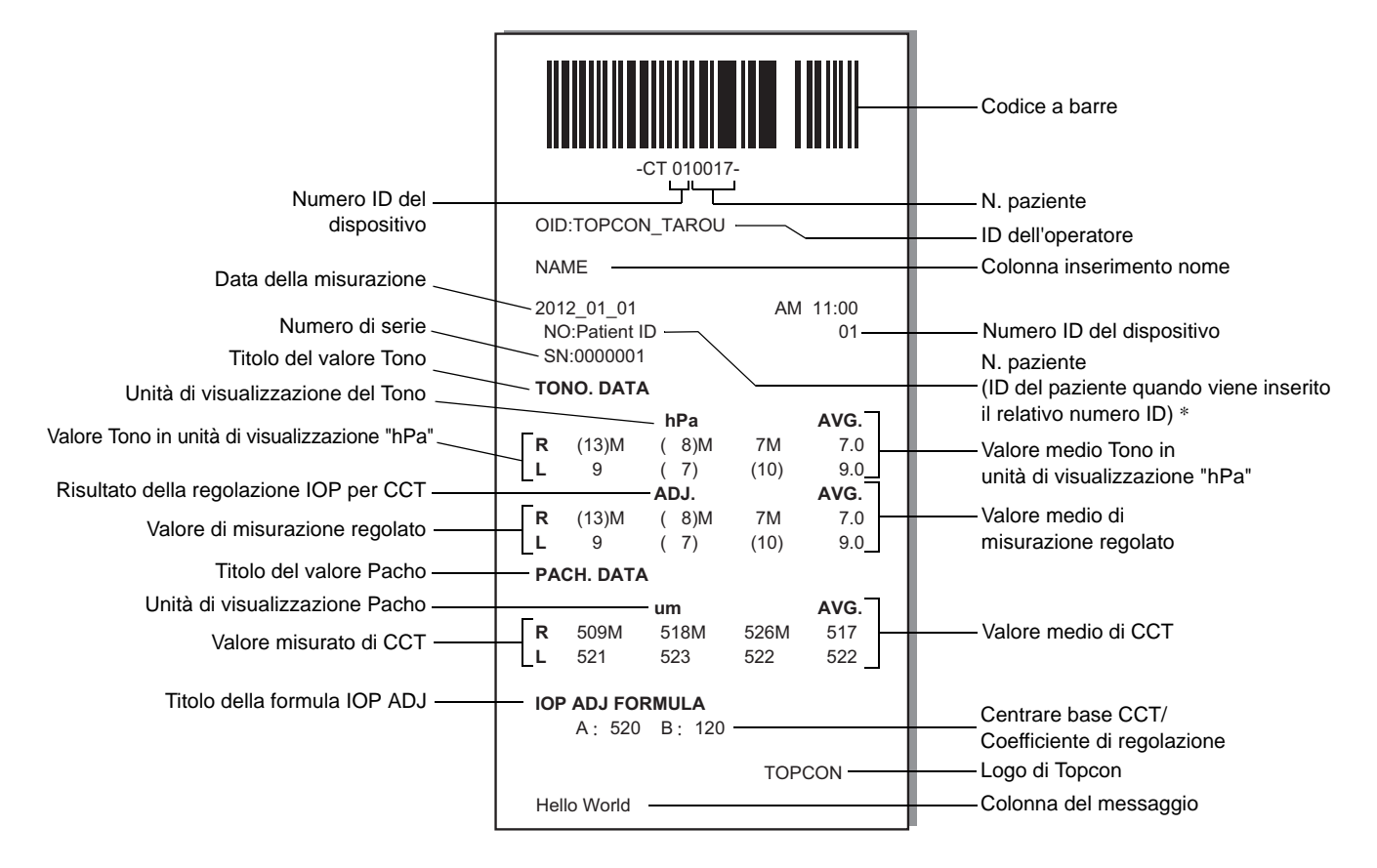

\* Come per il numero del paziente, il risultato della stampa sarà diverso a seconda che l'ID del paziente sia stato inserito o meno.

Inserito: L'ID del paziente viene stampato.

Non inserito: Viene stampato il numero del paziente (iniziando da 0001, si aggiunge automaticamente +1 al termine della misurazione).

| <ul> <li>Il simbolo "M" viene stampato sul valore misurato con una misurazione manuale, oppure misurato con il pulsante di avvio in modalità automatica. (In caso di errore ERR, OVER, ecc., il simbolo "M" non viene stampato).</li> <li>Il valore con bassa affidabilità viene trasmesso con la parentesi.</li> </ul> |
|----------------------------------------------------------------------------------------------------|
|----------------------------------------------------------------------------------------------------|

| Numero ID del dispositivo ——                    | -CT_010017-<br>OID:TOPCON_TAROU                                                                                                    | Codice a barre     N. paziente     ID dell'operatore     Colonna inserimento nome |
|-------------------------------------------------|----------------------------------------------------------------------------------------------------|-----------------------------------------------------------------------------------|
| Data della misurazione —                        | 2012 01 01 AM 11:00                                                                                                    |                                                                                   |
| Numero di serie ——                              | NO:Patient ID 01-01-                                                                                                    | N. paziente<br>(ID del paziente quando viene inserito il                          |
| Titolo del valore TONO —                        | TONO. DATA                                                                                                    | relativo numero ID) *                                                             |
| Valore di misurazione regolato "mmHg" ——        |                                                                                                    | Valore Tono in unita di visualizzazione "hPa"                                     |
| Valore Tono in unità di visualizzazione ——      | ERR ERR ERR ERR<br>12 12 16M 16M<br>(13) (13) (17) (17)                                                                                                    | Aisultato della regolazione IOP per CCT     Valore di misurazione regolato "hPa"  |
| Valore medio del                                |                                                                                                    |                                                                                   |
| Valore medio Tono in unità di visualizzazione — | AVG 12.5 16.5 16.5 \                                                                                                    | —— Valore medio Tono per visualizzazione "hPa"                                    |
| Titolo del valore Pacho                         |                                                                                                    | Valore medio di misurazione regolato                                              |
| Valore misurato di CCT ——                       | ERR<br>0.511M<br>0.510<br>0.510<br>0.510                                                                                                    | "hPa"<br>— Unità di visualizzazione Pacho                                         |
| Valore medio di CCT                             | AVG.                                                                                                    |                                                                                   |
|                                                 | TONO. DATA                                                                                                    |                                                                                   |
|                                                 | <l> mmHg ADJ. hPa ADJ.<br/>ERR ERR ERR ERR<br/>12 12 16M 16M<br/>(13) (13) (17) (17)<br/>13 13 17 17<br/>AVG<br/>12.5 12.5 16.5 16.5<br/>PACH. DATA<br/><l> mm<br/>ERR<br/>0.511M<br/>0.510<br/>0.510<br/>AVG.<br/>0.510</l></l> |                                                                                   |
| Titolo della formula IOP ADJ ——                 | IOP ADJ FORMULA                                                                                                    | Centrare base CCT/Coefficiente di                                                 |
|                                                 | A: 520 B: 120                                                                                                    | regolazione                                                                       |
|                                                 | TOPCON                                                                                                    | Logo di Topcon                                                                    |
|                                                 | Hello World                                                                                                    | Colonna del messaggio                                                             |

|                              | -ct.             | 010017-       |              | Codice a barre                          |
|------------------------------|------------------|---------------|--------------|-----------------------------------------|
| Numero ID del ——             |                  |               |              | N. paziente                             |
| dispositivo                  | OID:TOPCON_TAI   | ROU —         |              | ID dell'operatore                       |
|                              | NAME             |               |              |                                         |
|                              | 2012 01 01       | AN            | / 11:00      |                                         |
| <b>.</b>                     | NO:Patient ID    | $\overline{}$ | 01           | Numero ID del dispositivo               |
| Numero di serie              | SN:0000001       |               |              | N. paziente                             |
| Litolo del valore TONO       | TONO. DATA       |               |              | (ID del paziente quando viene inserito  |
|                              | < R > mmHa ADJ   | < L >         |              | Risultato della regolazione IOP per CCT |
|                              | ERR ERR          | ERR           | ERR          |                                         |
|                              | 12M 12M          | 12            | 12           | Valore Tono in unità di                 |
|                              | (13) (13)        | 10M           | 10M          | visualizzazione                         |
|                              |                  | I IIVI        |              | "mmHg"                                  |
|                              | 12.5 12.5        | 11.0          | 11.0         | Valore medio Tono in unità di           |
|                              | < R >            | <l></l>       |              | visualizzazione "mmHg"                  |
|                              | hPa ADJ.         | hPa           | ADJ.         |                                         |
|                              | ERR ERR          | ERR           | ERR          |                                         |
|                              | 16M 16M          | 16            | 16           | Valore Tono in unità di                 |
|                              | (17) $(17)17 17$ | 13M<br>14M    | 13IVI<br>14M | visualizzazione "hPa"                   |
|                              | AVG              |               |              |                                         |
|                              | 16.5 16.5        | 14.3          | 14.3         | Valore medio del Tono in unità di       |
| Titolo del valore Pacho      | PACH.DATA        |               |              | visualizzazione "hPa"                   |
|                              | < R > mm         | < L > m       | m            |                                         |
|                              | ERR              | ERF           | २            | Malana arianasta di OOT                 |
|                              | 0.511M           | 0.51          | 10           | valore misurato di CC i                 |
|                              | 0.510            | 0.50          | 09 M<br>08 M |                                         |
|                              | AVG              | 0.00          |              |                                         |
|                              | 0.510            | 0.50          | )9           | Valore medio di CCT                     |
| Titolo della formula IOP ADJ | IOP ADJ FORMUL   | .A            |              | Centrare base CCT/                      |
|                              | A: 520 B:        | 120           |              | Coefficiente di regolazione             |
|                              |                  | TOF           | PCON         | Logo di Topcon                          |
|                              | Hello World      |               |              | Colonna del messaggio                   |

## **ACCESSORI STANDARD**

Di seguito vengono riportati gli accessori standard. Assicurarsi che tutti i componenti siano presenti (quantità).

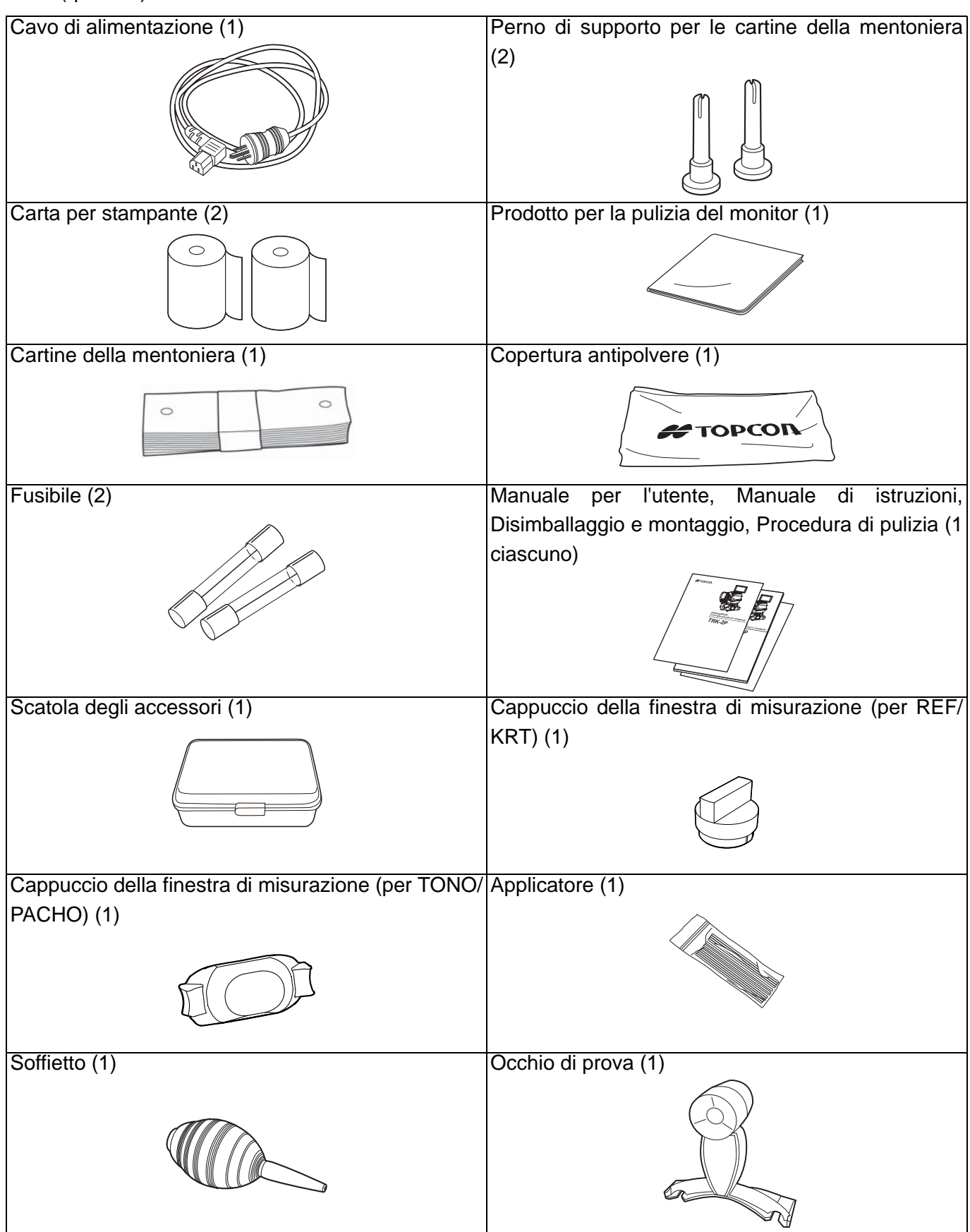

## **OPERAZIONI PRELIMINARI**

### **INSTALLAZIONE**

| <ul> <li>Lo strumento deve sempre essere spostato da due p<br/>devono sostenerlo dalla parte inferiore.<br/>Se il trasporto viene effettuato da una sola persona<br/>che questa patisca un danno alla schiena o infortun<br/>caduta di pezzi. Allo stesso tempo, se lo strum<br/>sostenuto dal coperchio del terminale e non da<br/>possibile arrecarsi danni così come danneggiare lo st<br/>superfici non uniformi, inclinate o installare lo st<br/>superfici non uniformi, inclinate o instabili.</li> <li>Se lo strumento viene situato su un tavolo prestare a<br/>non intrappolare le dita tra lo strumento e il tavolo.</li> </ul> | persone che<br>n è possibile<br>ni dovuti alla<br>nento viene<br>lla base, è<br>trumento.<br>rumento su<br>attenzione e |
|----------------------------------------------------------------------------------------------------|----------------------------------------------------------------------------------------------------|
|----------------------------------------------------------------------------------------------------|----------------------------------------------------------------------------------------------------|

**1** Bloccare in modo stabile lo strumento nelle posizioni mostrate di seguito e situarlo sul tavolo dello strumento. Per la regolazione del tavolo dello strumento, consultare "ACCESSORI OPZIONALI" a pagina 112.

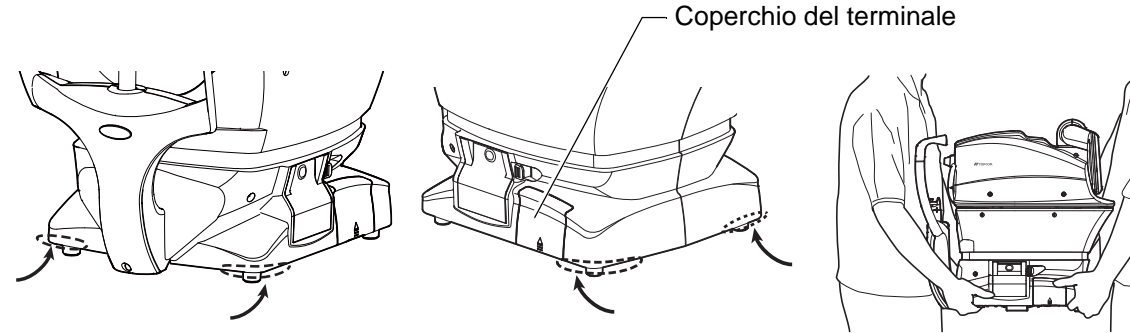

Posizioni di sostegno

Conservazione dello strumento

## **COLLEGAMENTO DEL CAVO DI ALIMENTAZIONE**

| Assicurarsi di aver collegato la spina di alimentazione ad una presa con 3 poli AC equipaggiata di massa a terra. Un collegamento ad un'altra presa senza massa a terra potrebbe causare scosse elettriche o incendi in caso di cortocircuito. |
|----------------------------------------------------------------------------------------------------|
| Per evitare scosse elettriche, non toccare la spina di alimentazione con le mani umide.                                                                                                    |

- 1 Assicurarsi che l'interruttore di alimentazione <u>POWER</u> dello strumento sia posizionato su OFF.
- 2 Inclinare lentamente lo strumento in modo che l'interruttore di alimentazione <u>POWER</u> si trovi sulla parte superiore e possa essere visualizzato l'ingresso dell'alimentazione della parte inferiore.

**3** Collegare il cavo di alimentazione all'ingresso dell'alimentazione.

**4** Inserire il cavo di alimentazione nella presa commerciale (a 3 poli AC fornita di messa a terra).

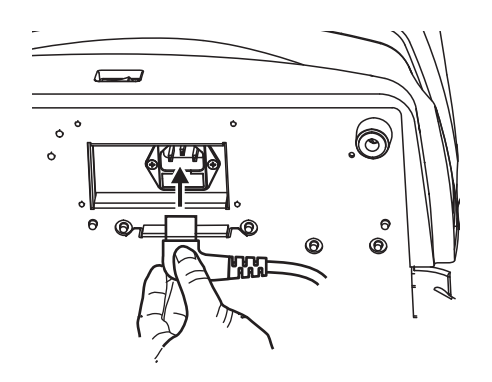

## **COLLEGAMENTO DI TERMINALI I/O ESTERNI**

| ATTENZIONE |                              | Per evitare scosse elettriche, non toccare il terminale di collegamento esterno ed il paziente contemporaneamente.                     |
|------------|------------------------------|----------------------------------------------------------------------------------------------------|
| E NOTA     | Quando<br>usarne<br>separata | il prodotto viene collegato ad un personal computer commerciale,<br>uno conforme allo standard IEC60950/IEC60950-1, con un'unità<br>a. |

#### TRASMISSIONE DEI DATI

Questo prodotto può anche essere collegato ad un personal computer (PC) e ad altri dispositivi esterni mediante terminali RS-232C o LAN.

**1** Rimuovere il coperchio del terminale tirandolo verso l'alto come indicato.

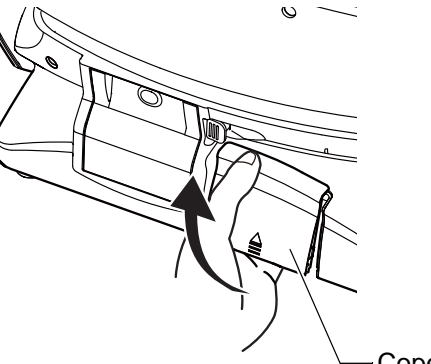

---- Coperchio del terminale

**2** Collegare il cavo di collegamento ai terminali esterni I/O dello strumento.

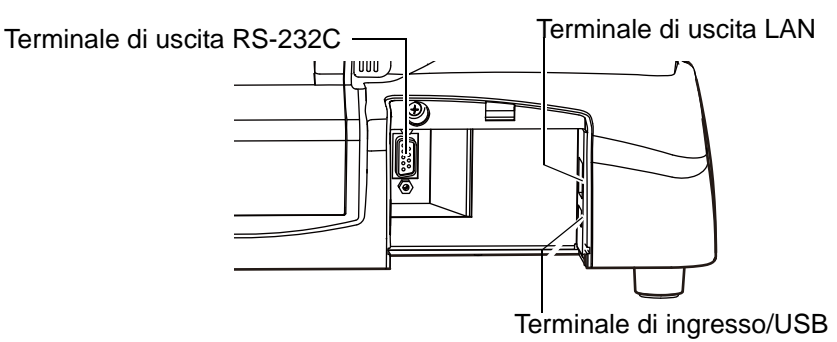

- **3** Collegare l'altra estremità del cavo di collegamento al PC, ecc.
- **4** Riposizionare il coperchio del terminale.

#### **INSERIMENTO DEI DATI**

Questo prodotto può essere collegato ad un lettore di codice a barre o ad altri dispositivi esterni per USB.

- **1** Collegare il cavo di collegamento al terminale di uscita dello strumento.
- **2** Collegare l'altra estremità del cavo di collegamento al dispositivo esterno.

Π΄ ΝΟΤΑ

Per informazioni sui collegamenti, contattare il proprio rivenditore TOPCON.

## **IMPOSTAZIONE DELLA CARTA PER LA STAMPANTE**

| ATTENZIONE  |                                                                                  | <ul> <li>Per evitare guasti o danni potenziali, non aprire il coperchio della stampante con quest'ultima in funzionamento.</li> <li>Per evitare potenziali danni in caso di malfunzionamento, incluso un inceppamento della carta, assicurarsi di scollegare l'alimentazione prima di realizzare interventi di riparazione.</li> <li>Per evitare lesioni potenziali, non toccare la stampante, le sue parti metalliche o la taglierina della carta con la stampante in funzionamento o quando se ne sostituisce la carta.</li> </ul> |
|-------------|----------------------------------------------------------------------------------|----------------------------------------------------------------------------------------------------|
| <b>NOTA</b> | Se si inserisce la carta della stampante capovolta, la stampa non verrà avviata. |                                                                                                    |

**1** Premere il pulsante di apertura del coperchio della stampante per aprirlo.

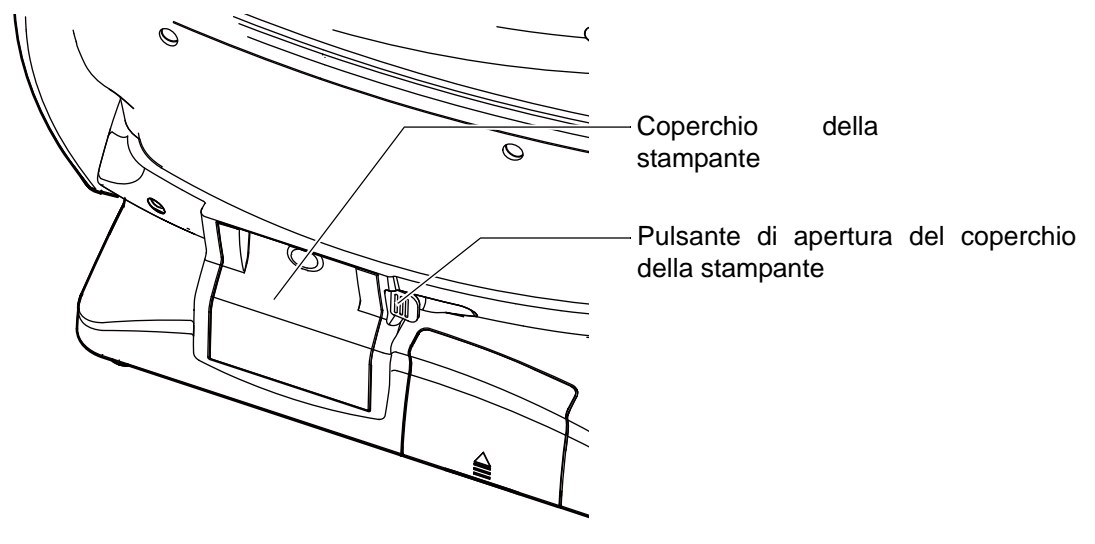

**2** Aprire il coperchio della stampante completamente.

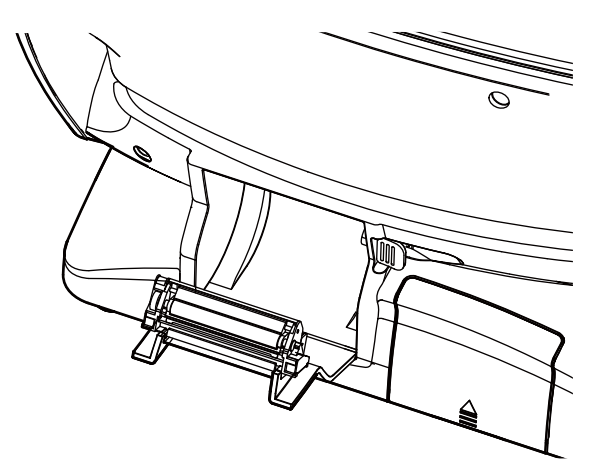

**3** Inserire la carte nella direzione mostrata qui sotto e tirare l'estremità della stessa dal vostro lato per 7-8 cm.

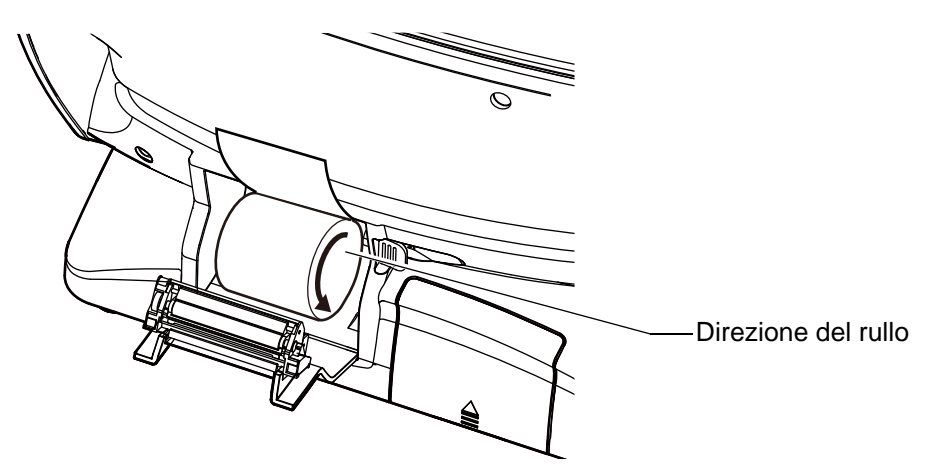

**4** Situare la carta al centro, quindi chiudere il coperchio della stampante.

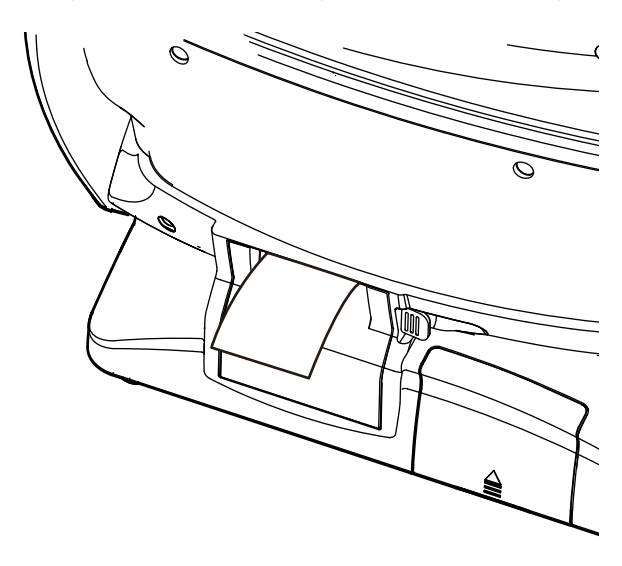

| F NOTA | <ul> <li>Se il coperchio della stampante non è ben chiuso, la stampante non si avvierà.</li> <li>Si consiglia di usare un rotolo di carta da 58 mm di larghezza (esempio: TP-50KJ-R [Nippon Paper Co.]).<br/>Altri tipi di rotoli potrebbero rendere la stampa molto rumorosa o poco chiara.</li> </ul> |
|--------|----------------------------------------------------------------------------------------------------|
|--------|----------------------------------------------------------------------------------------------------|

## **RIPRISTINO DALLO STATO DI RISPARMIO ENERGETICO**

Lo strumento dispone di un sistema di risparmio energetico. Quando la macchina non viene adoperata per un certo tempo, nel pannello di controllo viene avviato uno screensaver.

**1** Toccare il pannello di controllo.

La schermata di misurazione verrà visualizzata dopo pochi secondi e la misurazione viene abilitata.

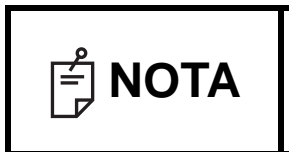

🖹 NOTA

Il tempo per avviare lo stato di risparmio energetico può essere modificato da "Auto power save" di "Common" (comune) di "Initial" (iniziali). (Consultare la pagina 85).

## **REGOLAZIONE DELLA POSIZIONE DEL PANNELLO DI CONTROLLO**

Il pannello di controllo può essere posizionato oscillando e inclinando il monitor nella posizione desiderata. Toccando il pannello di controllo vengono controllate operazioni come i movimenti della mentoniera, l'allineamento e la misurazione.

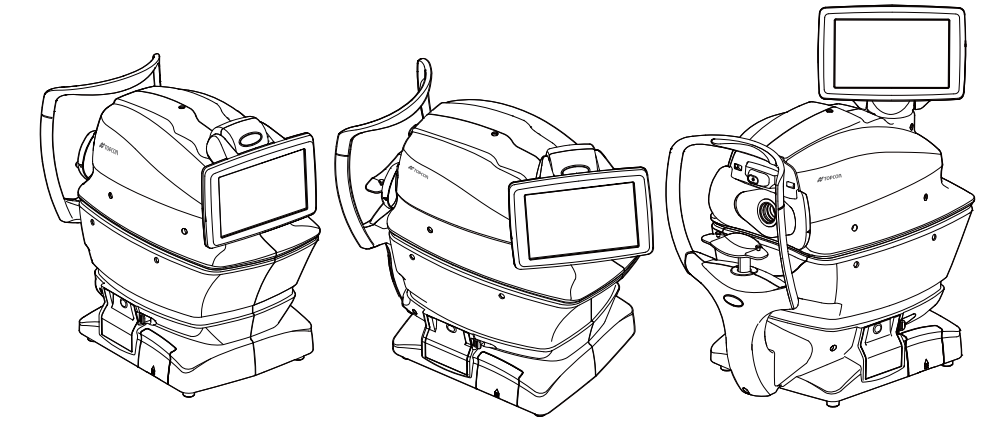

- Il layout del pulsante R e del pulsante L è invertito in base alla posizione del pannello di controllo.
  - La direzione di movimento attivata toccando lo schermo viene modificata in base alla posizione del pannello di controllo.
  - La direzione del movimento quando si preme continuamente il pannello di controllo viene modificata in base "XZ MOTOR direction". di "Common" (comune) in "Initial" (iniziali). (Consultare la pagina 85)

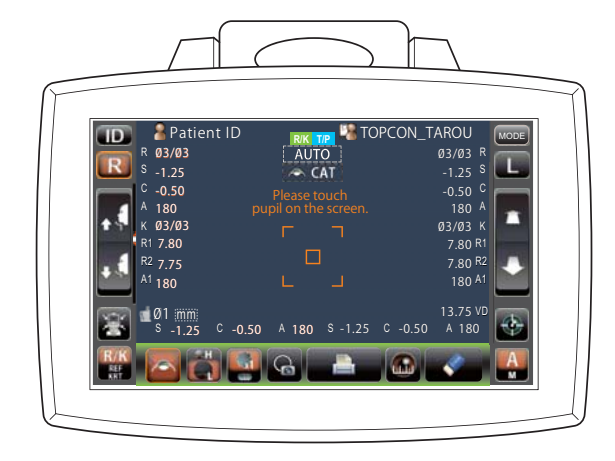

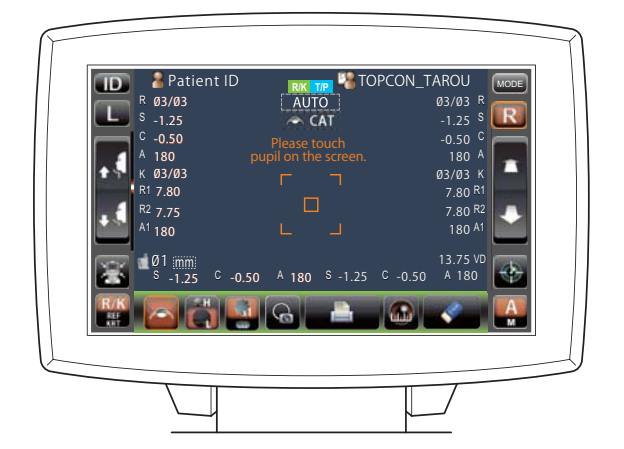

# FUNZIONAMENTO DI BASE

## **DIAGRAMMA DI FUNZIONAMENTO**

### PROCEDURA DI MISURAZIONE IN REF/KRT→MISURAZIONE CONTINUA TONO/PACHO

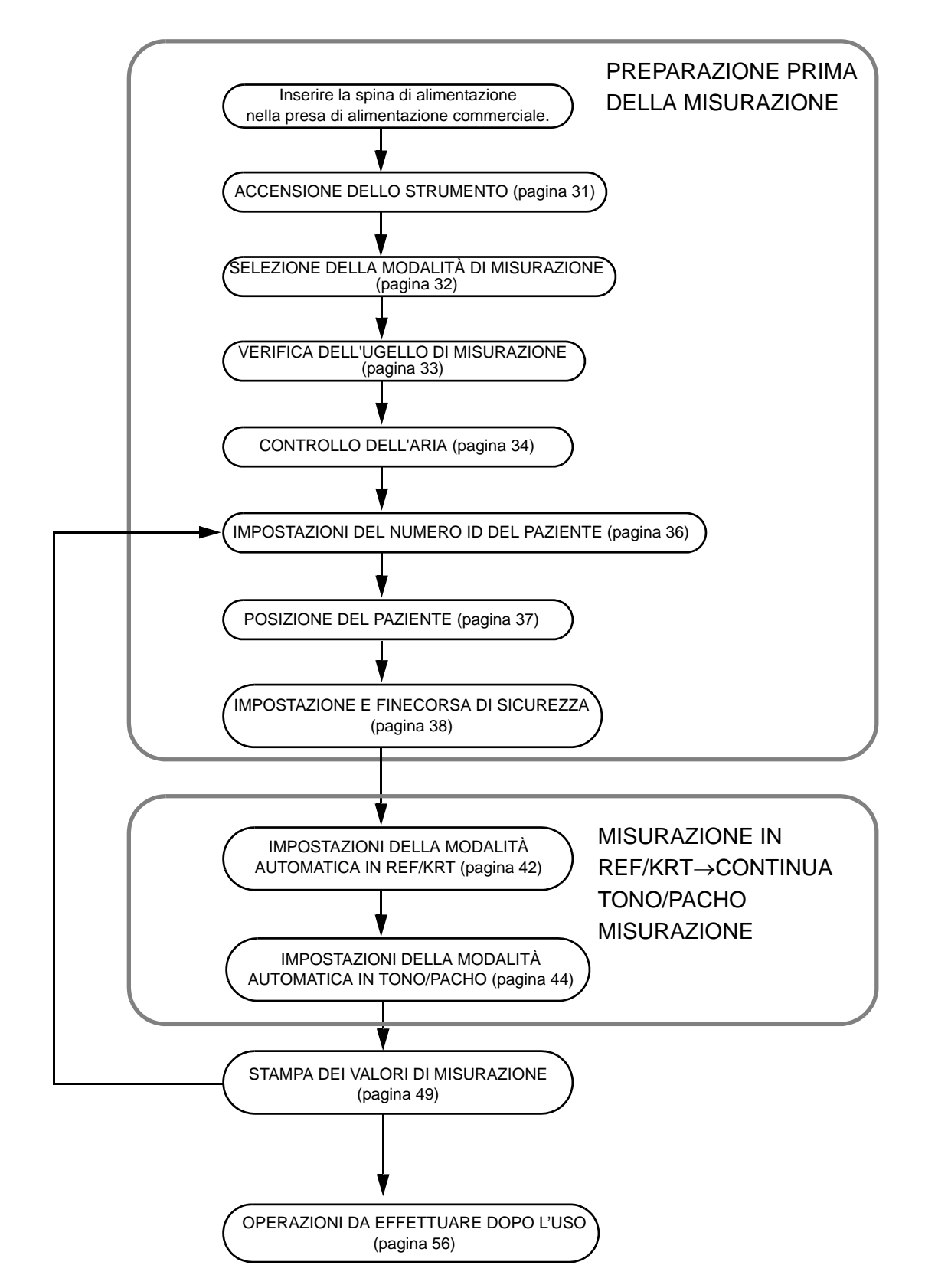

Δ

## PREPARAZIONI PRIMA DELLA MISURAZIONE

| <b>NOTA</b> | <ul> <li>Non far situare il mento del paziente sulla mentoniera fino a quando l'alimentazione non è attivata.</li> <li>Se l'interruttore di alimentazione (POWER) è situato su ON, subito dopo averlo situato su OFF, potrebbe non essere riavviato dalla funzione di protezione dell'alimentazione. Accendere l'interruttore di alimentazione</li> </ul> |
|-------------|----------------------------------------------------------------------------------------------------|
|             | (POWER) dopo un minimo di 3 secondi dopo averlo spento.                                                                                                    |

#### ACCENSIONE DELLO STRUMENTO

Assicurarsi che il cavo di alimentazione sia collegato correttamente.

Per informazioni dettagliate sui collegamenti, consultare "COLLEGAMENTO DEL CAVO DI ALIMENTAZIONE" a pagina 25.

2

1

Se fosse necessario un dispositivo di collegamento esterno, collegarlo ed accenderlo.

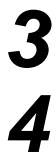

Premere l'interruttore di alimentazione POWER .

Vengono visualizzate la schermata del titolo e quella di misurazione e, dopo pochi secondi, un messaggio di conferma dell'impostazione dell'arresto di sicurezza.

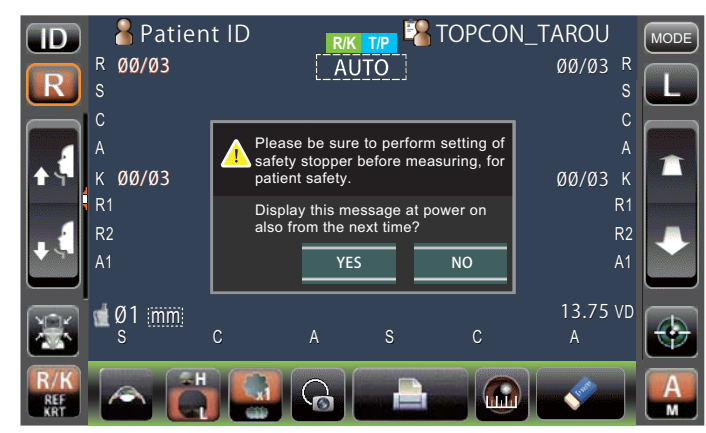

5

Toccare il pulsante <u>Si</u> oppure il pulsante <u>NO</u> per tornare alla schermata Misurazione.

| E NOTA | <ul> <li>Consultare la pagina 38 per IMPOSTAZIONE E FINECORSA DI SICUREZZA.</li> <li>Se viene toccato "SÌ", viene visualizzato il messaggio di conferma dell'impostazione dell'arresto di sicurezza anche all'accensione successiva.</li> <li>Se viene toccato "NO", il messaggio di conferma dell'impostazione dell'arresto di sicurezza dall'accensione successiva non viene visualizzato.</li> </ul> |
|--------|----------------------------------------------------------------------------------------------------|
|--------|----------------------------------------------------------------------------------------------------|

## SELEZIONE DELLA MODALITÀ DI MISURAZIONE

Per questo prodotto, la modalità di misurazione può essere modificata nei seguenti tre modi. Prima della spedizione, l'impostazione predefinita è R/K→T/P.

- R/K: Modalità di misurazione REF/KRT REF (misurazione di potere rifrattivo sferico e cilindrico e della direzione dell'asse astigmatico) e KRT (misurazione di raggio della curvatura corneale, direzione dell'asse astigmatico corneale e potere rifrattivo della cornea)
- T/P: Modalità di misurazione TONO/ PACHO TONO (misurazione della pressione oculare) e PACHO (misurazione dello spessore della cornea)
- R/K→T/P: REF/KRT→Modalità di misurazione continua TONO/PACHO
- \* In modalità R/K è possibile selezionare la misurazione REF/KRT continua, oppure la misurazione REF/KRT individualmente, mentre in modalità T/P è possibile selezionare la misurazione TONO/PACHO continua, oppure la misurazione TONO individualmente. Consultare la pagina 58 "SELEZIONE DEI PARTICOLARI NELLA MODALITÀ DI MISURAZIONE".
- Confermare la schermata Misurazione.
- Toccare il pulsante (MODE) del pannello di controllo.

|                   | Patient ID<br>R 00/03<br>s<br>C       | RK TP & TO<br>AUTO<br>CAT<br>Please touch | PCON_TAROU<br>ØØ/Ø3 R<br>s<br>c |   |
|-------------------|---------------------------------------|-------------------------------------------|---------------------------------|---|
| •€<br>•€          | A<br>K <b>ØØ/Ø3</b><br>R1<br>R2<br>A1 | pupil on the screen.                      | A<br>ØØ/Ø3 K<br>R1<br>R2<br>A1  |   |
| 8                 | <b>@</b> 01.mm<br>s c                 | A S                                       | 13.75 VD<br>C A                 | - |
| R/K<br>REF<br>KRT |                                       | 96 🔒                                      |                                 | A |

Selezionare una modalità di misurazione. Viene attivato il display della modalità.

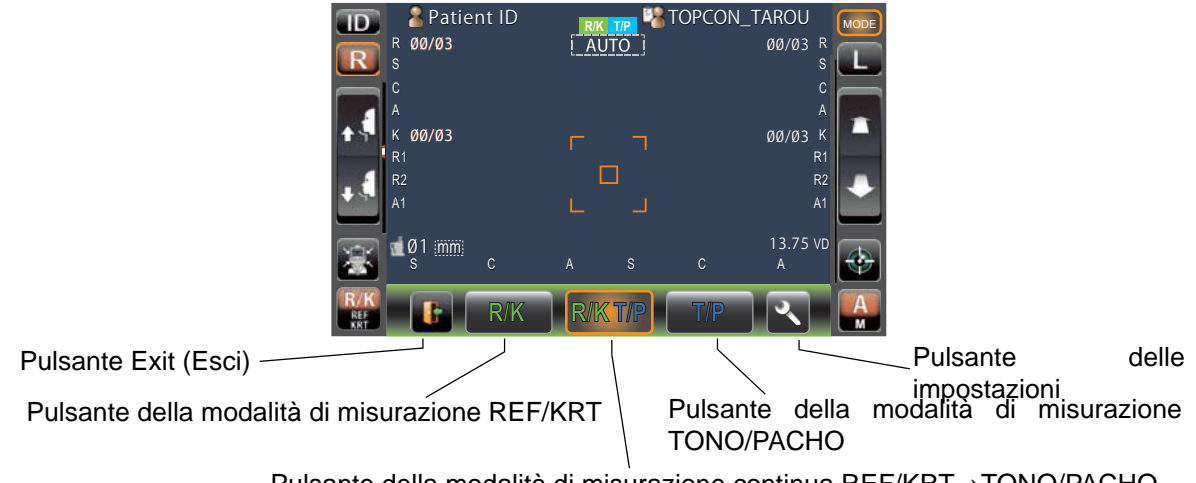

Δ

**FUNZIONAMENTO** 

## **CONTROLLO DELL'UGELLO DI MISURAZIONE**

Prima della misurazione TONO/PACHO, è necessario verificare l'ugello di misurazione.

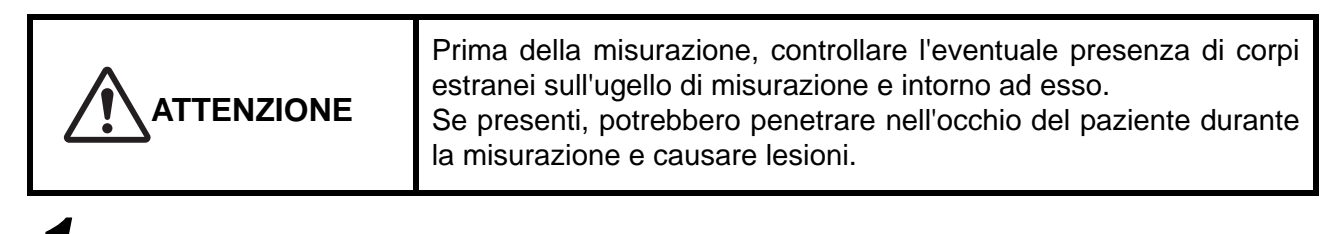

Togliere l'occlusore dalla finestra di misurazione.

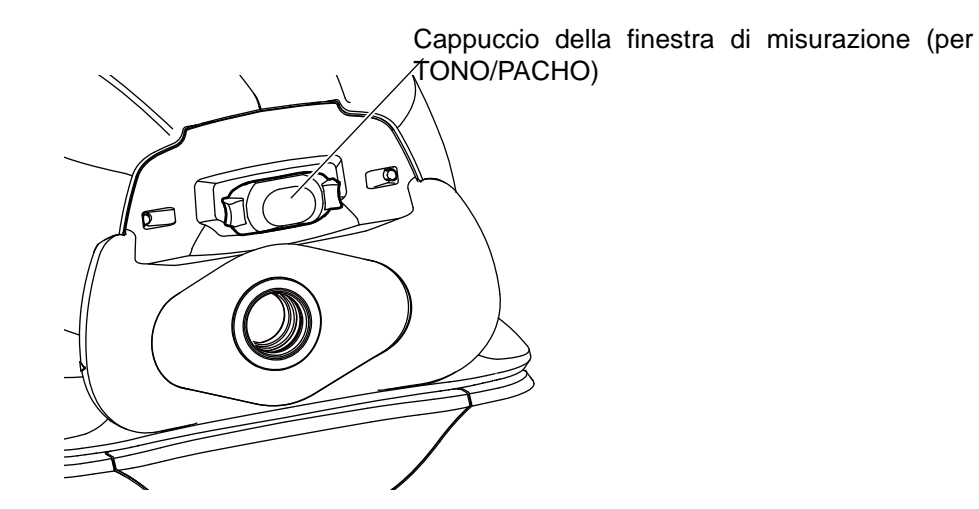

2 Controllare l'eventuale presenza di corpi estranei sull'ugello di misurazione e intorno ad esso.

Se presenti, spegnere l'interruttore POWER pulirlo, quindi riaccenderlo.

Per informazioni sulla pulizia, consultare "PULIZIA DEL VETRO DELLA FINESTRA DI MISURAZIONE" a pagina 93.

### **CONTROLLO DELL'ARIA**

Prima della misurazione TONO/PACHO, è necessario verificare l'ugello di misurazione.

Questo strumento dispone di una funzione per il controllo del funzionamento corretto del sistema di misurazione integrato nello strumento.

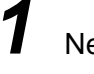

Nella schermata di standby della misurazione della modalità automatica del modo T/P, toccare il pulsante (Controllo dell'aria/Fine).

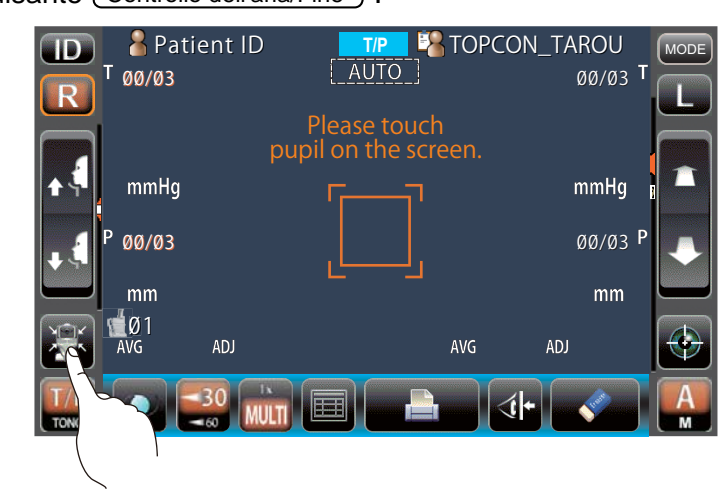

Viene quindi visualizzato il messaggio di conferma della funzione controllo dell'aria/Fine.

| Perform air check<br>or Turn off the unit? |          |        |  |  |
|--------------------------------------------|----------|--------|--|--|
| Air Check                                  | Turn off | CANCEL |  |  |

3

Δ

Premere il pulsante Controllo dell'aria/Fine). L'aria viene emessa automaticamente dall'ugello di misurazione.

Assicurarsi che la casella del messaggio "Controllo dell'aria. Premere OK per continuare" sia visualizzata sul pannello di controllo.

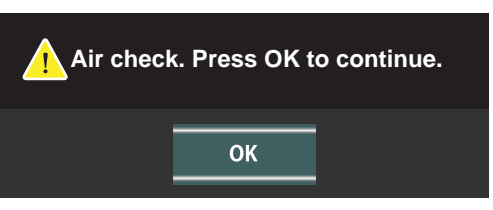

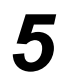

Premere il pulsante OK per tornare alla schermata Misurazione.

Δ
| É NOTA | Se viene visualizzato "Confirm abnormal action(+) of air check." (Conferma azione anormale(+) del controllo dell'aria), significa che la condizione non è corretta.<br>Se presenti, rimuoverli, premere il pulsante OK e ripetere il controllo.<br>Se non è presente nessun oggetto, potrebbe esserci un guasto. Situare l'interruttore di alimentazione <u>POWER</u> su OFF, scollegare il cavo di alimentazione e mettersi in contatto con il proprio rivenditore TOPCON all'indirizzo indicato sul retro di questo manuale. |  |  |  |
|--------|----------------------------------------------------------------------------------------------------|--|--|--|
|        | Confirm abnormal action(-) of air check.                                                                                                    |  |  |  |

#### **IMPOSTAZIONE DEL NUMERO ID DEL PAZIENTE**

Toccare il pulsante (ID) del pannello di controllo.

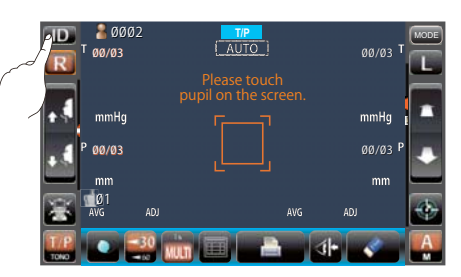

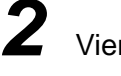

Viene richiamata la schermata di inserimento dell'ID del paziente.

| Patient ID (13)               |
|-------------------------------|
| Operator ID (13) TOPCON_TAROU |
|                               |
| 1 2 3 4 5 6 7 8 9 0 ₪ - →     |
| qwertyuiopDel                 |
| a s d f g h j k l             |
| z x c v b n m space .         |
| Caps Reset OK Cancel          |
|                               |

.5 Inserire l'ID del paziente usando la tastiera a schermo.

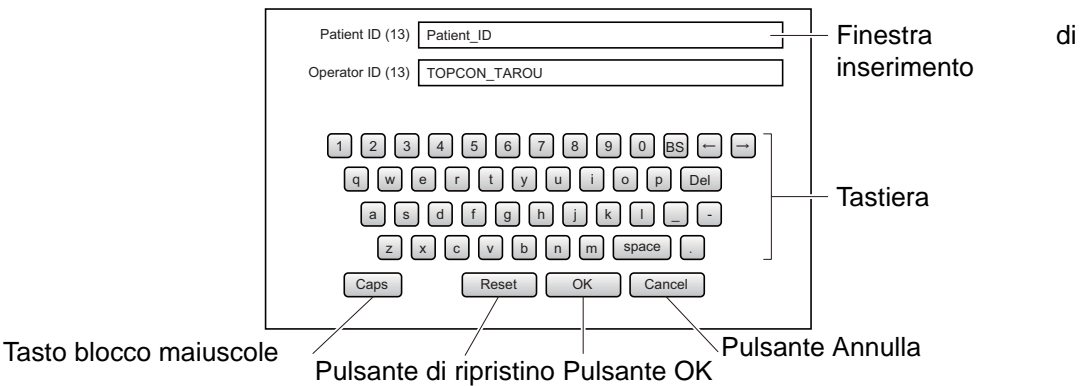

Tornare alla schermata Misurazione e confermare l'aggiornamento dell'ID del paziente.

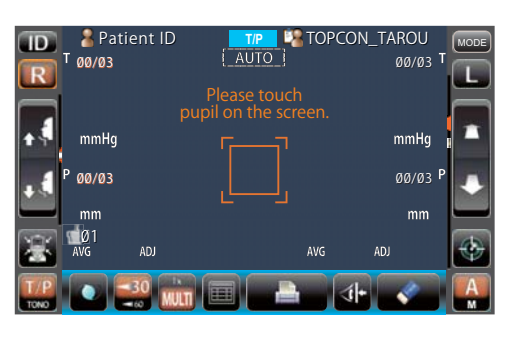

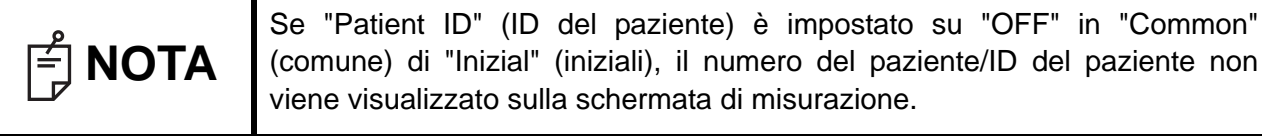

PREPARAZIONI PRIMA DELLA MISURAZIONE

Δ

### **POSIZIONE DEL PAZIENTE**

|        | <ul> <li>Per evitare possibili scosse elettriche, non toccare il te collegamento esterno ed il paziente contemporaneame</li> <li>Per evitare lesioni quando si aziona il pulsante della m fare attenzione a non intrappolare le dita del paziente. anche il paziente al riguardo.</li> <li>Per evitare lesioni durante il funzionamento dello assicurarsi di non intrappolare le mani del paziente coperchio.</li> </ul>                                                                                                    | erminale di<br>ente.<br>hentoniera,<br>Informare<br>strumento,<br>nte con il |
|--------|----------------------------------------------------------------------------------------------------|------------------------------------------------------------------------------|
| Π ΝΟΤΑ | <ul> <li>coperchio.</li> <li>Regolare l'altezza del tavolo dello strumento in modo che il paziente possa sedere comodamente. In caso contrario, la misurazione potrebbe non essere effettuata correttamente.</li> <li>Prima di cominciare la misurazione, spiegarne il funzionamento al paziente in modo che non venga sorpreso dal soffio d'aria.</li> <li>Quando si usa lo strumento, fare attenzione che non tocchi il viso o il naso del paziente. Se viene toccato, pulire lo strumento seguendo "CLEANING THE MEASURING WINDOW GLASS" a pagina 92.</li> <li>Se non viene registrato nessun ID del paziente, vene attribuito automaticamente un "Numero di paziente" nell'ordine in cui vengono eseguiti gli esami.</li> </ul> |                                                                              |

Controllare la schermata di misurazione.

Assicurarsi che la tacca per l'altezza dell'occhio sia in posizione centrale come indicato di seguito.

Se la tacca per l'altezza dell'occhio si trova al di sopra della posizione centrale, premere il lato inferiore del display del pannello di controllo, se invece si trova al di sotto della posizione centrale, premere il lato superiore del display del pannello di controllo in modo da spostare la tacca per l'altezza dell'occhio in posizione centrale.

🚪 Patient ID ID AUTO 00/03 00/03 Tacca per altezza degli occhi mmHc mmHa Tacca per altezza degli Posizione occhi aa/a3 centrale in posizione centrale mm

Togliere un foglio di carta della mentoniera dalla mentoniera. Se il foglio di carta è terminato, inserire un nuovo gruppo di fogli.

4 5

6

Pulire il poggiatesta.

Far sedere il paziente di fronte allo strumento.

Regolare l'altezza del tavolo dello strumento o della sedia in modo che il paziente possa appoggiare comodamente il mento sulla mentoniera.

Far appoggiare il mento del paziente sulla mentoniera e verificare che la fronte tocchi il poggiafronte.

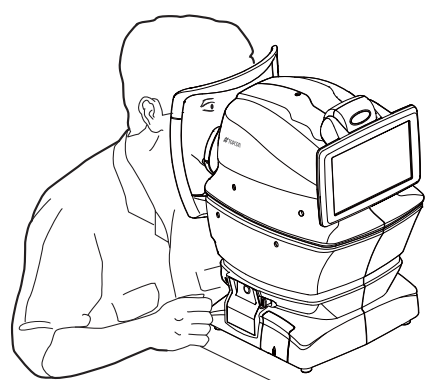

Premere il pulsante UP/DOWN (in su/in giù) per regolare l'altezza della mentoniera fino a quando la tacca per l'altezza dell'occhio della mentoniera non raggiunge la stessa altezza dell'occhio del paziente.

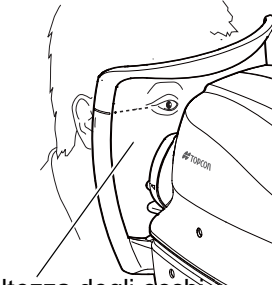

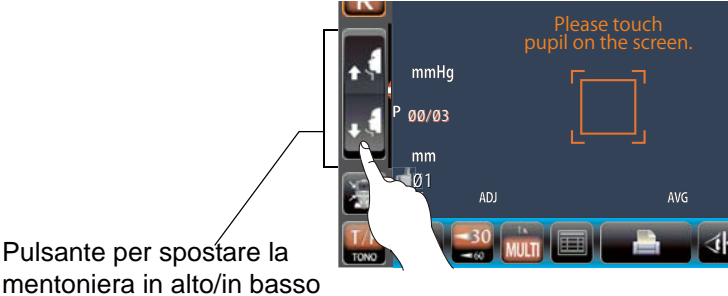

Tacca per altezza degli occhi

#### **IMPOSTAZIONE E FINECORSA DI SICUREZZA**

 Prima della misurazione, innestare l'arresto di sicurezza per evitare di toccare l'occhio del paziente con la finestra di misurazione. Impostarlo sia per l'occhio destro che per quello sinistro.
 Impostare l'arresto di sicurezza dal lato dello strumento. Eseguendo le impostazioni da altre posizioni non è facile controllare le posizioni dell'occhio e della finestra di misurazione della pressione oculare, è possibile provocare una lesione se tale finestra di misurazione viene a contatto con il paziente.

Selezionare l'occhio destro/sinistro toccando il pulsante R e del pulsante L.

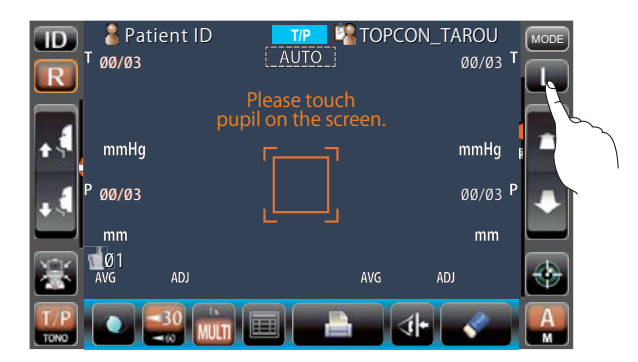

Δ

8

Δ

**2** Toccare il pulsante (Arresto di sicurezza) del pannello di controllo.

🗐 ΝΟΤΑ

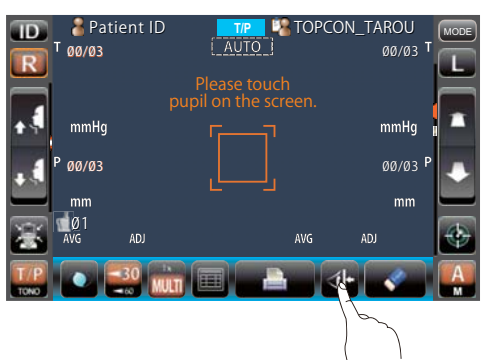

Impostare il limite dell'ugello individualmente per l'occhio destro e per quello sinistro.

Se la misurazione viene realizzata impostando l'arresto di sicurezza solo per un occhio, o senza impostarlo per nessuno dei due, il vetro della finestra di misurazione potrebbe colpire l'occhio del paziente.

Quando il pulsante <u>Arresto di sicurezza</u> viene toccato, si richiama la schermata Arresto di sicurezza.

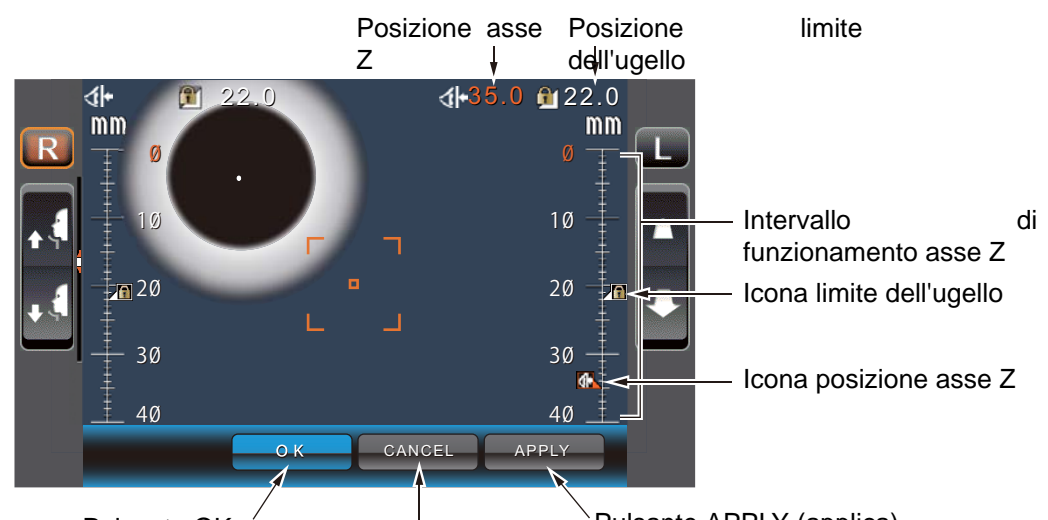

Pulsante OK Pulsante CANCEL (annulla). Pulsante APPLY (applica)

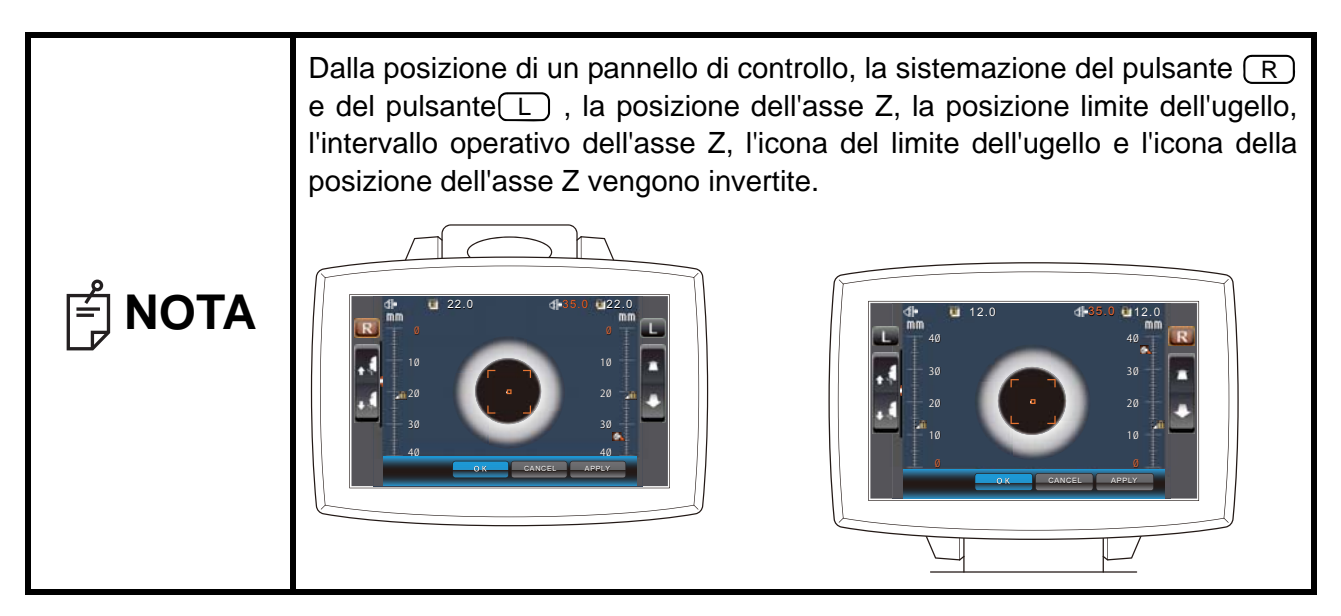

# **4** Dal pannello di controllo, situare il centro della schermata di misurazione sul centro della cornea del paziente.

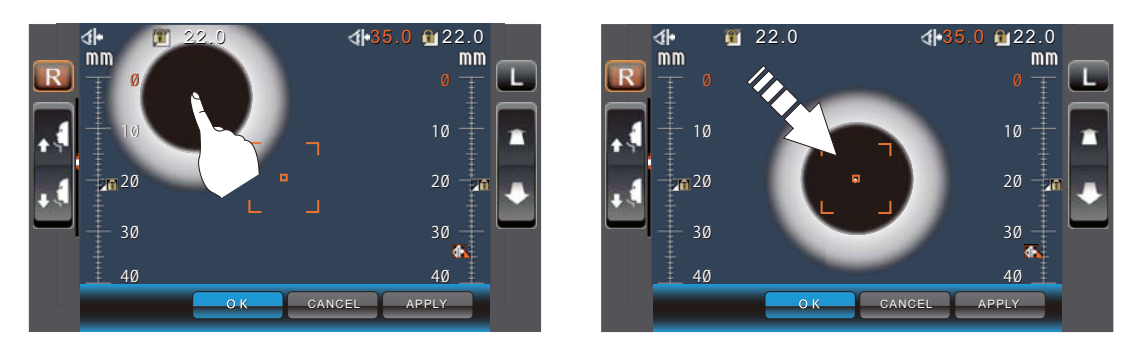

# 5

Premendo il pulsante (Testina di misurazione in avanti/indietro), regolare la posizione dell'icona dell'asse z per per gli occhi destro/sinistro.

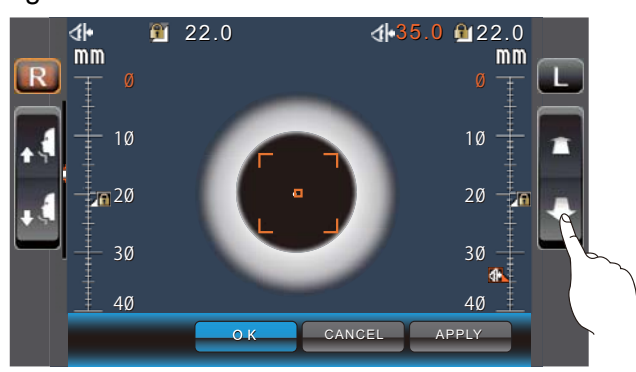

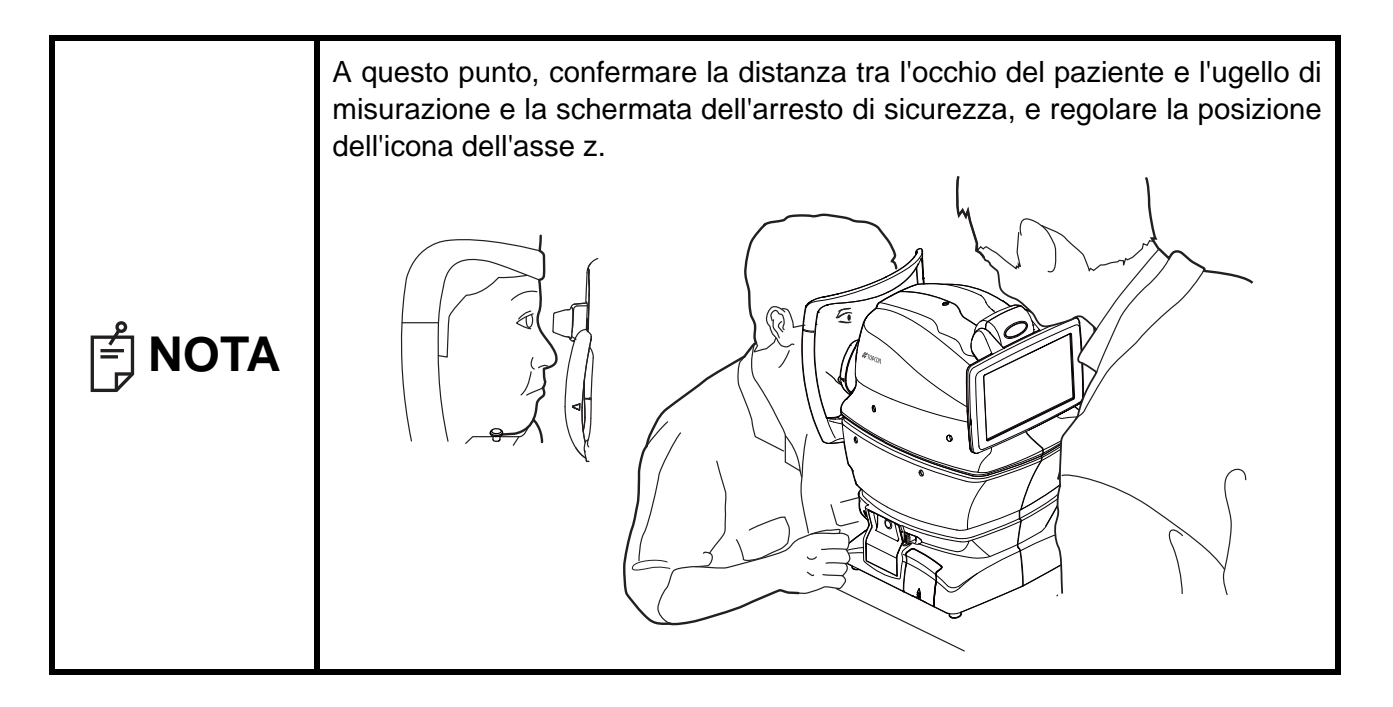

Δ

Alla posizione in cui l'ugello di misurazione è di 8-9 mm dalla cornea, toccare il pulsante OK, quindi impostare la posizione limite dell'ugello.

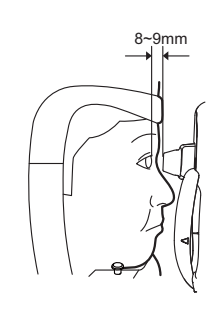

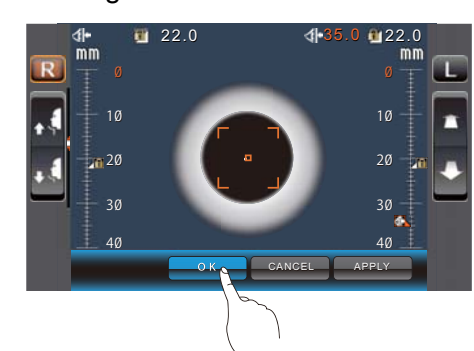

Tornare alla schermata Misurazione e confermare che la posizione dell'icona del limite dell'ugello si sia modificata, spostare l'unità principale un po' in avanti con il pulsante <u>Testina di misurazione in avanti/indietro</u> del pannello di controllo, e controllare che venga visualizzato sullo schermo il messaggio "Nozzle at limit position" (ugello in posizione limite). L'impostazione è completa se l'unità principale non si sposta più in avanti.

# MODALITÀ DI MISURAZIONE CONTINUA REF/KRT→TONO/PACHO

In questa modalità la misurazione viene eseguita continuamente per l'occhio destro e sinistro in REF/KRT e TONO/PACHO.

Prima della spedizione le impostazioni predefinite sono nel seguente ordine: occhio destro in REF/ KRT, occhio sinistro in REF/KRT, occhio sinistro in TONO/PACHO ed occhio destro in TONO/ PACHO. Quando la misurazione passa da REF/KRT a TONO/PACHO, sono necessari circa 10 secondi per consentire il movimento verticale della testina di misurazione.

| <b>NOTA</b> | <ul> <li>La modalità automatica potrebbe non essere possibile nel caso in cui le ciglia o la palpebra coprano la pupilla. Se ciò accade l'operatore deve dire al paziente di aprire di più gli occhi al massimo possibile o di sollevare le ciglia per permettere la misurazione.</li> <li>La modalità automatica potrebbe non essere possibile se il paziente sbatte frequentemente le palpebre o se sono presenti anomalie sulla superficie corneale causate da una malattia della cornea ecc. In questo caso selezionare la modalità manuale.</li> <li>La pressione oculare varia a seconda dei battiti del cuore e delle lacrime. Quindi, se non è possibile ottenere valori di misurazione esatti realizzando la misurazione solo una o due volte, si raccomanda di effettuare diverse misurazioni della pressione oculare.</li> <li>Quando si usa lo strumento, fare attenzione che non tocchi il viso o il naso del paziente. Se il paziente viene toccato, pulire lo strumento come specificato in "PULIZIA DELLO STRUMENTO" a pagina 92.</li> </ul>                                              |
|-------------|----------------------------------------------------------------------------------------------------|
| F NOTA      | <ul> <li>Indit e possibile ottenere valori di misurazione estati rodizzande il misurazione dolla pressione oculare.</li> <li>Quando si usa lo strumento, fare attenzione che non tocchi il viso o il naso del paziente. Se il paziente viene toccato, pulire lo strumento come specificato in "PULIZIA DELLO STRUMENTO" a pagina 92.</li> <li>Se il paziente ha le palpebre truccate, l'allineamento automatico potrebbe non funzionare adeguatamente.<br/>In questo caso selezionare la modalità manuale.</li> <li>Se lo strumento viene spostato prima che vengano visualizzati i valori di misurazione, la misurazione potrebbe avvenire in modo non corretto.</li> <li>La funzione beep per situazioni di precauzione viene attivata nel caso in cui un dito o una mano venga a trovarsi tra il lato opposto del poggiatesta, della testina di misurazione e della finestra di misurazione della pressione oculare.</li> <li>Se viene toccata la zona lontana dalla pupilla, lo strumento potrebbe toccare l'occhio del paziente, la palpebra o il naso durante l'allineamento automatico.</li> </ul> |

#### CONTROLLO DELLA MODALITÀ DI MISURAZIONE –MODALITÀ DI MISURAZIONE CONTINUA REF/KRT→TONO/PACHO

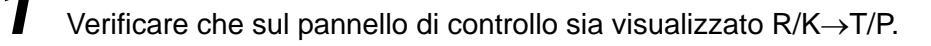

Se la visualizzazione è diversa da "R/K $\rightarrow$ T/P", toccare il pulsante <u>MODE</u> e modificare la modalità "R/K $\rightarrow$ T/P".

#### IMPOSTAZIONI DELLA MODALITÀ AUTOMATICA IN REF/KRT

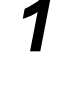

Assicurarsi che il pulsante (Auto/Manuale) sia su A nella schermata di misurazione. "A" è la modalità automatica.

2

Se è visualizzato "M" (modalità manuale), toccarlo per passare alla modalità automatica.

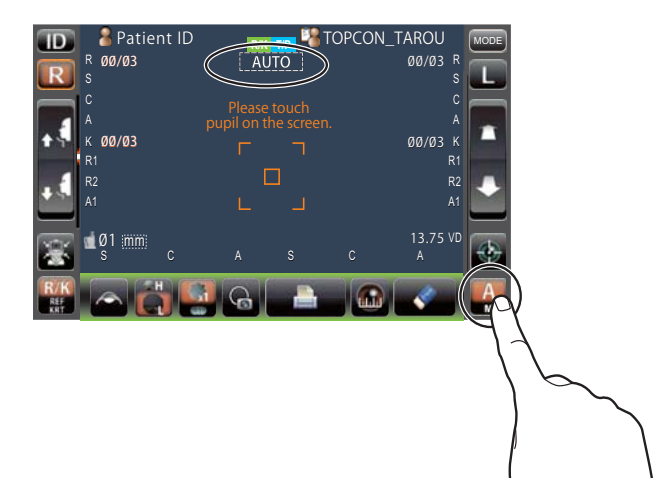

#### ALLINEAMENTO E MISURAZIONE REF/KRT

L'allineamento può essere realizzato dal pannello di controllo.

1

Quando viene visualizzata la pupilla, toccare il display intorno alla stessa. La testina di misurazione si sposta per visualizzare l'immagine della pupilla ed il punto di allineamento al centro dello schermo. Chiedere al paziente di continuare a guardare la parte rossa.

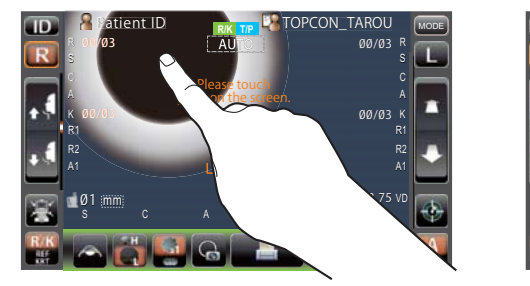

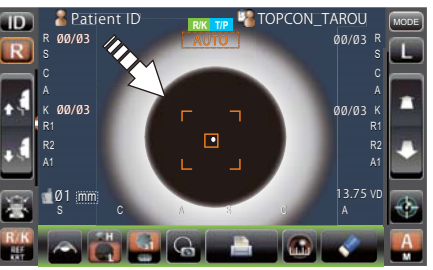

| F NOTA | • Se la pupilla non è visualizzata sul pannello di controllo, spostare la testina di misurazione premendo il pannello di controllo, verificando la tacca per l'altezza dell'occhio sulla finestra di misurazione come guida (consultare pagina 37). |
|--------|----------------------------------------------------------------------------------------------------|
|--------|----------------------------------------------------------------------------------------------------|

Δ

|        | <ul> <li>Quando la testina di misurazione raggiunge il limite del suo movimento (direzioni verticali/laterali), all'angolo del pannello di controllo viene visualizzato un riquadro giallo che mostra il limite del movimento in tale direzione. Toccare il display per spostare la testina di misurazione ad una posizione alla quale l'allineamento sia possibile.</li> <li>Tacca del limite</li> <li>Quando la testina di misurazione si trova al limite del movimento nella direzione in avanti, viene visualizzato "TOO CLOSE" (troppo vicino) e suona un segnalatore acustico, quando invece il limite del movimento si trova nella direzione indietro, viene visualizzato "TOO FAR" (troppo lontano). Usando il pulsante Testina di misurazione alla quale l'allineamento sia possibile.</li> </ul>                                                                                                    |  |  |  |
|--------|----------------------------------------------------------------------------------------------------|--|--|--|
| F NOTA |                                                                                                    |  |  |  |
|        | Patient ID       Patient ID       Patient ID |  |  |  |

2 L'allineamento si avvia automaticamente e la misurazione viene realizzata. La testina di misurazione si sposta automaticamente alla posizione di misurazione e la misurazione viene eseguita. Vengono visualizzati i risultati della misurazione.

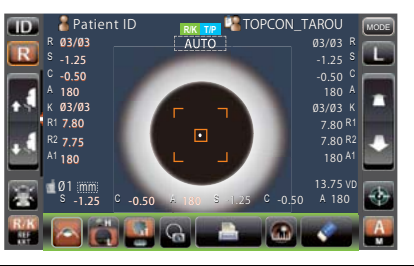

| É NOTA | <ul> <li>Quando è selezionato "Full Auto" (completamente automatico) di "R/L<br/>move" (spostamento R/L) in "REF/KRT" di "Initial" (iniziali), la testina di<br/>misurazione dello strumento si sposta automaticamente alla misurazione<br/>dell'altro occhio. Se il paziente chiude o muove gli occhi mentre<br/>l'impostazione si sposta da un occhio all'altro, la modifica potrebbe non<br/>essere realizzata correttamente.<br/>Se è selezionata la modalità "Manual" (manuale) di "R/L move"</li> </ul> |
|--------|----------------------------------------------------------------------------------------------------|
|        | (spostamento R/L), premere il pulsante (R) oppure il pulsante (L)<br>dell'altro occhio. Se è selezionata la funzione "Auto(RL)" di "R/L move"<br>(spostamento R/L), la testina di misurazione si sposta automaticamente<br>all'altro occhio, anche se la misurazione non è stata ancora realizzata.                                                                                                    |

| FUNZIONAMENT | [ |
|--------------|---|
| 0            |   |

- Quando viene visualizzato "Focus and Touch pupil on screen" (mettere a fuoco e toccare la pupilla sullo schermo), confermare che l'occhio del paziente si adatta alle normali condizioni di misurazione. Quindi, toccare nuovamente la pupilla nel pannello di controllo.
   Se non sono stati ottenuti valori di misurazione per l'impostazione del contoggio di misurazione a causa di orrori della misurazione vione
  - conteggio di misurazione a causa di errori della misurazione, viene effettuata una misurazione addizionale. Per la misurazione addizionale, consultare la pagina 86.

Quando la misurazione continua dell'occhio destro/sinistro è completa, la testina di misurazione dello strumento scende automaticamente per lo stand-by della misurazione TONO/PACHO.

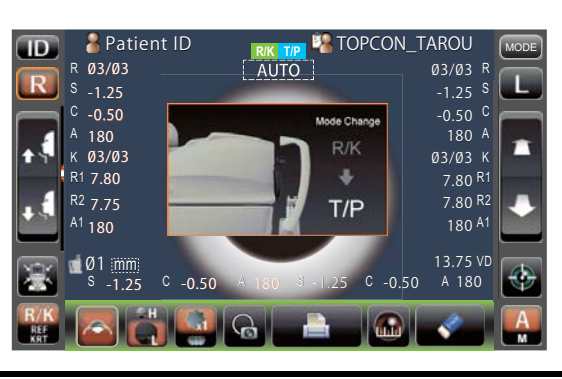

| In modalità di misurazione R/K→T/P continua, la misurazione TONO/ |
|-------------------------------------------------------------------|
| PACHO si avvia automaticamente.                                   |

### IMPOSTAZIONI DELLA MODALITÀ AUTOMATICA IN TONO/PACHO

- Verificare che la schermata MISURAZIONE sia attivata. Se il pulsante Auto/Manuale è "A", la modalità impostata è quella automatica.
- **Z** Se è visualizzato "M" (modalità manuale), toccarlo per passare alla modalità automatica.

| <b>ID</b>   | 🛛 🎽 Pat   | ient ID  | R/K T/        | 💶 🍱 TOPCO | ON_TAROU | MODE              |
|-------------|-----------|----------|---------------|-----------|----------|-------------------|
| R           | T 00/03   |          | <u>į auto</u> | 2_1       | 00/03    | <sup>3</sup> T    |
|             |           |          | Please to     |           |          |                   |
|             | mmHa      |          | ipii on the   | screen.   | mmH      |                   |
|             | mining    |          |               |           | mmni     |                   |
|             | P 00/03   |          |               |           | 00/0     | 3 P               |
|             | _mm       |          |               |           | mm       |                   |
| *           | Ø1<br>AVG | ADJ      |               | AVG       | ADJ      | -                 |
| T/P<br>TONO |           | -30 MULT |               |           | í + <    |                   |
|             |           |          |               |           |          | 75                |
|             |           |          |               |           |          |                   |
|             |           |          |               |           |          | $\langle \rangle$ |
|             |           |          |               |           |          | · ·               |

#### IMPOSTAZIONE DELL'INTERVALLO DI MISURAZIONE

In questo strumento, l'intervallo di misurazione può essere impostato in due passi tra "1-30" e "1-60".

Normalmente viene usato "1-30", ma se la pressione oculare del paziente è alta, passa a "1-60". L'impostazione predefinita è "1-30" all'accensione dello strumento.

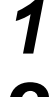

Controllare la schermata di misurazione.

2

1

Toccare il pulsante <u>30/60</u> e impostare

l'intervallo di misurazione.

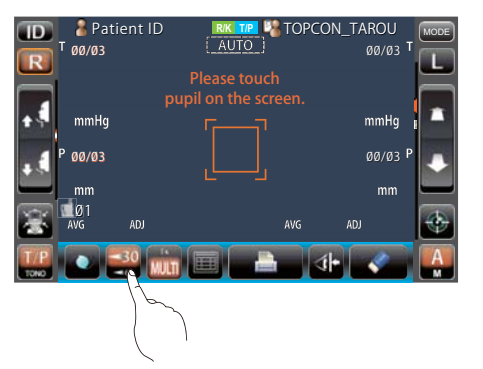

#### ALLINEAMENTO E MISURAZIONE TONO/PACHO

Quando viene visualizzata la pupilla, toccare il display intorno alla stessa. La testina di misurazione si sposta per visualizzare l'immagine della pupilla ed il punto di allineamento al centro dello schermo.

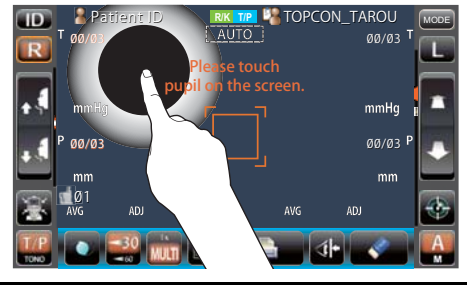

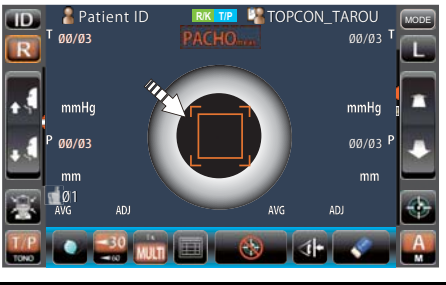

|        | <ul> <li>Se la pupilla non è visualizzata sul pannello di controllo, spostare la testina di misurazione premendo il pannello di controllo, verificando la tacca per l'altezza dell'occhio sulla finestra di misurazione come guida (consultare pagina 37).</li> <li>Quando la testina di misurazione raggiunge il limite del suo movimento (direzioni verticali/laterali), all'angolo del pannello di controllo viene visualizzato un riquadro giallo che mostra il limite del movimento in tale direzione. Toccare il display per spostare la testina di misurazione ad una posizione alla quale l'allineamento sia possibile.</li> </ul> |  |  |  |  |
|--------|----------------------------------------------------------------------------------------------------|--|--|--|--|
| É NOTA | Tacca<br>del limite                                                                                                    |  |  |  |  |
|        | 01     ADJ     AVG     ADJ       T/P     30     10     AVG     ADJ                                                                                                    |  |  |  |  |

|        | <ul> <li>Quando la testina di misurazione si trova al limite del movimento nella<br/>direzione in avanti, viene visualizzato "TOO CLOSE" (troppo vicino) e<br/>suona un segnalatore acustico, quando invece il limite del movimento si<br/>trova nella direzione indietro, viene visualizzato "TOO FAR" (troppo<br/>lontano). Usando il pulsante Testina di misurazione in avanti/indietro spostare<br/>la testina di misurazione ad una posizione alla quale l'allineamento sia<br/>possibile.</li> </ul>                                                                                                    |                                                                                                    |  |  |  |
|--------|----------------------------------------------------------------------------------------------------|----------------------------------------------------------------------------------------------------|--|--|--|
| F NOTA | Image: Patient ID       Image: TOPCON_TAROU         Image: Patient ID       Pease-touch         Image: Patient ID       Pease-touch         Image: Patient ID <td< th=""><th>Please touch<br/>mmHg<br/>00/03<br/>00/03<br/>Please touch<br/>pupil on the screen.<br/>mmHg<br/>00/03<br/>00/03<br/>00/</th></td<> | Please touch<br>mmHg<br>00/03<br>00/03<br>Please touch<br>pupil on the screen.<br>mmHg<br>00/03<br>00/03<br>00/ |  |  |  |

2 L'allineamento si avvia automaticamente. Quando il corpo principale si sposta verso il

paziente, la messa a fuoco della schermata di misurazione si modifica, quindi viene eseguita la misurazione. La testina di misurazione si sposta automaticamente all'altro occhio e viene eseguita la misurazione. Vengono visualizzati i risultati della misurazione.

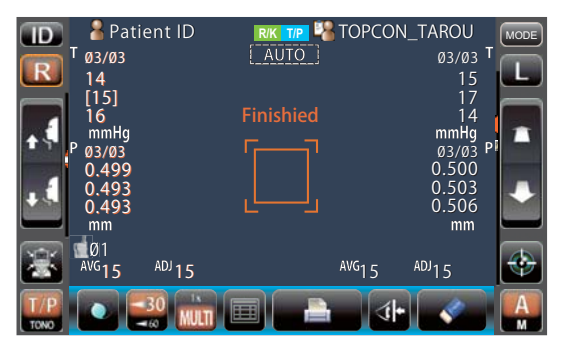

| <b>NOTA</b> | <ul> <li>Quando è selezionato "Full Auto" (completamente automatico) di "R/L move" (spostamento R/L) in "TONO/PACHO" di "Initial" (iniziali), la testina di misurazione dello strumento si sposta automaticamente alla misurazione dell'altro occhio. Se il paziente chiude o muove gli occhi mentre l'impostazione si sposta da un occhio all'altro, la modifica potrebbe non essere realizzata correttamente. Se è selezionata la modalità "Manual" (manuale) di "R/L move" (spostamento R/L), premere il pulsante</li></ul> |
|-------------|----------------------------------------------------------------------------------------------------|
|-------------|----------------------------------------------------------------------------------------------------|

Δ

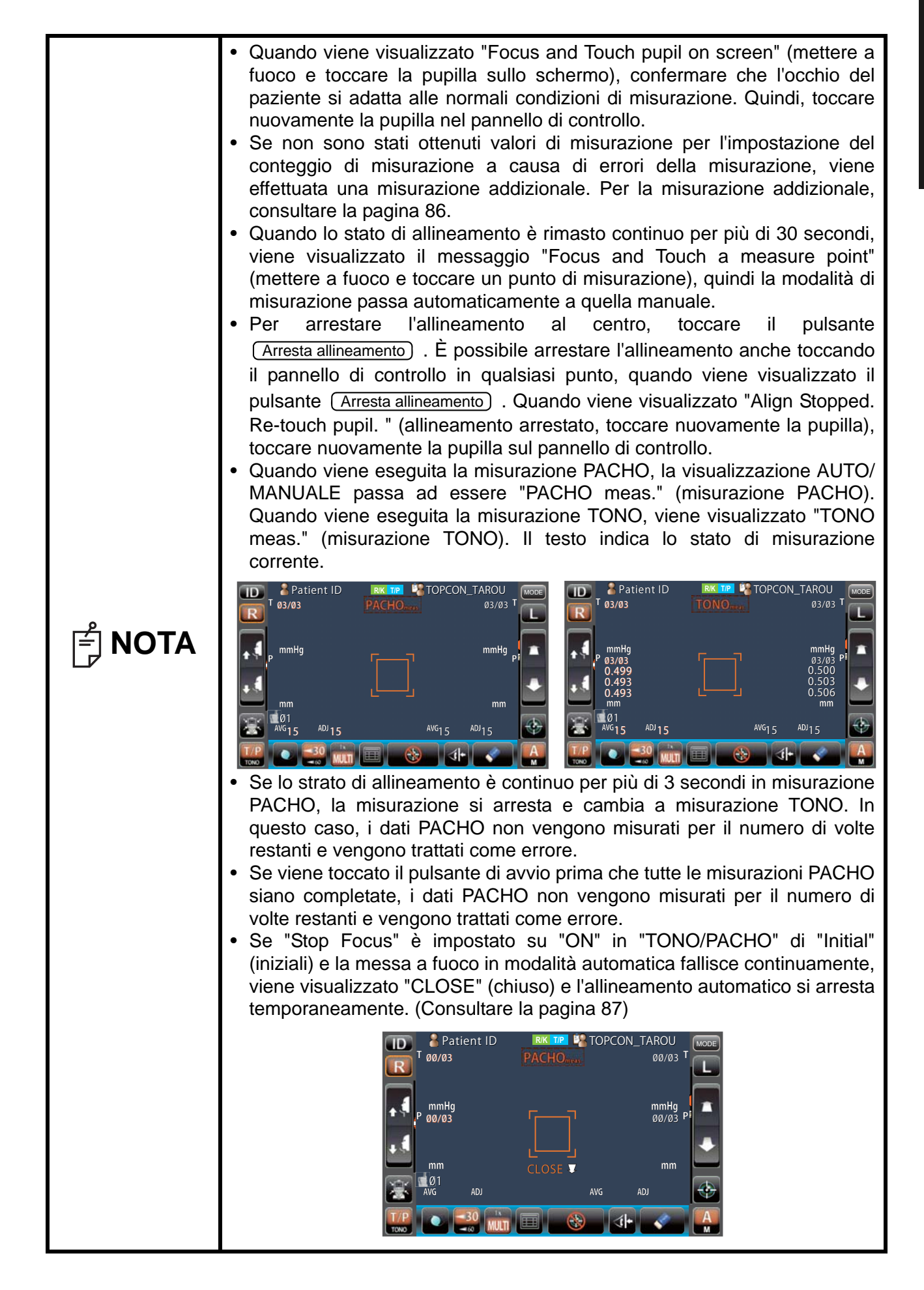

#### VISUALIZZAZIONE DEI VALORI DI MISURAZIONE

Per quanto riguarda i valori di misurazione, per REF, KRT, TONO e PACHO, i dati dell'ultima misurazione (solo per TONO/PACHO, ultime 3 misurazioni), vengono visualizzati sul pannello di controllo.

| Solo figure: | La misurazione è stata effettuata correttamente.               |
|--------------|----------------------------------------------------------------|
| [] figure:   | Quando l'affidabilità della misurazione è bassa. (solo TONO)   |
| ERRORE:      | La misurazione non è stata effettuata correttamente.           |
| OLTRE:       | Quando l'intervallo di misurazione viene superato. (solo TONO) |

| E NOTA | <ul> <li>Durante la visualizzazione del valore medio TONO, i dati numerici di bassa affidabilità con [] non vengono aggiunti al calcolo del valore medio. Tuttavia, se tutti i dati di misurazione sono dati numerici con [], il calcolo del valore medio viene effettuato usando tali dati.</li> <li>Per ottenere una spiegazione dei messaggi visualizzati sullo schermo del pannello di controllo, consultare "LISTA MESSAGGI" a pagina 99.</li> <li>Nella stampa dei dati, nei valori di misurazione sarà presente il simbolo M. (solo per TONO/PACHO)</li> <li>Quando la funzione "Auto print" (stampa automatica) è impostata su "OFF" in "Common" (comune) di "Initial" (iniziali), stampare i risultati di misurazione toccando il pulsante <u>Stampa</u>, se necessario.</li> </ul> |
|--------|----------------------------------------------------------------------------------------------------|
|--------|----------------------------------------------------------------------------------------------------|

Δ

# STAMPA DEI VALORI DI MISURAZIONE

| periodi di conservazione delle registrazioni. Se necessario, preparare le | É NOTA | <ul> <li>Per evitare che la carta si inceppi nella stampante, non alimentarla se è parzialmente tagliata o stropicciata.</li> <li>Per evitare lo scolorimento della carta (soprattutto nell'area di registrazione) durante la conservazione dello strumento, riporla in una busta di polipropilene, non in materiale plastificato (PVC, ecc.).</li> <li>Per evitare lo scolorimento della carta (soprattutto nell'area di registrazione) dopo l'incollatura, utilizzare colla solubile in acqua non a base di solvente.</li> <li>Se la carta della stampante è termosensibile, non è adatta per lunghi periodi di conservazione delle registrazioni. Se necessario, preparare le</li> </ul> |
|---------------------------------------------------------------------------|--------|----------------------------------------------------------------------------------------------------|
|---------------------------------------------------------------------------|--------|----------------------------------------------------------------------------------------------------|

Questo strumento può stampare i valori di misurazione con una stampante.

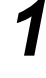

2

Verificare che la schermata Misurazione) sia accesa.

Toccare il pulsante Stampa del pannello di controllo.

I valori di misurazione presenti sul monitor vengono stampati.

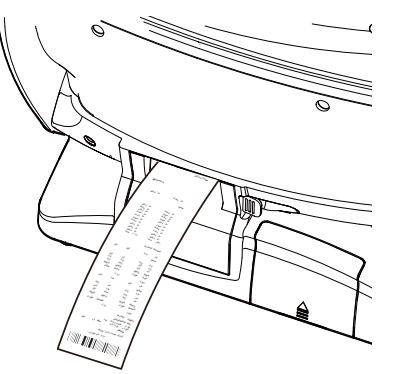

| nota | <ul> <li>Quando alle estremità della carta della stampante viene stampata una linea rossa, è necessario sostituirla con una nuova. Per informazioni dettagliate sulla sostituzione della carta della stampante, consultare IMPOSTAZIONE DELLA CARTA PER LA STAMPANTE a pagina 27. Si raccomanda di utilizzare carta per stampante della larghezza di 58 mm (ad es.: TP-50KJ-R, Nippon Paper).</li> <li>Quando la funzione "Auto print" (stampa automatica) è impostata su "ON" in "Common" (comune) di "Initial" (iniziali), la misurazione viene realizzata in modalità automatica e i risultati della misurazione vengono stampati automaticamente. (Consultare la pagina 84).</li> <li>Quando "Auto cut" (taglio automatico) è impostato su OFF in "Common" (comune) di "Initial" (iniziali) e si deve tagliare un modulo della stampante, è possibile cancellare il valore di misurazione toccando il pulsante <u>All clear</u>, ed il pulsante <u>Stampa</u></li> <li>Quando il pulsante di stampa viene premuto nuovamente dopo l'azzeramento di tutti i dati dovuto alla loro stampa, vengono stampati i dati di misurazione precedenti.</li> </ul> |
|------|----------------------------------------------------------------------------------------------------|
|------|----------------------------------------------------------------------------------------------------|

# **TERMINE DELLA MISURAZIONE**

Comunicare al paziente che la misurazione è terminata e che possono alzarsi dallo strumento.

# **AZZERAMENTO DEI VALORI DI MISURAZIONE**

Toccare il pulsante cancella tutto del pannello di controllo.

Tutti i valori di misurazione di entrambi gli occhi verranno azzerati.

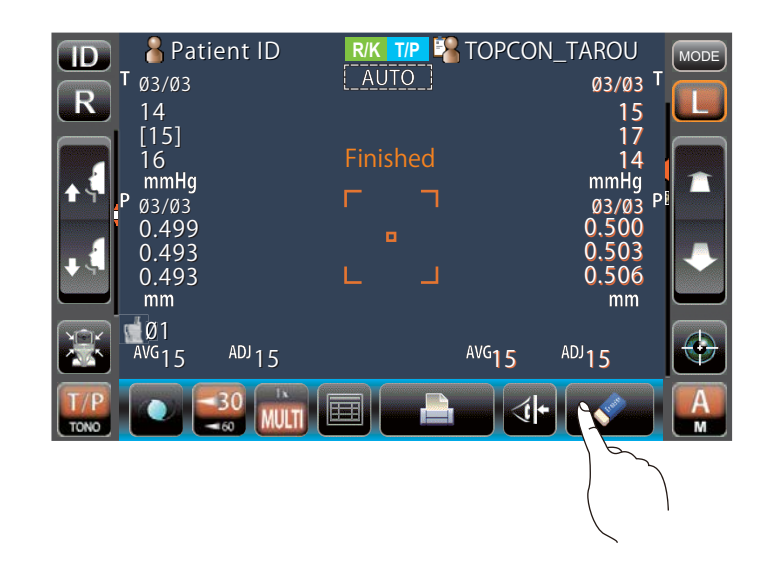

| Dopo aver azzerato i valori di misurazione, la testina di misurazione si sposta alla posizione "Modalità stand-by" selezionata in "Common" |
|----------------------------------------------------------------------------------------------------|
| (comune) di "Initial" (iniziali). (Consultare la pagina 84).                                                                               |

1

Δ

# VISUALIZZAZIONE DI TUTTI I DATI DI MISURAZIONE

È possibile confermare tutti i dati evidenziati.

#### DATI DI MISURAZIONE R/K

Toccare il pulsante (Immagine target)

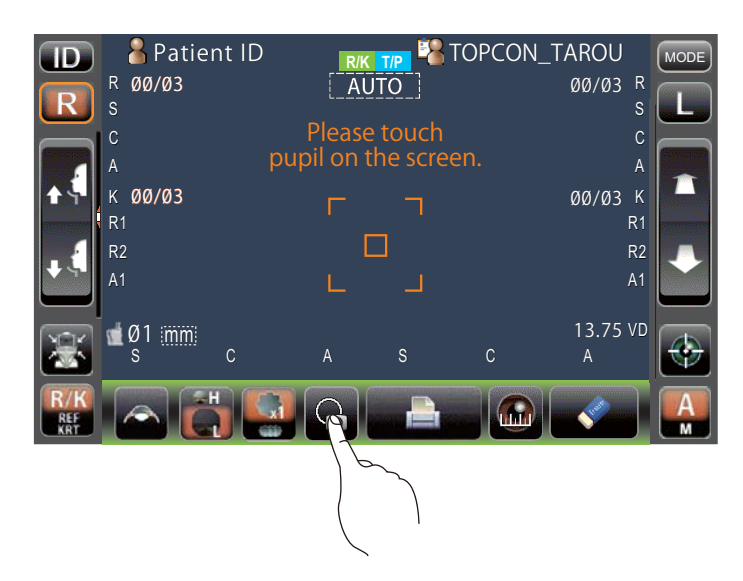

2 Toccare il pulsante (tutti i dati/obiettivo).

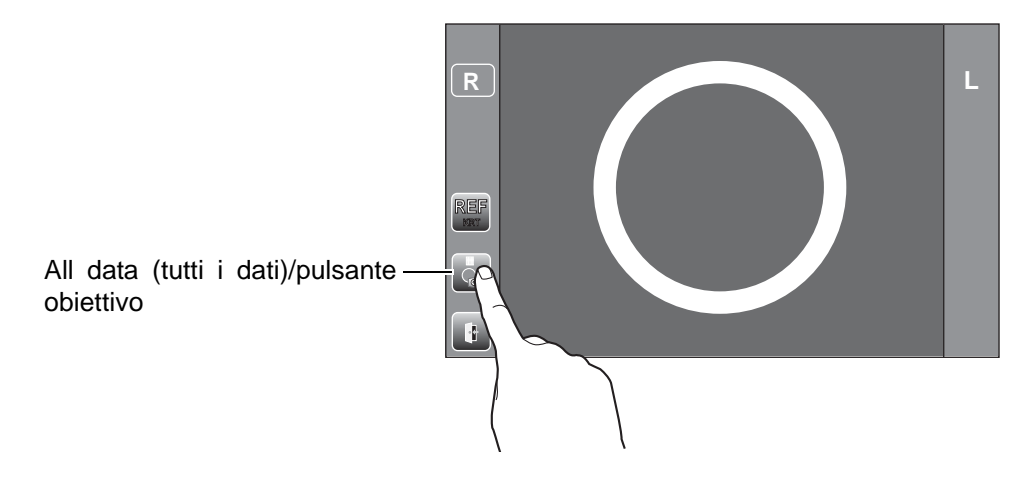

٥

#### Viene visualizzata la schermata di visualizzazione dei dati

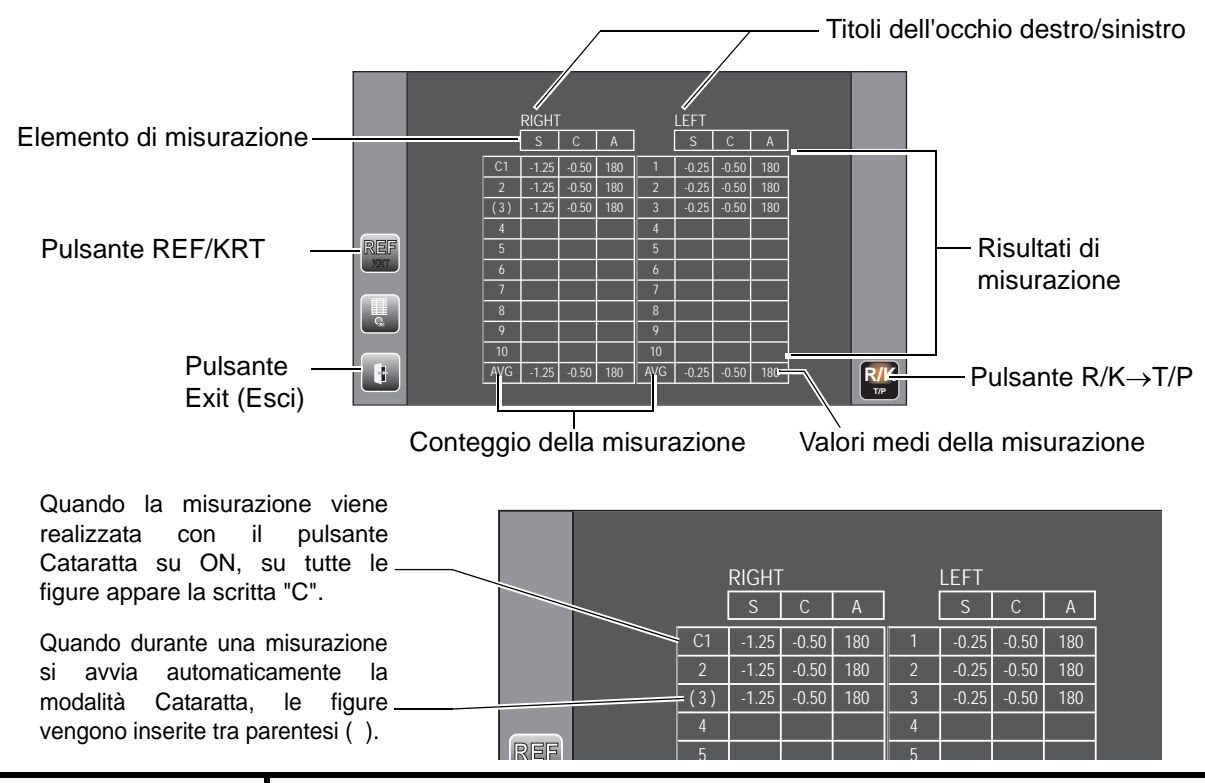

Se non vi sono dati memorizzati, la tabella dei dati appare vuota.
 Il pulsante <u>R/K→T/P</u> viene visualizzato solo quando sono presenti valori di misurazione sia nella modalità di misurazione R/K che T/P. Toccare il pulsante <u>R/K→T/P</u> per passare alla schermata della visualizzazione dei dati TONO/PACHO.

Per modificare "REF data" (dati REF) e "KRT data" (dati KRT), toccare il pulsante REF/KRT ).

<u>REF/KRI</u>.

NOTA

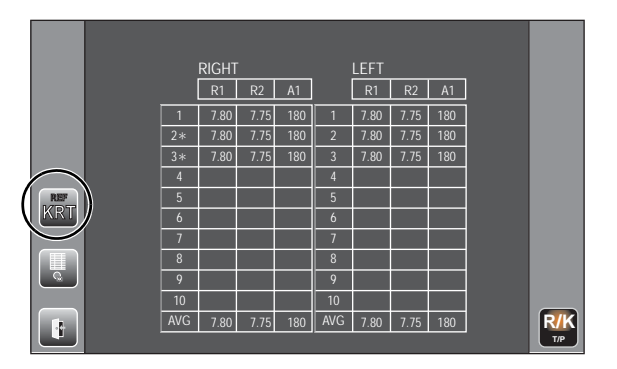

| Se l'affidabilità dei dati<br>KRT è bassa, dopo le |                                                                                                    |      | right |      |     |   | LEFT |
|----------------------------------------------------|----------------------------------------------------------------------------------------------------|------|-------|------|-----|---|------|
| figure viene situato un "*"                        |                                                                                                    |      | R1    | R2   | A1  |   | R1   |
|                                                    | RIGHT         LEFT           R1         R2         A1         R1           1         7.80         7.75         180         1         7.80           2*         7.80         7.75         180         2         7.80           3*         7.80         7.75         180         3         7.80 | 7.80 |       |      |     |   |      |
|                                                    |                                                                                                    | 2*   | 7.80  | 7.75 | 180 | 2 | 7.80 |
|                                                    |                                                                                                    | 3*   | 7.80  | 7.75 | 180 | 3 | 7.80 |
|                                                    |                                                                                                    | 4    |       |      |     | Δ |      |

Δ

Δ

**5** Per uscire dalla visualizzazione dei dati e tornare alla schermata di misurazione, toccare il pulsante **Exit**.

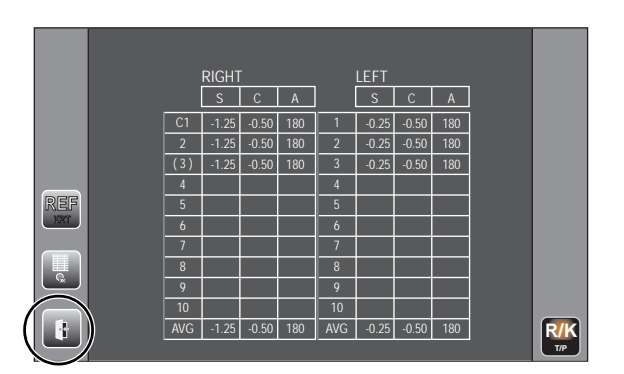

#### DATI DI MISURAZIONE T/P

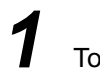

Toccare il pulsante (tutti i dati)

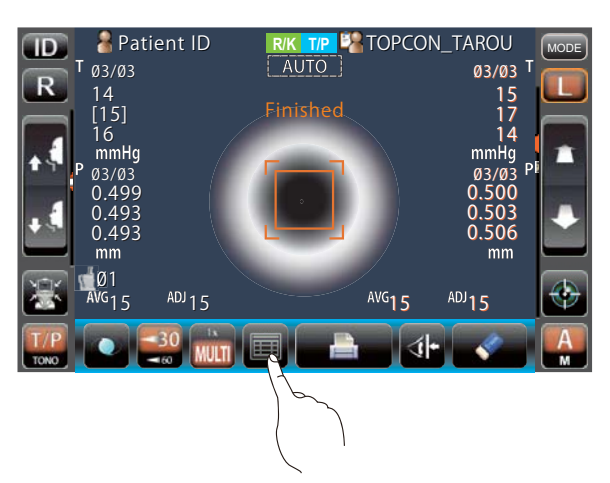

# 2

Viene visualizzata la schermata Visualizzare dati

La visualizzazione cambia a seconda delle impostazioni.
 Impostazione dell'elemento: Unità di visualizzazione TONO nella misurazione della pressione oculare "mmHg" in modalità di misurazione TONO

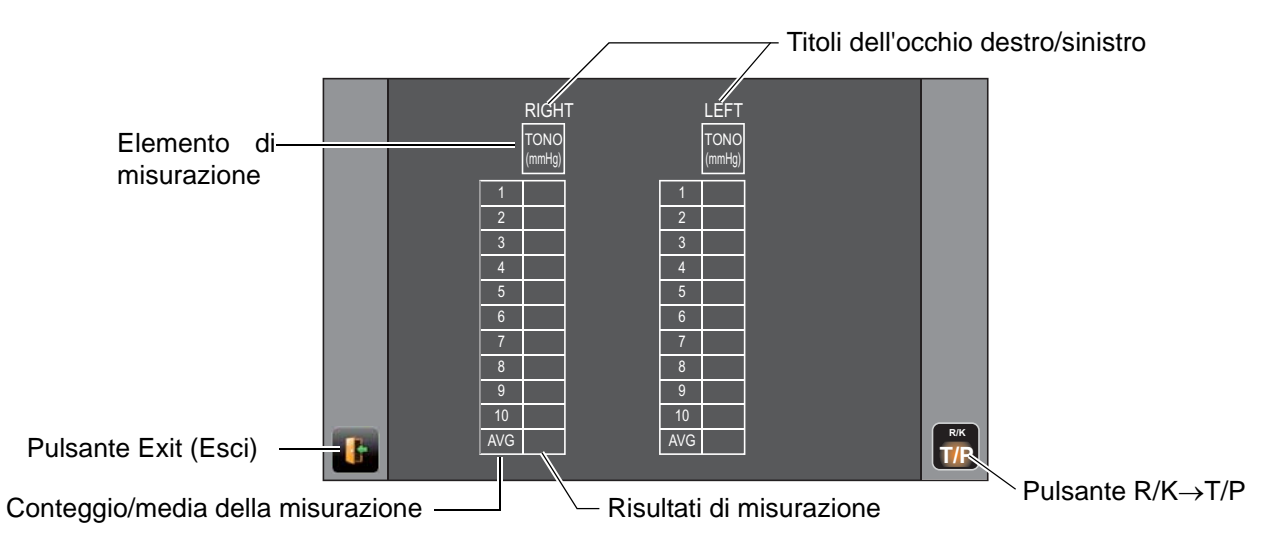

Impostazione dell'elemento: Unità di visualizzazione TONO nella misurazione della pressione oculare "hPa" in modalità di misurazione TONO

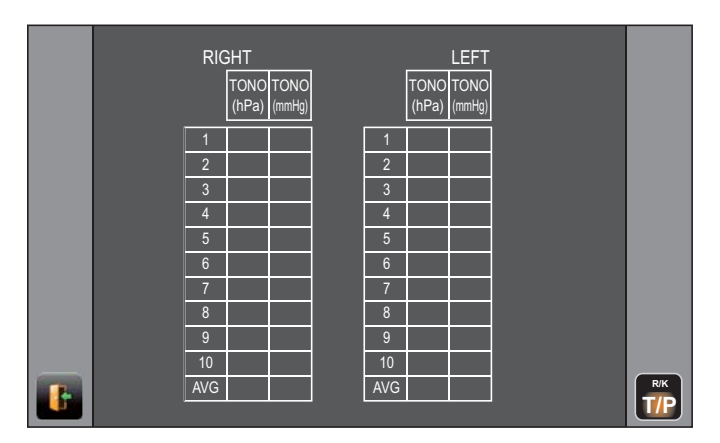

Impostazioni: Unità di visualizzazione della pressione oculare "mmHg", regolazione della IOP "ON", modalità di misurazione T/P

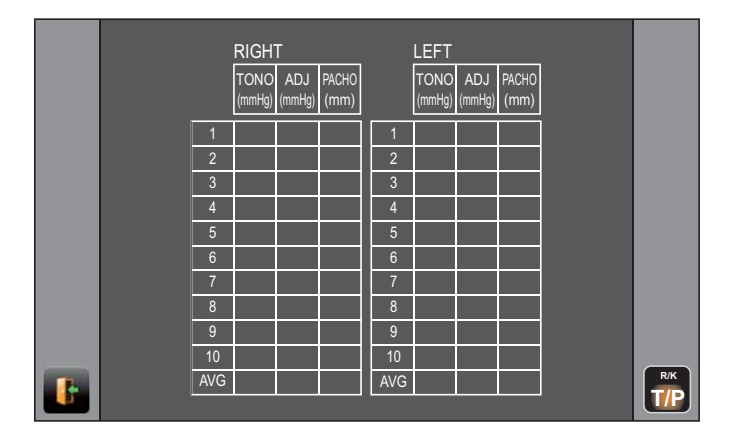

Impostazioni: Unità di visualizzazione della pressione oculare "hPa", regolazione della pressione oculare "ON", modalità di misurazione T/P

|     |               | RIC          | SHT            |               |               |     |               |              |                |               |               |     |
|-----|---------------|--------------|----------------|---------------|---------------|-----|---------------|--------------|----------------|---------------|---------------|-----|
|     | TONO<br>(hPa) | ADJ<br>(hPa) | TONO<br>(mmHa) | ADJ<br>(mmHa) | PACHO<br>(mm) |     | TONO<br>(hPa) | ADJ<br>(hPa) | TONO<br>(mmHa) | ADJ<br>(mmHa) | PACHO<br>(mm) |     |
| 1   | ()            | ()           | (              | (             | ()            | 1   | ()            | ()           | (3)            | (3/           | ()            |     |
| 2   |               |              |                |               |               | 2   |               |              |                |               |               |     |
| 3   |               |              |                |               |               | 3   |               |              |                |               |               |     |
| 4   |               |              |                |               |               | 4   |               |              |                |               |               |     |
| 5   |               |              |                |               |               | 5   |               |              |                |               |               |     |
| 6   |               |              |                |               |               | 6   |               |              |                |               |               |     |
| 8   |               |              |                |               |               | 8   |               |              |                |               |               |     |
| 9   |               |              |                |               |               | 9   |               |              |                |               |               |     |
| 10  |               |              |                |               |               | 10  |               |              |                |               |               |     |
| AVG |               |              |                |               |               | AVG |               |              |                |               |               | R/K |
|     |               |              |                |               |               |     |               |              |                |               |               |     |

| E NOTA | <ul> <li>Per i dati in misurazione manuale o per i dati di misurazione mediante il pulsante <u>Avvio</u> in modalità automatica della misurazione TONO/ PACHO, il colore di un carattere diventa giallo.</li> <li><u>R/K→T/P</u> viene visualizzato solo quando sono presenti valori di misurazione sia nella modalità di misurazione R/K che T/P. Toccare il pulsante <u>R/K→T/P</u> per passare alla visualizzazione dei dati della schermata REF/KRT.</li> </ul> |
|--------|----------------------------------------------------------------------------------------------------|
|--------|----------------------------------------------------------------------------------------------------|

| pulsante I | Exit | ). |
|------------|------|----|
|            |      |    |

3

|                      |           |               | RIC          | GHT            |               |               |           |               | LEI          | FT             |               |               |
|----------------------|-----------|---------------|--------------|----------------|---------------|---------------|-----------|---------------|--------------|----------------|---------------|---------------|
|                      |           | TONO<br>(hPa) | ADJ<br>(hPa) | TONO<br>(mmHg) | ADJ<br>(mmHg) | PACHO<br>(mm) |           | TONO<br>(hPa) | ADJ<br>(hPa) | TONO<br>(mmHg) | ADJ<br>(mmHg) | PACHO<br>(mm) |
|                      | 1         |               |              |                |               |               | 1         |               |              |                |               |               |
|                      | 3         |               |              |                |               |               | 3         |               |              |                |               |               |
|                      | 4         |               |              |                |               |               | 4         |               |              |                |               |               |
|                      | 6         |               |              |                |               |               | 6         |               |              |                |               |               |
|                      | 7         |               |              |                |               |               | 7         |               |              |                |               |               |
|                      | 9         |               |              |                |               |               | 9         |               |              |                |               |               |
| Pulsante Exit (Esci) | 10<br>AVG |               |              |                |               |               | 10<br>AVG |               |              |                |               |               |
|                      |           |               |              |                |               |               |           |               |              |                |               |               |

# **OPERAZIONI DA EFFETTUARE DOPO L'USO**

Toccare il pulsante Fine sul pannello di controllo in modalità R/K, quindi toccare il pulsante (Controllo dell'aria/Fine) del pannello di controllo in modalità di misurazione T/P.

Quindi, in modalità di misurazione R/K viene visualizzato il messaggio di conferma del termine

dell'operazione, mentre il messaggio del controllo dell'aria/termine dell'operazione viene visualizzato in modalità di misurazione T/P.

Modalità di misurazione R/K

Modalità di misurazione T/P

| 1 Turn off | the unit? |        | Perform<br>or Turn | air check<br>off the unit? |        |
|------------|-----------|--------|--------------------|----------------------------|--------|
|            | Turn off  | CANCEL | Air Check          | Turn off                   | CANCEL |

Toccare il pulsante <u>Turn off</u>. Riportare la mentoniera e la testina di misurazione alle loro ultime posizioni.

Viene visualizzato il messaggio "Non spegnere l'interruttore principale fino a quando l'unità non si arresta".

Ad operazione completata, viene visualizzato il messaggio "L'unità si arresta completamente. Si prega di spegnere l'interruttore principale.

**6** Situare l'interruttore di alimentazione <u>POWER</u> su off.

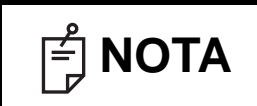

8

Spegnere l'alimentazione di eventuali dispositivi esterni collegati ai terminali I/O esterni. (Se è presente il pulsante POWER).

Se è collegato un dispositivo esterno, spegnerlo.

Scollegare il cavo di alimentazione dalla presa a 3 poli AC con massa a terra.

| o      | Quando lo strumento non viene usato per un lungo periodo, scollegare il           |
|--------|-----------------------------------------------------------------------------------|
| 🗐 ΝΟΤΑ | cavo di alimentazione e staccare tutti i cavi collegati al terminale I/O esterno. |

# **OPERAZIONI OPZIONALI**

# VISUALIZZAZIONE ID DEL PAZIENTE (N. DEL PAZIENTE) O ID DELL'OPERATORE

L'ID del paziente o dell'operatore, di un massimo di 13 caratteri, può essere inserito e visualizzato nel pannello di controllo e poi stampato.

Tuttavia, se non viene inserito l'ID del paziente, il numero vene inserito automaticamente dal dispositivo.

**1** Toccare il pulsante ID .

**2** Toccare la tastiera a schermo ed inserire i caratteri. Toccare il pulsante OK e confermare il valore inserito.

| F NOTA | <ul> <li>L'ID del paziente viene ripristinato quando i valori di misurazione vengono stampati o se viene toccato il pulsante <u>All clear</u>.</li> <li>Le condizioni di ripristino del numero del paziente possono essere selezionate in modo che tale numero venga ripristinato dopo l'accensione o meno, in "Patient No. reset" (ripristino n. paziente), in "Common" (comune) di "Initial" (iniziali). (Consultare la pagina 84)</li> </ul> |
|--------|----------------------------------------------------------------------------------------------------|

# SELEZIONE DEI PARTICOLARI NELLA MODALITÀ DI MISURAZIONE

In modalità di misurazione R/K, è possibile selezionare la misurazione REF/KRT continua, oppure la misurazione REF e KRT separatamente, mentre in modalità T/P è possibile selezionare la misurazione TONO/PACHO continua, oppure la misurazione TONO individualmente.

Selezionare i particolari in modalità di misurazione REF/KRT

- 1 Confermare la schermata Misurazione.
- **2** Toccare il pulsante (Modalità di misurazione) del pannello di controllo e selezionare la modalità di misurazione. In questo modo l'indicazione del pulsante (Modalità di misurazione) viene modificata.
- REF: Solo misurazione REF
- KRT: Solo misurazione KRT
- R/K: Misurazione continua REF/KRT

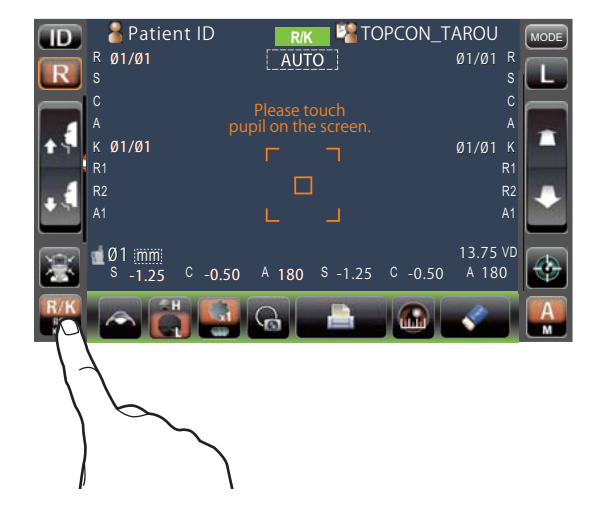

Selezionare i particolari in modalità di misurazione TONO/PACHO

- 1 Confermare la schermata Misurazione.
- **2** Toccare il pulsante (Modalità di misurazione) del pannello di controllo e selezionare la modalità di misurazione. In questo modo l'indicazione del pulsante (Modalità di misurazione) viene modificata.
- TONO: Solo misurazione TONO
- T/P: Misurazione continua TONO/PACHO

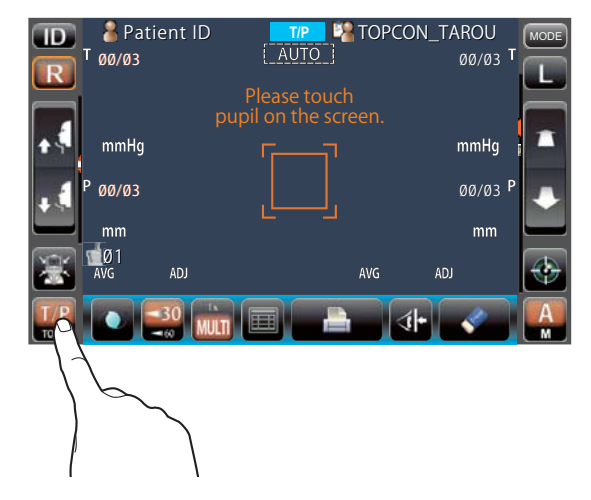

# **MODALITÀ MANUALE IN REF/KRT**

| F NOTA | <ul> <li>Regolare l'altezza del tavolo dello strumento in modo che il paziente possa sedere comodamente. In caso contrario, la misurazione potrebbe non essere effettuata correttamente.</li> <li>Se lo strumento viene spostato prima che vengano visualizzati i valori di misurazione, la misurazione potrebbe avvenire in modo non corretto.</li> <li>La funzione beep per situazioni di precauzione viene attivata nel caso in cui un dito o una mano venga a trovarsi tra il lato opposto del poggiatesta, della testina di misurazione e della finestra di misurazione della pressione oculare.</li> </ul> |
|--------|----------------------------------------------------------------------------------------------------|
|--------|----------------------------------------------------------------------------------------------------|

#### **MODALITÀ MANUALE**

- **1** Verificare che la schermata MISURAZIONE sia attivata. Se il pulsante <u>Auto/Manuale</u>) è su "M", la modalità è impostata su quella manuale.
- **2** Se è visualizzato "A" (modalità automatica), toccarlo per passare alla modalità "M" (manuale).

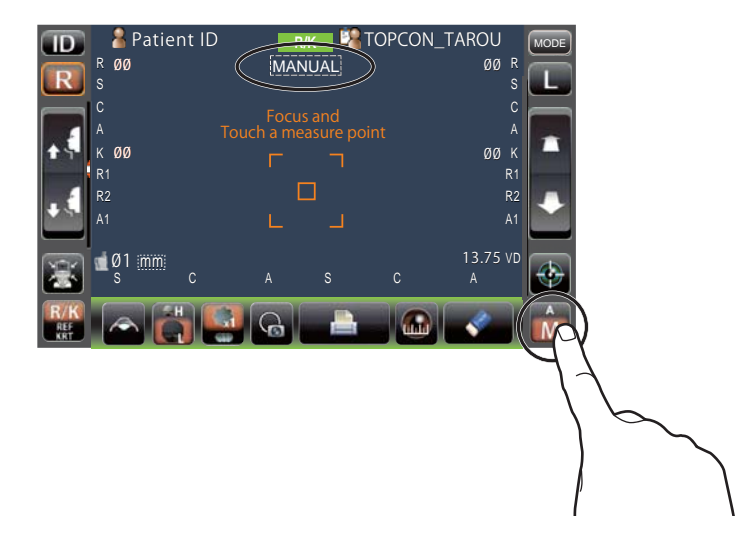

#### **ALLINEAMENTO E MISURAZIONE**

L'allineamento viene attivato dal pannello di controllo.

1 Selezionare l'occhio destro/sinistro toccando il pulsante R e del pulsante L .

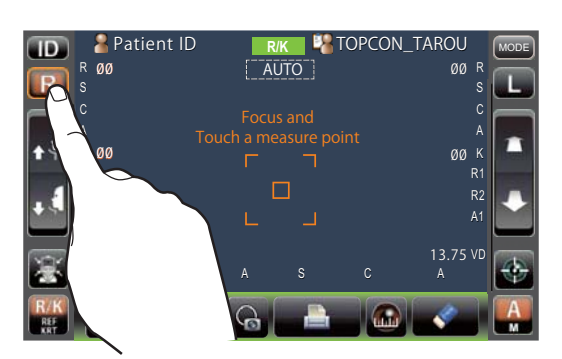

**2** Quando viene visualizzata la pupilla, toccare il display intorno alla stessa. Per regolare la distanza della direzione Z, la testina di misurazione si sposta per visualizzare l'immagine della

pupilla ed il punto di allineamento al centro dello schermo. Chiedere al paziente di continuare a guardare la parte rossa.

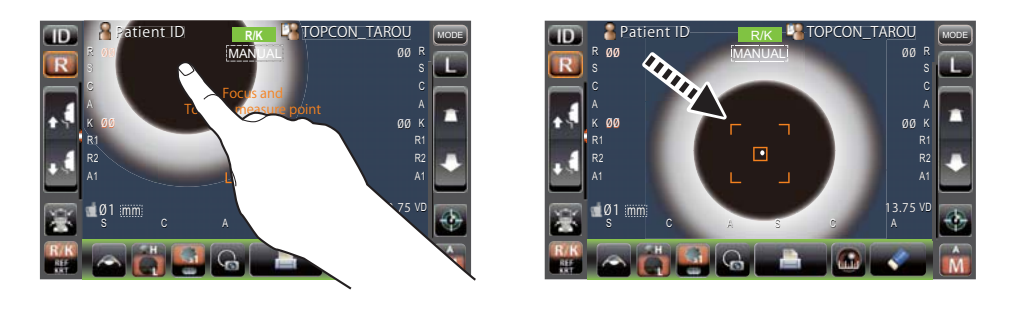

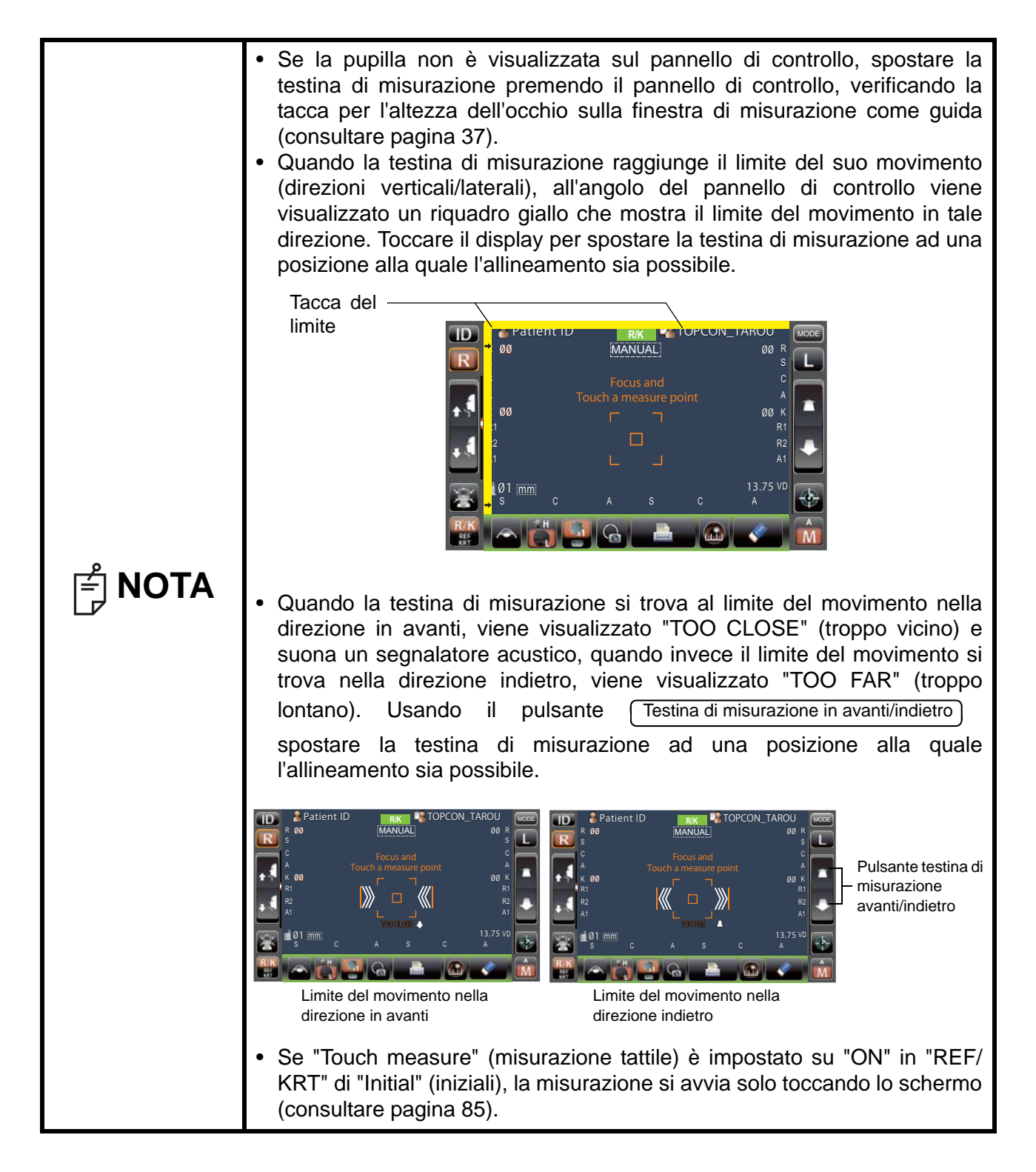

**3** Toccare il pulsante <u>Testina di misurazione in avanti/indietro</u> e mettere a fuoco l'occhio del paziente. Il punto di allineamento viene riflesso sulla cornea in modo poco nitido.

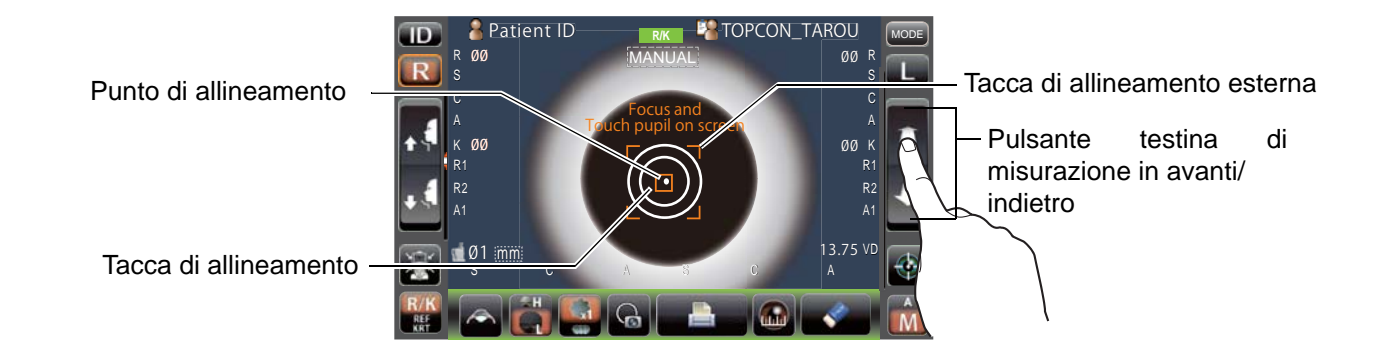

**4** Quando il corpo principale viene avvicinato all'occhio del paziente, la freccia di allineamento Z viene visualizzata sullo schermo del pannello di controllo.

|                                 | 🔟 🔒 Patient ID  | R/K 🏭 TOPCON                     |              |               |
|---------------------------------|-----------------|----------------------------------|--------------|---------------|
|                                 | R 800           | MANUAL                           | 00 R<br>s    |               |
|                                 |                 | Focus and<br>tch pupil on screen |              |               |
| Tacca di allineamento esterna — | <b>↑ ↑</b> K ØØ |                                  | 00 К О<br>R1 |               |
| france di allincomente 7        | R2<br>A1        |                                  | R2<br>A1     | _             |
| necce di anneamento Z_          | 🐨 🖬 Ø1 mm       | FORWARD                          | 13.75 VD     | $\overline{}$ |
|                                 | R/K R           |                                  |              |               |
|                                 |                 |                                  |              | (             |

| P NOTA | <ul> <li>Evitare che le ciglia e la palpebra coprano la tacca di allineamento esterna per assicurare una misurazione stabile.</li> <li>Se lo strumento è troppo vicino all'occhio del paziente in confronto alla posizione di allineamento ottimale, le frecce dell'allineamento Z vengono visualizzate con il messaggio "BACKWARD" (indietro), o troppo lontano dal paziente, le frecce vengono modificate all'esterno e viene visualizzato il messaggio "FORWARD" (in avanti). Il numero di frecce viene ridotto in base all'avvicinamento della posizione di riferimento ottimale per l'allineamento.</li> </ul> |
|--------|----------------------------------------------------------------------------------------------------|
|--------|----------------------------------------------------------------------------------------------------|

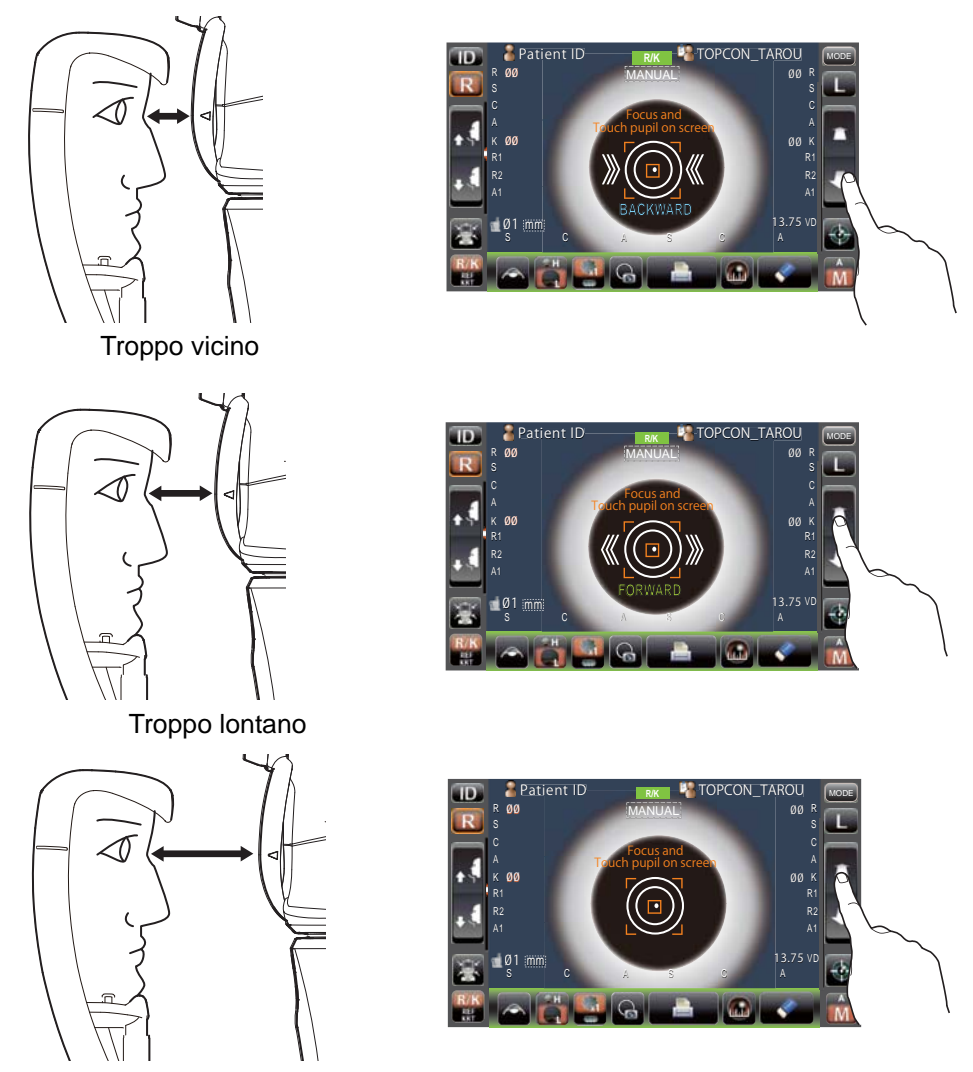

Fuori dall'intervallo di allineamento

**5** Quando il punto dell'allineamento diventa più piccolo e viene visualizzato "ALIGNEMENT OK" (allineamento OK), toccare il pulsante <u>Avvio</u> per iniziare la misurazione.

Se "Touch measure" (misurazione tattile) è impostato su "ON", la misurazione si avvia solo toccando lo schermo. (Consultare la pagina 85)

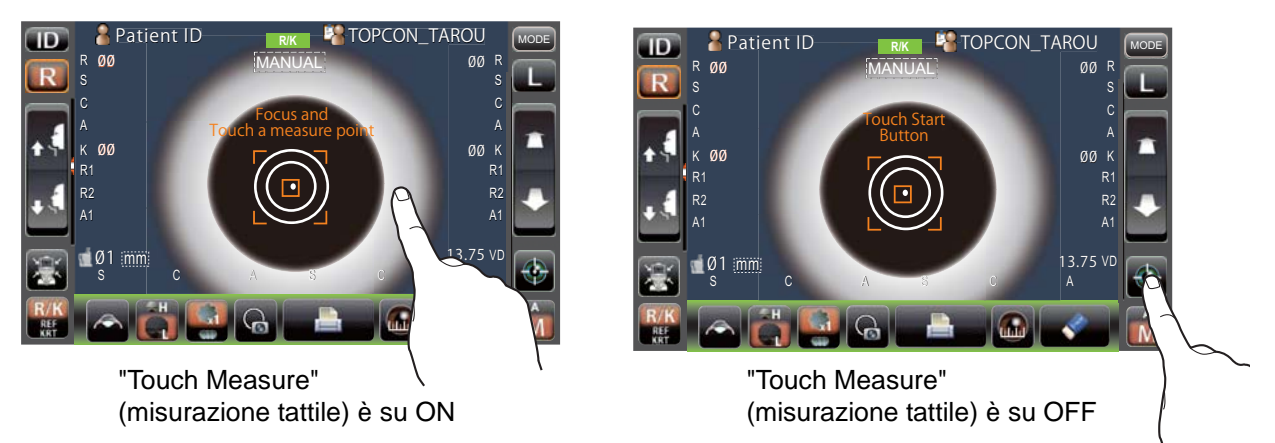

| ြာ NOTA | <ul> <li>Anche se l'allineamento non è corretto, la misurazione può essere eseguita toccando il pulsante <u>Avvio</u>. Per assicurare la misurazione corretta, provare ad ottenere l'allineamento preciso.</li> <li>Se lo strumento viene spostato prima che vengano visualizzati i valori di misurazione, la misurazione potrebbe avvenire in modo non corretto.</li> <li>Quando il pannello di controllo viene ruotato, per il suo funzionamento nella parte superiore del prodotto, non premere il pulsante <u>Avvio</u> troppo forte, per non perdere l'allineamento.</li> </ul> |
|---------|----------------------------------------------------------------------------------------------------|
|---------|----------------------------------------------------------------------------------------------------|

**6** La misurazione viene realizzata ed i relativi valori vengono visualizzati sul pannello di controllo.

| (ID)              | 🚪 Patient                       | ID R/K                 | 🔲 🎇 тс  | PCON_T  | AROU               | MODE |
|-------------------|---------------------------------|------------------------|---------|---------|--------------------|------|
|                   | R Ø3                            | MANU                   | JAL     |         | Ø3 R               | -    |
| <b>K</b>          | <sup>S</sup> -1.25              |                        |         |         | -1.25 <sup>S</sup> | تنكت |
|                   | <sup>C</sup> -0.50              | Focus                  | and     |         | -0.50 <sup>C</sup> |      |
|                   | <sup>A</sup> 180                | Touch a mea            |         |         | 180 <sup>A</sup>   |      |
| 1.2               | к ØЗ                            |                        |         |         | Ø3 K               |      |
|                   | R1 7.80                         |                        |         |         | 7.80 R1            |      |
|                   | <sup>R2</sup> 7.75              |                        |         |         | 7.80 R2            |      |
|                   | <sup>A1</sup> 180               |                        |         |         | 180 <sup>A1</sup>  |      |
| (VOR)             | 📹 Ø1 :mm:                       |                        |         |         | 13.75 VD           |      |
|                   | <sup>S</sup> -1.25 <sup>C</sup> | -0.50 <sup>A</sup> 180 | S -1.25 | C -0.50 | A 180              | 9    |
| R/K<br>REF<br>KRT | la 👸                            | <b>6</b>               |         |         | <i>«</i>           | Â    |

#### VISUALIZZAZIONE DEI VALORI DI MISURAZIONE

I dati delle ultime misurazioni vengono visualizzati sul pannello di controllo.

Solo figure: La misurazione è stata effettuata correttamente.

ERRORE: La misurazione non è stata effettuata correttamente.

| Per ottenere<br>pannello di co |
|--------------------------------|
| •                              |

Per ottenere una spiegazione dei messaggi visualizzati sullo schermo del pannello di controllo, consultare "LISTA MESSAGGI" a pagina 99.

### **MISURAZIONE DEL DIAMETRO DELLA CORNEA (IN REF/KRT)**

#### MISURAZIONE DEL'IMMAGINE ATTUALE

**1** Toccare il pulsante R oppure il pulsante L per selezionare l'occhio misurato.

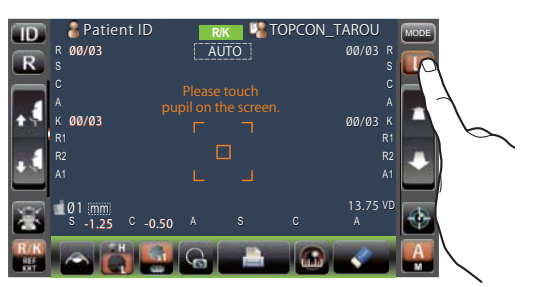

2 Toccare il pulsante (Diametro della cornea)

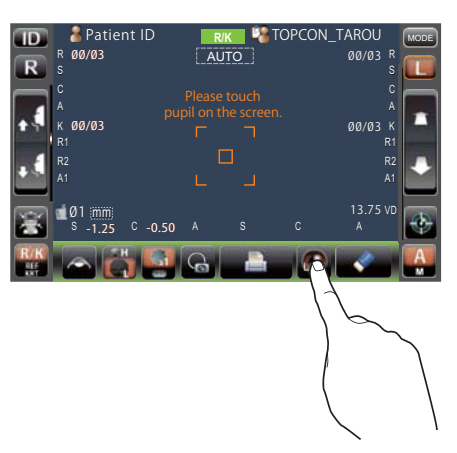

**3** Viene visualizzata la schermata della misurazione del diametro della cornea. Viene visualizzata la barra di posizionamento.

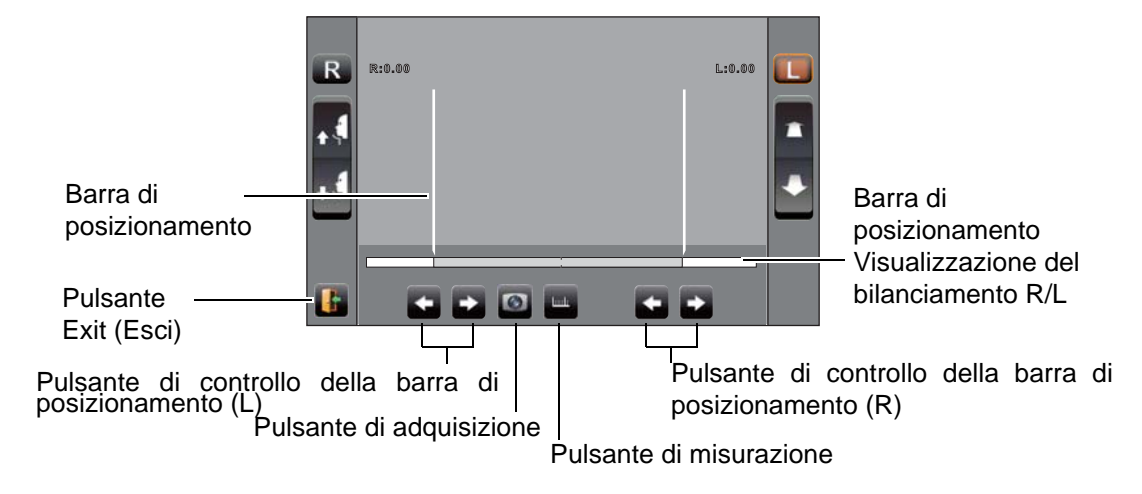

**4** Quando viene visualizzata la pupilla, toccarla sul display. La testina di misurazione si sposta alla posizione dell'immagine della pupilla e il punto di allineamento al centro dello schermo.

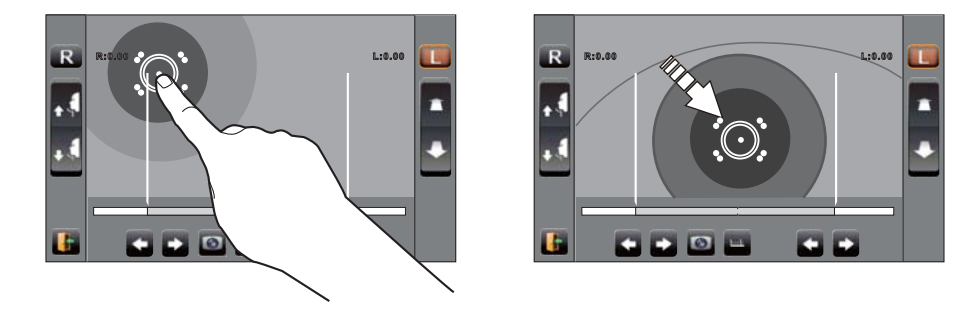

**5** Usando il pulsante Controllo della barra di posizionamento (L), si sposta la barra di posizionamento sinistra verso l'estremità sinistra dell'iride vista dal lato del pannello di controllo.

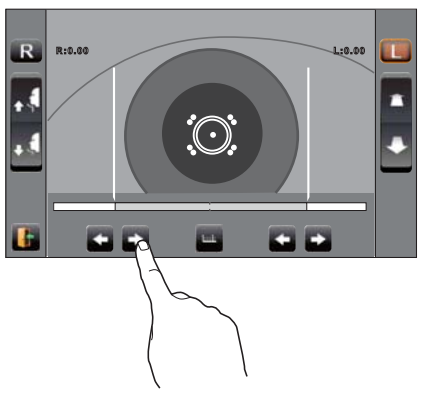

**6** Usando il pulsante Controllo della barra di posizionamento (R), si sposta la barra di posizionamento destra verso l'estremità destra dell'iride vista dal lato del pannello di controllo.

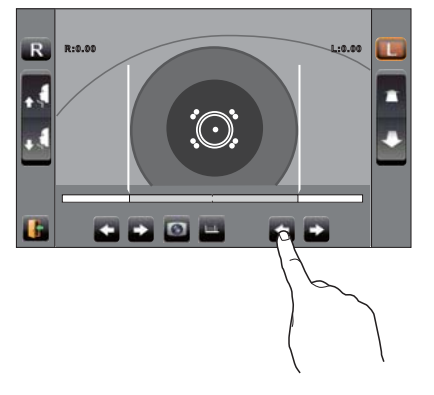

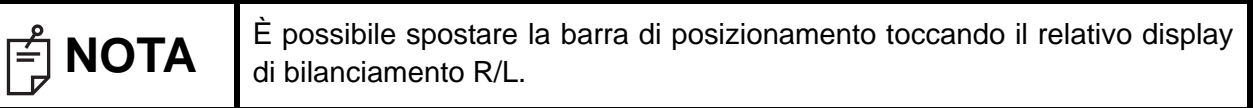

7 Toccare il pulsante Misurazione .

8 Viene visualizzato il diametro della cornea.

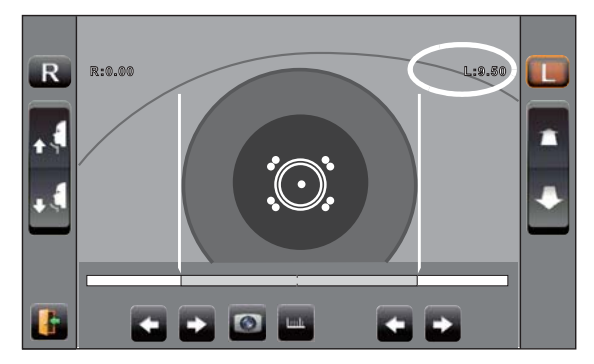

**9** Toccare il pulsante R oppure il pulsante L per spostare la testina di misurazione all'altro occhio.

L'altro occhio verrà misurato allo stesso modo.

**10** Toccare il pulsante Exit per tornare alla schermata Misurazione.

#### **MISURAZIONE DEL'IMMAGINE FISSA**

Quando i valori di misurazione KRT sono disponibili, viene visualizzata l'immagine fissa di misurazione.

- **1** Seguire i passi da **1** a **4** "MEASUREMENT ON THE ACTUAL IMAGE" (MISURAZIONE DELL'IMMAGINE ATTUALE) di per visualizzare l'immagine della cornea al centro dello schermo.
- **2** Toccare il pulsante (Acquisizion). L'immagine dell'occhio viene visualizzata a schermo intero e viene salvata l'immagine della cornea.

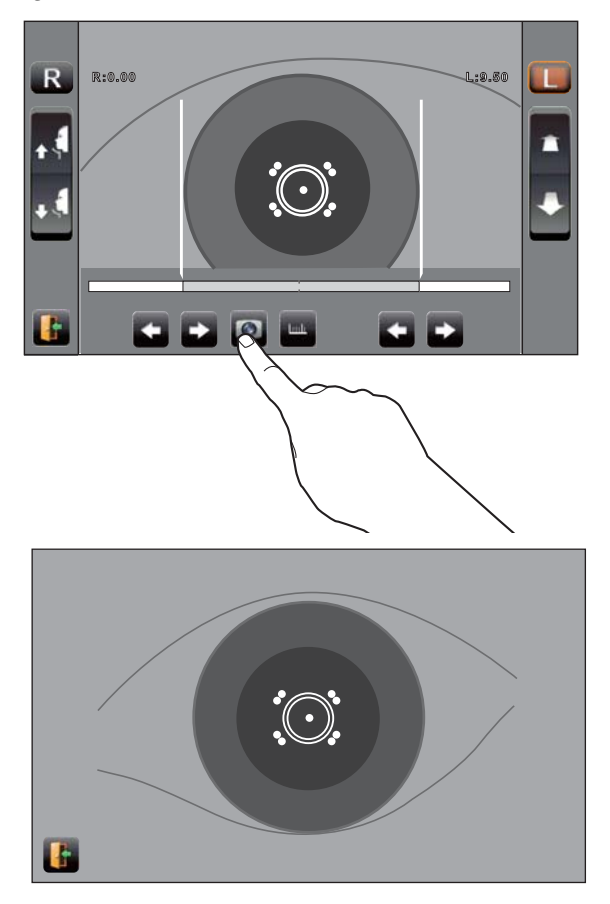

**3** Toccare il pulsante <u>Exit</u> per uscire dalla visualizzazione a schermo intero. Il pulsante' <u>Memoria</u> indica che l'immagine è stata salvata.

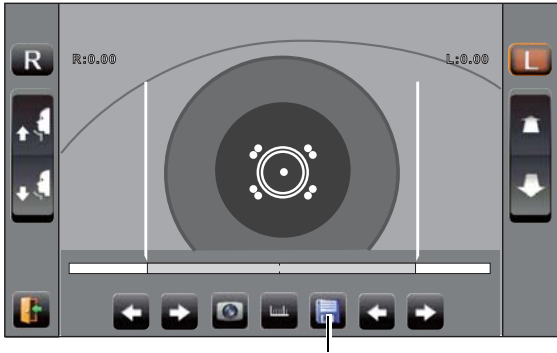

Pulsante della memoria

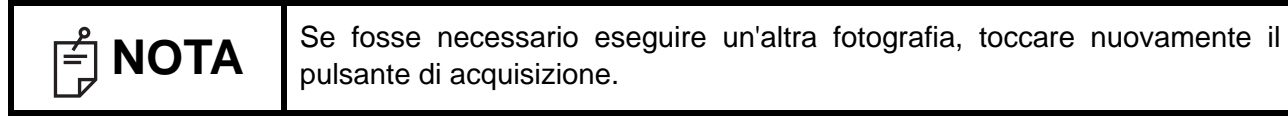

- 4 Toccare il pulsante <u>Memoria</u> per visualizzare l'immagine salvata.
- **5** Toccare i pulsanti (R)/(L) del <u>Controllo della barra di posizionamento</u> per spostare la barra di posizionamento.

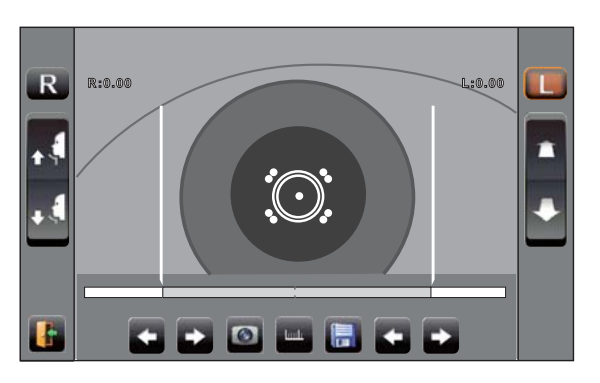

- **6** Seguire i passi da 5 a 7 di "MEASUREMENT ON THE ACTUAL IMAGE" (MISURAZIONE DELL'IMMAGINE ATTUALE).
- **7** Viene visualizzato il diametro della cornea.

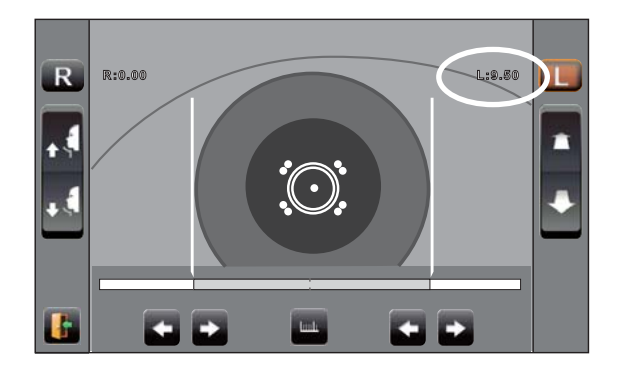

**8** Toccare il pulsante R oppure il pulsante L per spostare la testina di misurazione all'altro occhio.

L'altro occhio verrà misurato allo stesso modo.

**9** Toccare il pulsante <u>Exit</u> per tornare alla schermata Misurazione.

# **MODALITÀ MANUALE IN TONO/PACHO**

| F NOTA | <ul> <li>Regolare l'altezza del tavolo dello strumento in modo che il paziente possa sedere comodamente. In caso contrario, la misurazione potrebbe non essere effettuata correttamente.</li> <li>No realizzare la misurazione se il paziente non respira bene o è nervoso. In caso contrario, la misurazione potrebbe non essere effettuata correttamente.</li> <li>Se lo strumento viene spostato prima che vengano visualizzati i valori di misurazione, la misurazione potrebbe avvenire in modo non corretto.</li> <li>La funzione beep per situazioni di precauzione viene attivata nel caso in cui un dito o una mano venga a trovarsi tra il lato opposto del poggiatesta, della testina di misurazione e della finestra di misurazione della pressione oculare.</li> </ul> |
|--------|----------------------------------------------------------------------------------------------------|
|--------|----------------------------------------------------------------------------------------------------|

#### IMPOSTAZIONE DELLA MODALITÀ MANUALE

- 1 Verificare che la schermata MISURAZIONE sia attivata. Se il pulsante (Auto/Manuale) è su "M", la modalità è impostata su quella manuale.
- **2** Se è visualizzato "A" (modalità automatica), toccarlo per passare alla modalità "M" (manuale).

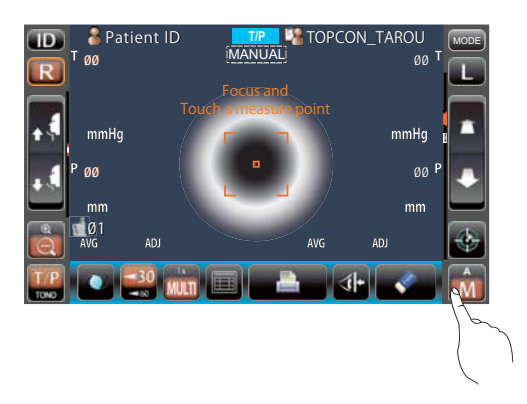

#### IMPOSTAZIONE DELL'INTERVALLO DI MISURAZIONE

In questo strumento, l'intervallo di misurazione può essere impostato in due passi tra "1-30" e "1-60".

Normalmente viene usato "1-30", ma se la pressione oculare del paziente è alta, passa a "1-60". L'impostazione predefinita è "1-30" all'accensione dello strumento.

- **1** Controllare la schermata di misurazione.
- **2** Toccare il pulsante <u>30/60</u> del pannello di controllo e impostare l'intervallo di misurazione.

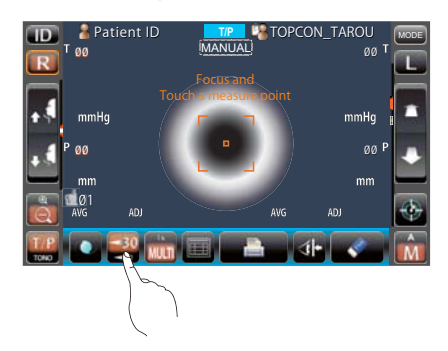

#### **ALLINEAMENTO E MISURAZIONE**

L'allineamento viene attivato dal pannello di controllo.

**1** Selezionare l'occhio destro/sinistro toccando il pulsante  $\mathbb{R}$  e del pulsante  $\mathbb{L}$ .

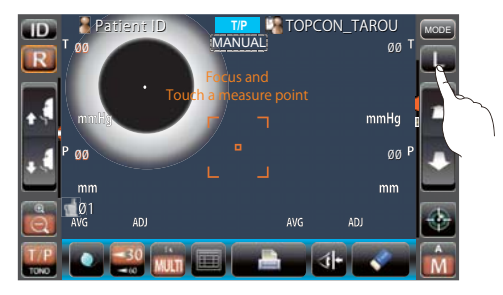

**2** Quando viene visualizzata la pupilla, toccare il display intorno alla stessa. Per regolare la distanza della direzione Z, la testina di misurazione si sposta per visualizzare l'immagine della pupilla ed il punto di allineamento al centro dello schermo.

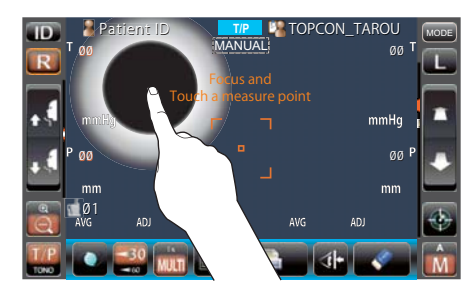

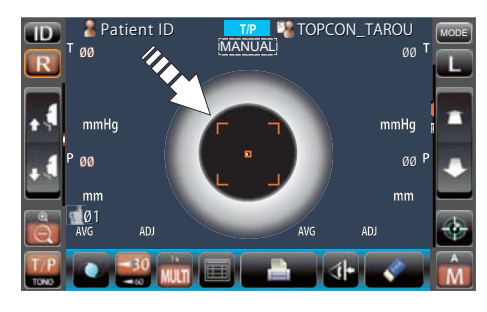

| اچًا <b>NOTA</b> | <ul> <li>A seconda delle condizioni dell'allineamento, la tacca di allineamento viene visualizzata in modo differente: <ul> <li>Quando l'allineamento è insufficiente o è fuori dall'intervallo di misurazione.</li> <li>Quando l'allineamento è dentro l'intervallo di misurazione in tutte le direzioni</li> <li>(anteriore/posteriore, destra/sinistra, superiore/inferiore)</li> </ul> </li> <li>Se la pupilla non è visualizzata sul pannello di controllo, spostare la testina di misurazione premendo il pannello di controllo, verificando la tacca per l'altezza dell'occhio sulla finestra di misurazione come guida (consultare pagina 37).</li> <li>Quando la testina di misurazione raggiunge il limite del suo movimento (direzioni verticali/laterali), all'angolo del pannello di controllo viene visualizzato un riquadro giallo che mostra il limite del movimento in tale direzione. Toccare il display per spostare la testina di misurazione ad una posizione alla quale l'allineamento sia</li> </ul>                                                                                                    |
|------------------|----------------------------------------------------------------------------------------------------|
|                  | possibile.<br>Tacca del<br>limite<br>Patient ID<br>Patient ID |

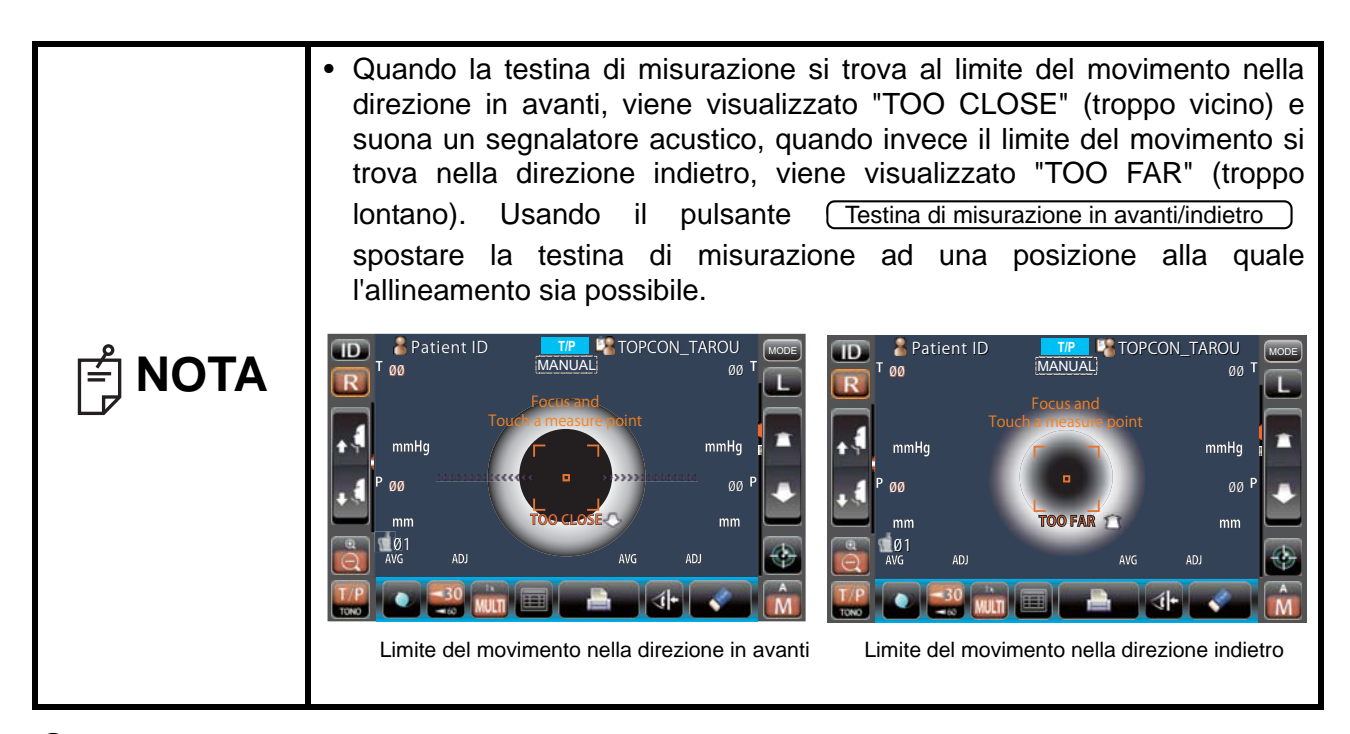

**3** Quando il pulsante Zoom viene toccato, l'immagine dell'occhio del paziente viene visualizzata ingrandito.

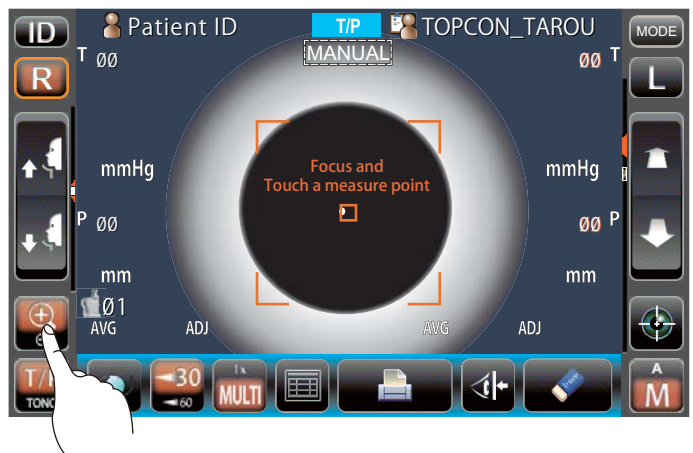

**4** Toccare il pulsante (Testina di misurazione in avanti/indietro) e mettere a fuoco l'occhio del paziente. Il punto di allineamento viene riflesso sulla cornea in modo poco nitido.

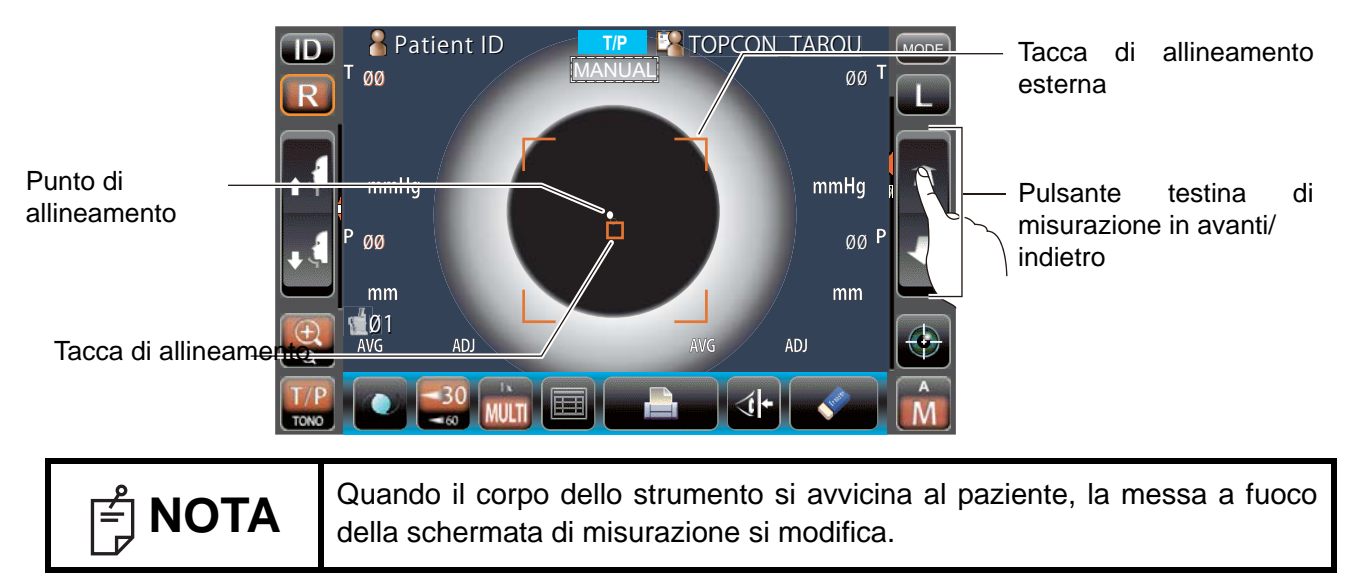
**5** Quando il corpo principale viene avvicinato all'occhio del paziente, la freccia di allineamento Z viene visualizzata sullo schermo del pannello di controllo.

Tacca di allineamento esterna

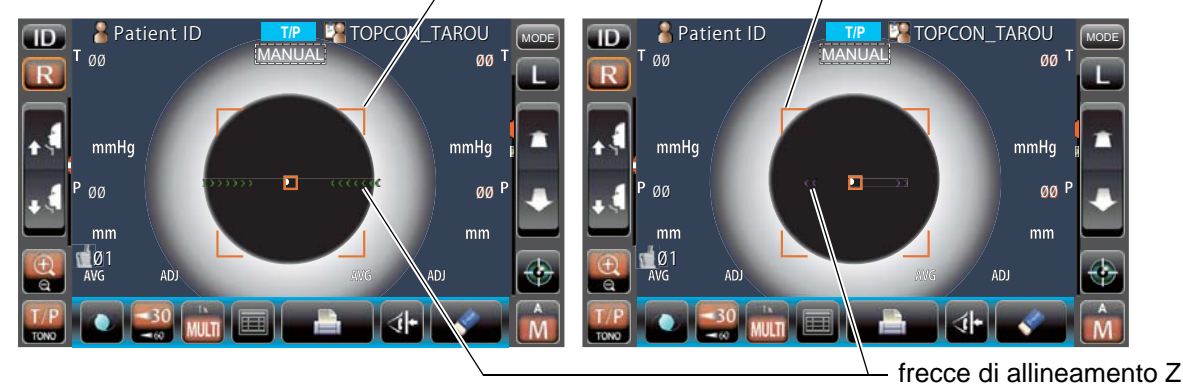

Evitare che le ciglia e la palpebra coprano la tacca di allineamento esterna per assicurare una misurazione stabile.
 Se lo strumento è troppo vicino all'occhio del paziente in confronto alla posizione di allineamento ottimale, le frecce di allineamento vengono Z color magenta lampeggiano con un messaggio "TOO CLOSE" (troppo vicino), oppure, se è troppo lontano, le frecce diventano verde lime e, se lo strumento è completamente fuori dall'intervallo di allineamento, viene visualizzato il messaggio "TOO FAR" (troppo lontano). Il numero di frecce viene ridotto in base all'avvicinamento della posizione di riferimento ottimale per l'allineamento. Se l'allineamento raggiunge l'intervallo di misurazione, la freccia viene visualizzata in color acqua.

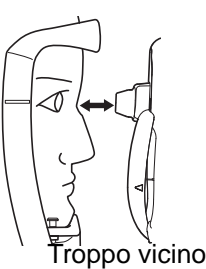

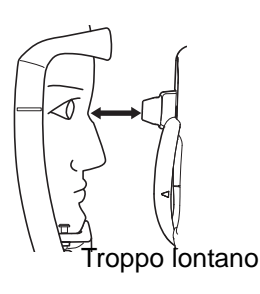

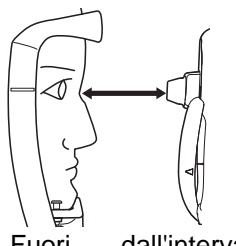

Fuori dall'intervallo allineamento

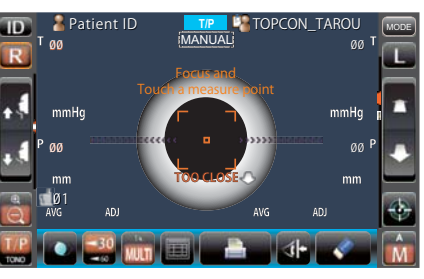

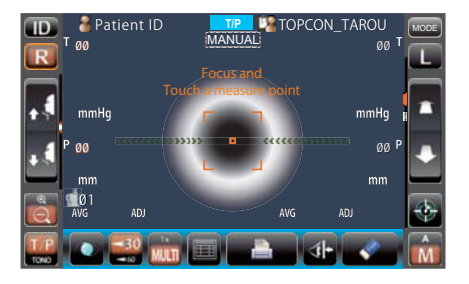

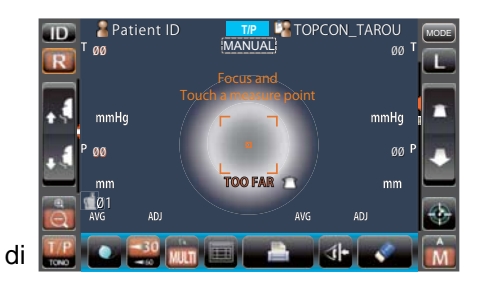

**6** La misurazione si avvia toccando il pulsante <u>Avvio</u>. Se "Touch measure" (misurazione tattile) è impostato su "ON", la misurazione si avvia solo toccando lo schermo. (Consultare la pagina 86)

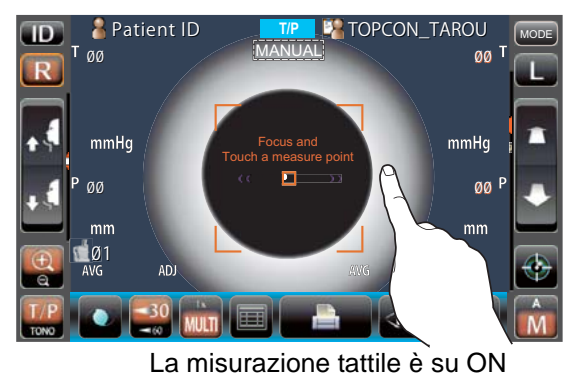

NUIA

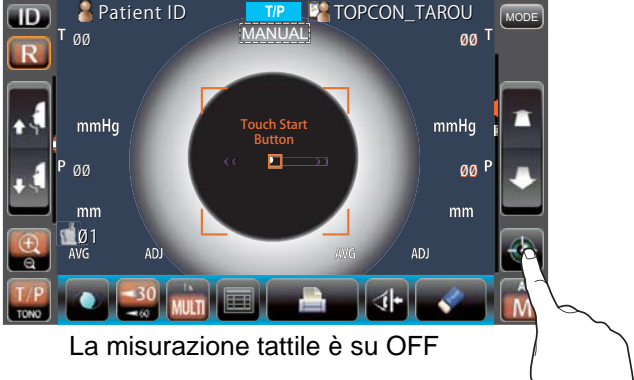

|   | • Anche se non è stato raggiunto un allineamento preciso, la misurazione     |
|---|------------------------------------------------------------------------------|
|   | può essere realizzata toccando il pulsante <u>Avvio</u> . Per assicurare una |
|   | misurazione corretta, provare ad ottenere l'allineamento preciso.            |
| 0 | • Solo se viene visualizzata la tacca di allineamento esterna, la            |
|   |                                                                              |

- misurazione può essere effettuata premendo il pulsante <u>Avvio</u> o toccando lo schermo.
  Quando il pannello di controllo viene ruotato, per il suo funzionamento
- Quando il pannello di controllo viene ruotato, per il suo funzionamento nella parte superiore del prodotto, non premere il pulsante <u>Avvio</u> troppo forte, per non perdere l'allineamento.

7 La misurazione viene realizzata ed i relativi valori vengono visualizzati sul pannello di controllo.

| D           | _ 🖁 Pati                | ent ID            | T/F | 📃 🧏 TC | OPCON           | I_TAROU           | MODE     |
|-------------|-------------------------|-------------------|-----|--------|-----------------|-------------------|----------|
| R           | T <sub>Ø3</sub>         |                   | MAN | JAL    |                 | Ø3<br>15          |          |
|             | [15]                    |                   |     |        |                 | 17                |          |
|             | 16<br>_ mmHg            |                   |     |        |                 | 14<br>mmHg        |          |
|             | P <sub>Ø3</sub><br>0499 |                   |     |        |                 | 03<br>0.500       | PI       |
|             | 0.493                   |                   |     |        |                 | 0.503             |          |
|             | 0.493<br>mm             |                   |     |        |                 | 0.506<br>mm       |          |
| Q           | Ø1<br><sup>AVG</sup> 15 | <sup>ADJ</sup> 15 |     | AV     | <sup>G</sup> 15 | <sup>ADJ</sup> 15 | <b>*</b> |
| T/P<br>TONO |                         | 30 MULTI          |     |        | <b>d</b>        | •                 | Â        |

## VISUALIZZAZIONE DEI VALORI DI MISURAZIONE

Per quanto riguarda i valori di misurazione, sia per TONO che per PACHO, vengono visualizzate le ultime tre misurazioni sul pannello di controllo.

Solo figure: La misurazione è stata effettuata correttamente.

| [] figure: | Quando l'affidabilità della misurazione è bassa. (solo TONO |
|------------|-------------------------------------------------------------|
| []         |                                                             |

ERRORE: La misurazione non è stata effettuata correttamente.

| OLTRE: | Quando l'intervallo di misurazione viene superato. | (solo | TONO) |
|--------|----------------------------------------------------|-------|-------|
|--------|----------------------------------------------------|-------|-------|

| STA |
|-----|

# MODALITÀ IOL IN TONO/PACHO

L'allineamento potrebbe non essere eseguito normalmente in presenza di IOL nell'occhio. Se questo è il caso, eseguire la misurazione in modalità IOL.

## IMPOSTAZIONE DELLA MODALITÀ IOL

- **1** Controllare la schermata di misurazione; se **[\_\_\_\_\_\_0L\_]** nella parte inferiore viene visualizzato AUTO/MANUAL, la modalità IOL è impostata.
- **2** Altrimenti **10 10** toccare il pulsante **10** per passare alla modalità IOL.

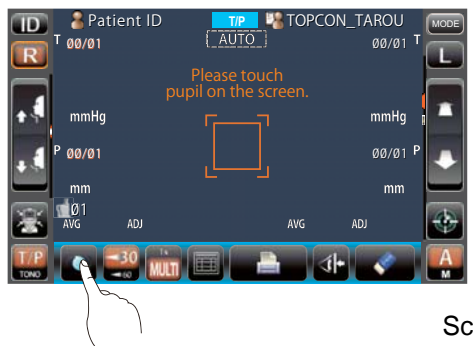

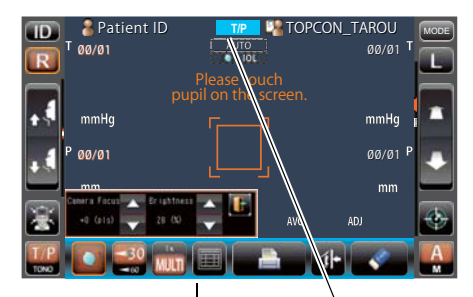

Schermata di impostazione della Display della modalità IOL modalità IOL

## IMPOSTAZIONE DELLA MESSA A FUOCO DELLA FOTOCAMERA IOL

1 Se vengono visualizzati più di 2 punti di allineamento, regolare il punto di messa a fuoco utilizzando il pulsante <u>Messa a fuoco in avanti/indietro</u> in "Camera Focus" (messa a fuoco fotocamera), in modo che il punto di allineamento sia uno solo.

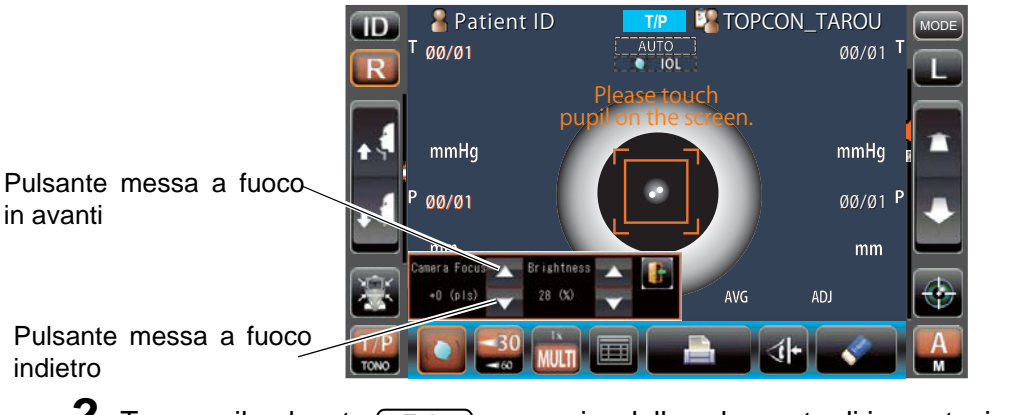

**2** Toccare il pulsante <u>Exit</u> per uscire dalla schermata di impostazione della modalità IOL.

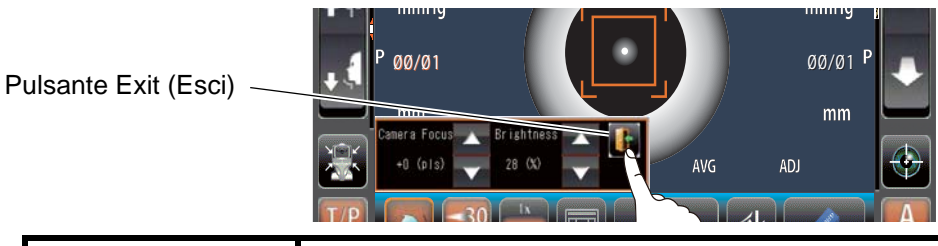

**NOTA** Il valore impostato in "Camera Focus" (messa a fuoco della fotocamera) resta in "IOL Camera Focus" (messa a fuoco della fotocamera IOL) in "TONO/PACHO" di "Initial" (iniziali).

## IMPOSTAZIONE DELLA LUMINOSITÀ IOL

1 Se fosse difficile visualizzare un punto di allineamento, regolare la luminosità IOL utilizzando il pulsante <u>Intensità della luce</u> in "Brightness" (luminosità), in modo che sia più facile verificare il punto di allineamento.

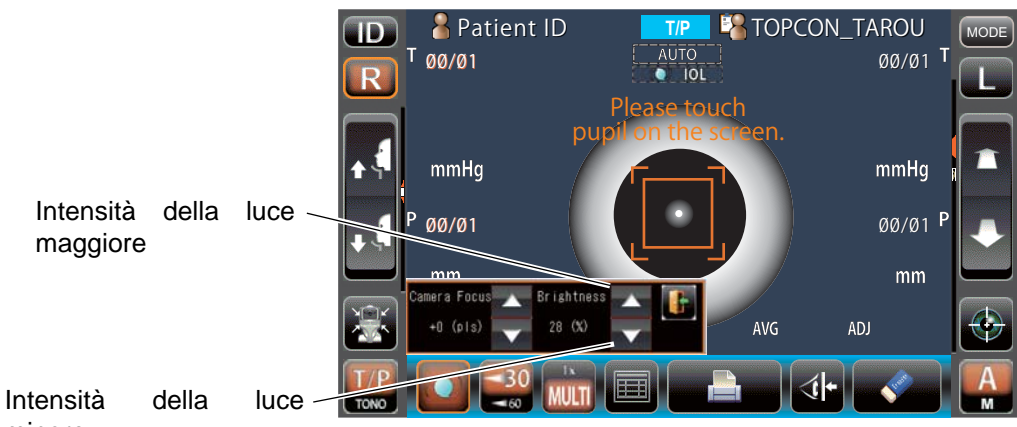

minore

**2** Toccare il pulsante <u>Exit</u> per uscire dalla schermata di impostazione della modalità IOL.

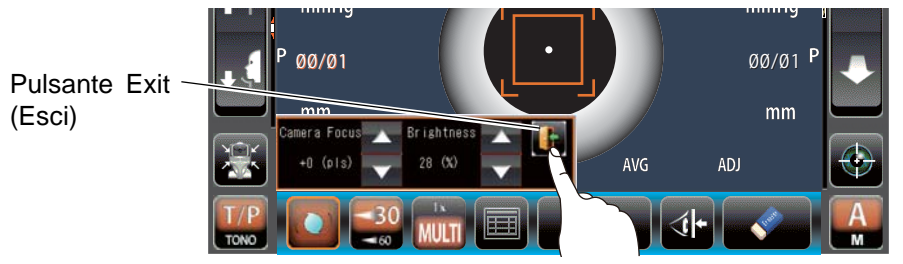

# **MISURAZIONE DI UN SOLO OCCHIO**

In modalità automatica, è possibile misurare solo un occhio.

La posizione di misurazione attuale viene distinta dal colore del pulsante  $\mathbb{R}/\mathbb{L}$ ; l'arancione indica la posizione di misurazione attiva.

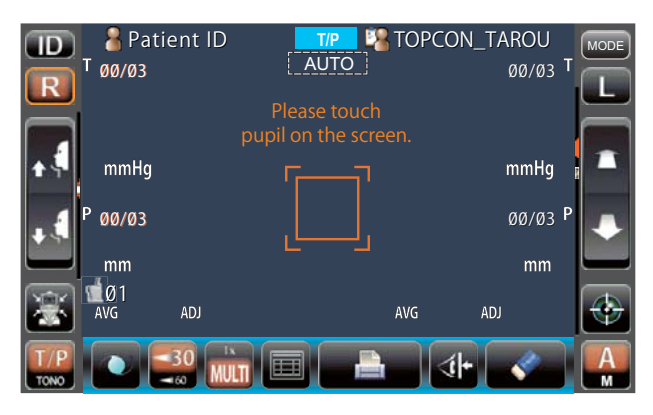

## MISURAZIONE SOLO DELL'OCCHIO DESTRO

- **1** Toccare il pulsante R per spostare la testina di misurazione a destra.
- **2** Quando la testina di misurazione si arresta, toccare nuovamente il pulsante R : viene visualizzata l'icona del blocco **1**.

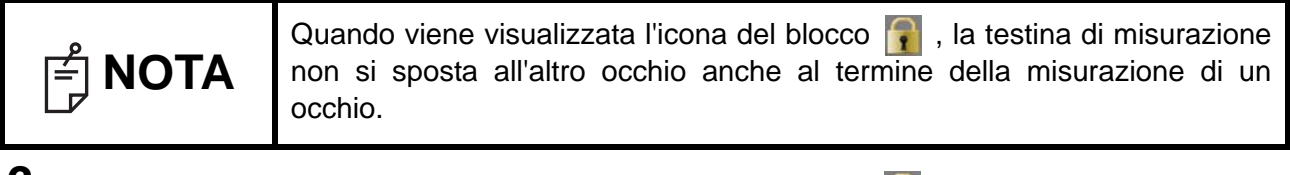

**3** Per disattivare il blocco, toccare l'icona (R) : L'icona del blocco 🛐 scompare.

#### MISURAZIONE SOLO DELL'OCCHIO SINISTRO

Il funzionamento è uguale a quello della misurazione dell'occhio destro.

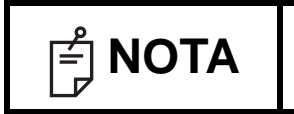

Per misurare l'altro occhio quando è visualizzata l'icona del blocco 👔 toccare l'altro lato del pulsante (R) oppure il pulsante (L).

# TRASMISSIONE CON IL CAVO RS-232C

Questo strumento è in grado di trasmettere i dati ad un PC, ecc. tramite un'interfaccia RS-232C.

- Collegare il cavo dell'interfaccia all'uscita RS-232C.
   Consultare "COLLEGAMENTO DI TERMINALI I/O ESTERNI" a pagina 26.
- **2** Impostazione della comunicazione dei dati. Per informazioni dettagliate, consultare "COMUNICAZIONE DEI DATI (COMM)" a pagina 90.
- **3** Realizzare le misurazioni.
- **4** Toccare il pulsante <u>Stampa</u> del pannello di controllo.

Al termine della trasmissione, sullo schermo viene visualizzato "RS-232C SUCCESS" (trasmissione RS-232C realizzata).

# TRASMISSIONE DEI DATI IN ENTRATA MEDIANTE USB

Questo strumento consente l'inserimento di numeri ID da un lettore di codici a barre, ecc. tramite USB.

- Verificare la connessione USB IN.
   Per la connessione, consultare "COLLEGAMENTO DI TERMINALI I/O ESTERNI" a pagina 26.
- **2** Immettere i numeri ID dal dispositivo esterno. I numeri ID inseriti vengono visualizzati nello schermo.

# TRASMISSIONE DEI DATI IN USCITA MEDIANTE LAN

Questo strumento è in grado di trasmettere i dati ad un PC, ecc. tramite un'interfaccia LAN.

- Collegare il cavo di rete all'uscita LAN OUT.
   Per la connessione, consultare "COLLEGAMENTO DI TERMINALI I/O ESTERNI" a pagina 26.
- **2** Impostare la connessione LAN. Per informazioni dettagliate, consultare "CONNESSIONE LAN (LAN)" a pagina 90.
- **3** Realizzare le misurazioni.
- **4** Toccare il pulsante <u>Stampa</u> del pannello di controllo. Il trasferimento dei dati è completo.

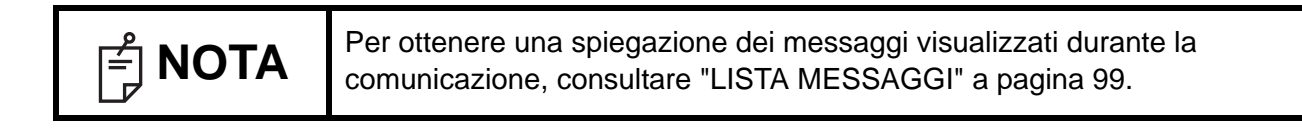

# CONFIGURAZIONE DELLE FUNZIONI NELLA SCHERMATA DELLE IMPOSTAZIONI

# FUNZIONAMENTO DELLA SCHERMATA DELLE IMPOSTAZIONI

È possibile impostare diverse funzioni dalla schermata delle impostazioni.

# PREPARAZIONE PER LE IMPOSTAZIONI

- Assicurarsi che il cavo di alimentazione sia collegato.
   Per la connessione, consultare "COLLEGAMENTO DEL CAVO DI ALIMENTAZIONE" a pagina 25.
- **2** Accendere l'interruttore **POWER** .
- **3** Toccare il pulsante MODE del pannello di controllo.

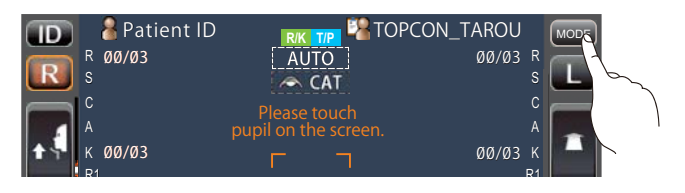

4 Toccare il pulsante (Impostazioni) del pannello di controllo.

| ÷ 5-              | A1            |     | L   |     |     | A1            |   |
|-------------------|---------------|-----|-----|-----|-----|---------------|---|
| *                 | ₫Ø1 :mm:<br>s |     |     |     |     | 13.75 VD<br>A |   |
| R/K<br>REF<br>KRT |               | R/K | R/K | T/P | T/P |               | A |
|                   |               |     |     |     |     |               | ) |

Viene visualizzata la schermata delle impostazioni.

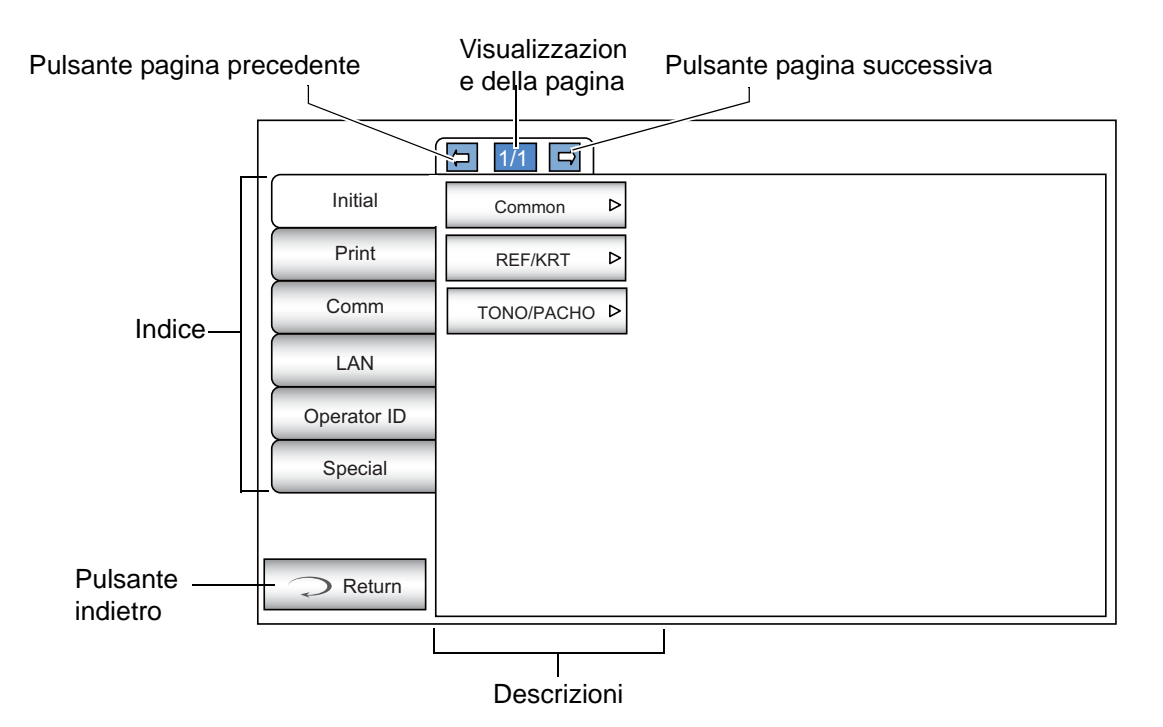

# PRESENTAZIONE DELLE OPERAZIONI DELLA SCHERMATA DELLE IMPOSTAZIONI (IN CASO DI INIZIO E STAMPA)

1 Toccare il pulsante Indice e selezionare "Initial" (iniziali) o "Print" (stampa).

|             | ₽ 1/1 ₽    |   |
|-------------|------------|---|
| Initial     | Common     | ⊳ |
| Print       | REF/KRT    | ⊳ |
| Comm        | TONO/PACHO | ⊳ |
| LAN         |            |   |
| Operator ID |            |   |
| Special     |            |   |
|             |            |   |
| Return      |            |   |

**2** Selezionare le impostazioni di "REF/KRT function" (funzione REF/KRT), "TONO/PACHO function" (funzione TONO/PACHO) o "common function" (funzione comune). Nelle impostazioni "Print" (stampa) è possibile selezionare REF e KRT individualmente.

|    | Initial    | Common     | ⊳ |
|----|------------|------------|---|
|    | Print      | REF/KRT    | ⊳ |
|    | Comm       | TONO/PACHO | ⊳ |
|    | LAN        |            |   |
| 0  | perator ID |            |   |
|    | Special    |            |   |
|    |            |            |   |
| (+ | > Return   |            |   |

**3** Quando vengono visualizzate le "Descrizioni" azionare il pulsante della <u>pagina successiva</u> oppure il pulsante <u>pagina precedente</u>, come necessario, e visualizzare la pagina da confermare/modificare.

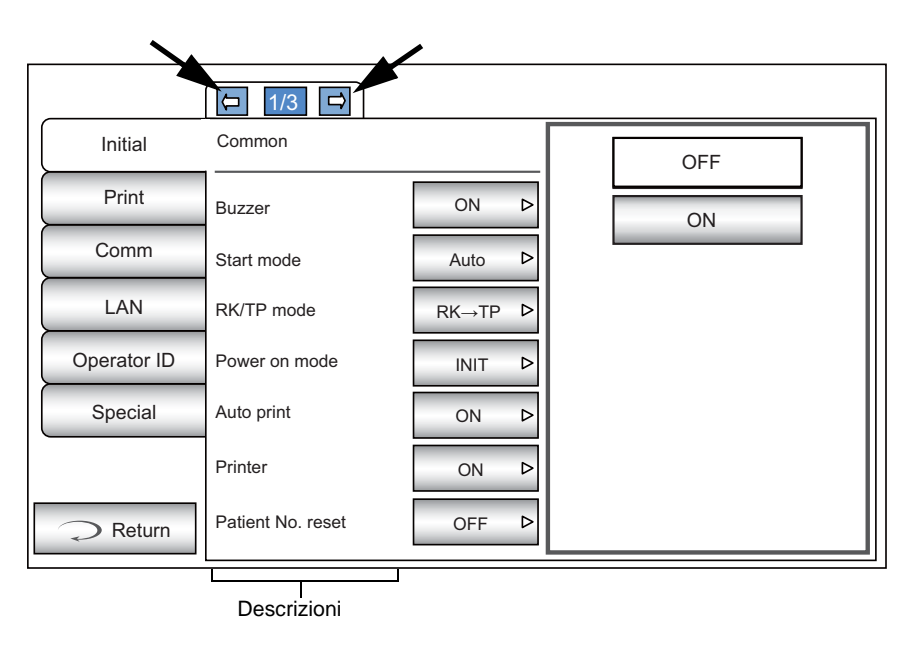

**4** Toccare il pulsante <u>Condizione attuale</u> dell'elemento da modificare e cercare il pulsante <u>Opzioni</u>.

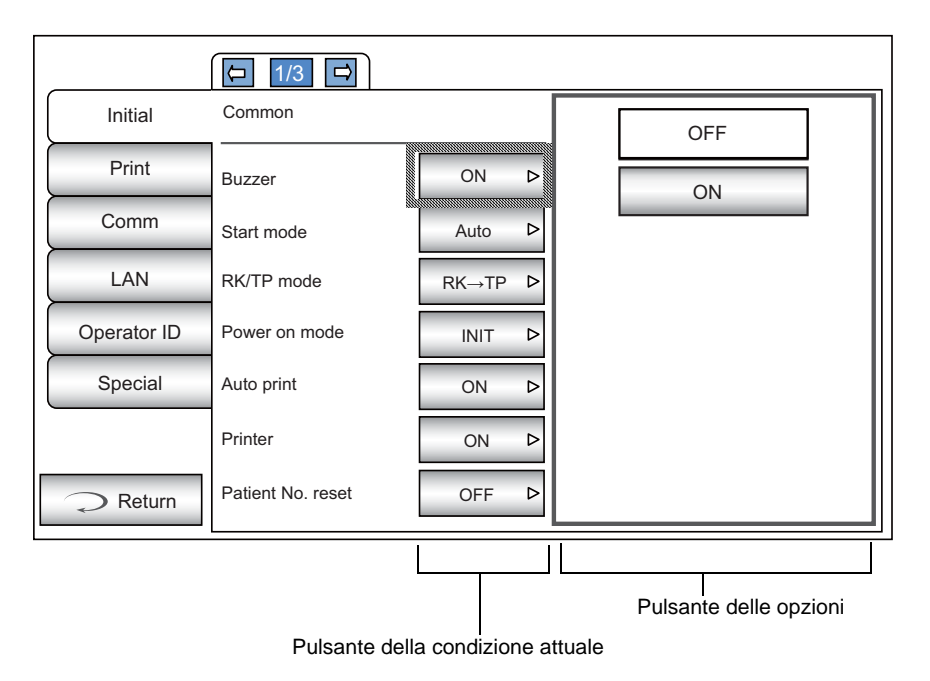

Invece del pulsante Opzioni, verranno visualizzati i pulsanti SU/GIÙ e il tastierino numerico.

#### PULSANTE SU/GIÙ:

Toccare i pulsanti su o giù dello schermo e modificare le impostazioni.

|             | (⊐ 2/3 ⊐)             |         |      |                 |
|-------------|-----------------------|---------|------|-----------------|
| Initial     | Common                |         |      |                 |
| Print       | Show patient ID       | ON Þ    | 68mm | Pulsanti su/giù |
| Comm        | Required patient ID   | OFF Þ   |      |                 |
| LAN         | Device ID number      | 1 Þ     |      |                 |
| Operator ID | Show Device ID number | OFF Þ   |      |                 |
| Special     | Stand by mode         | RIGHT D |      |                 |
|             | Pupil distance        | 68mm ⊳  |      |                 |
| Return      | Auto power save       | 10min ▷ |      |                 |

TASTIERINO NUMERICO:

Toccare il tastierino numerico a schermo ed inserire la cifra. Se devono essere inserite diverse finestre, toccare la finestra per inserire la cifra con il tastierino numerico. Toccare il pulsante OK per impostare il valore inserito.

|             | (□ 1/3 □           |             |           | ]                       |
|-------------|--------------------|-------------|-----------|-------------------------|
| Initial     | REF/KRT            |             |           |                         |
| Print       | Cont. Cycle        | 3 ⊳         | 3         | Finestra di inserimento |
| Comm        | Add Measure        | 1 Þ         | 789BS     |                         |
| LAN         | Continuous fog     | Once D      | 4 5 6 AC  |                         |
| Operator ID | Init. measure mode | REF/KRT ▷   | 123       |                         |
| Special     | R/L move           | Full Auto D | 0         |                         |
|             | Touch Measure      | ON Þ        | OK CANCEL |                         |
| Return      | Sph/Cyl step       | 0.25 Þ      |           |                         |

#### TASTIERA:

Toccare la tastiera a schermo ed inserire i caratteri. Se devono essere inserite diverse finestre, toccare la finestra per inserire la figura mediante la tastiera. Toccare il pulsante OK per impostare il valore inserito.

| Shared folder (32) User Name (32) Password (16)      | ] | — Finestra di<br>inserimento |
|------------------------------------------------------|---|------------------------------|
| $\begin{array}{cccccccccccccccccccccccccccccccccccc$ |   |                              |

Se fosse necessario tornare alla pagina precedente, toccare il pulsante (Indietro).

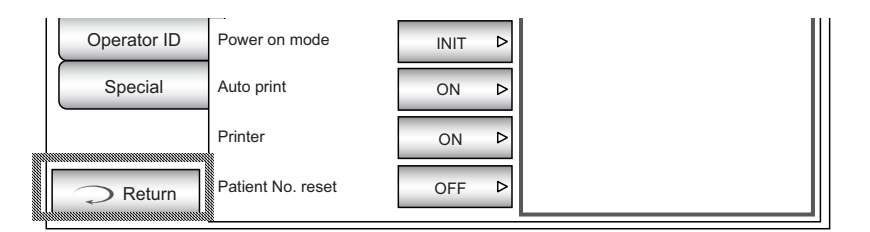

**5** Toccare il pulsante Opzioni e modificare le impostazioni.

|         | (□ 1/3 □)  |        |     |
|---------|------------|--------|-----|
| Initial | Common     |        | OFF |
| Print   | Buzzer     | ON Þ   | ON  |
| Comm    | Start mode | Auto Þ |     |

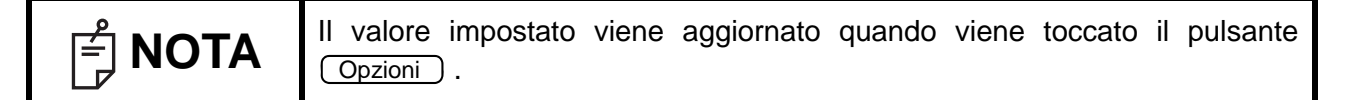

#### PRESENTAZIONE DELLE OPERAZIONI DELLA SCHERMATA (IN CASO DI "Comm", "LAN" E "ID OPERATORE")

**1** Toccare Indice e selezionare la voce da impostare.

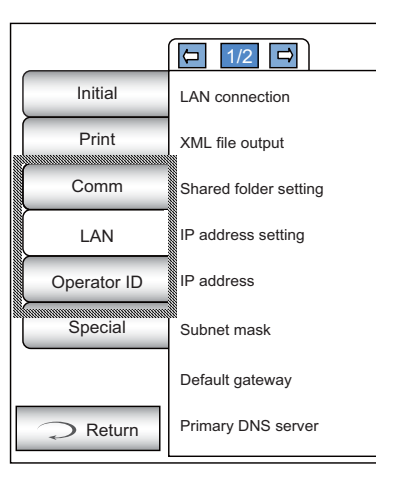

**2** Azionare il pulsante <u>pagina</u> oppure il pulsante <u>pagina</u> come necessario, e visualizzare la pagina da confermare/modificare.

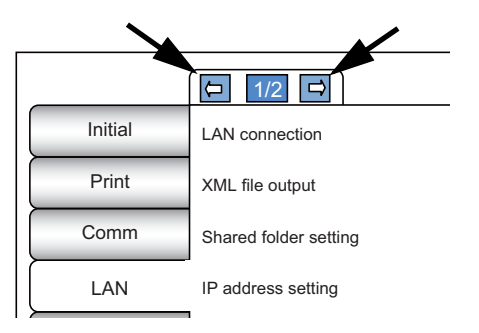

**3** Toccare il pulsante <u>Condizione attuale</u> dell'elemento da modificare e cercare il pulsante <u>Opzioni</u>.

| Initial     | LAN connection        |            |
|-------------|-----------------------|------------|
| Print       | XML file output       | OFF        |
| Comm        | Shared folder setting | Input D ON |
| LAN         | IP address setting    | FIX Þ      |
| Operator ID | IP address            | 0.0.0.0 >  |
| Special     | Subnet mask           | 0.0.0.0 >  |
|             | Default gateway       | 0.0.0.0 >  |
| Return      | Primary DNS server    | 0.0.0.0 >  |
|             |                       |            |

**4** Toccare il pulsante Opzioni e modificare le impostazioni.

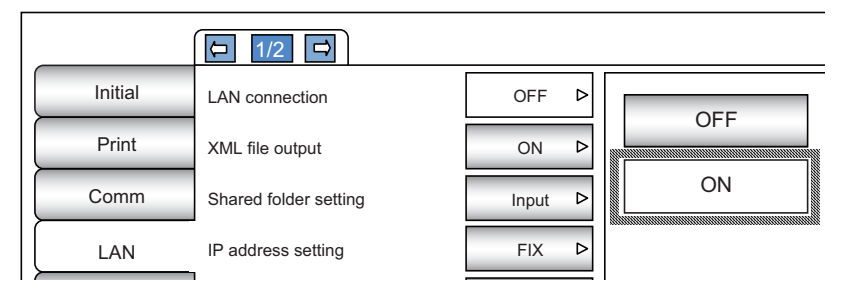

Invece del pulsante Opzioni , verranno visualizzati i pulsanti SU/GIÙ e il tastierino numerico. (Consultare la pagina 80)

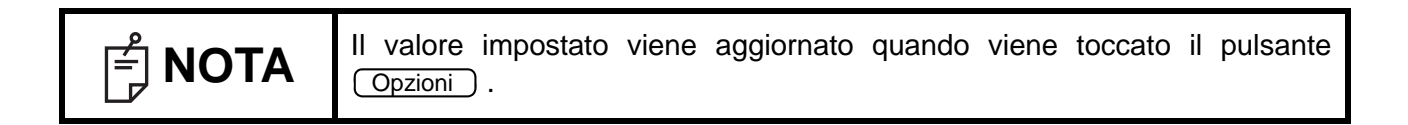

## TORNARE ALLA SCHERMATA DI MISURAZIONE

1 Toccare il pulsante Indietro .

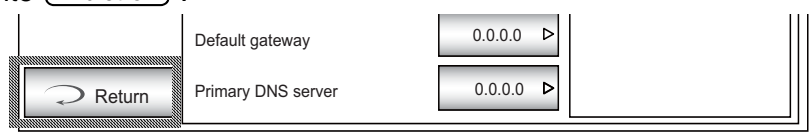

**2** Viene visualizzata la schermata di misurazione.

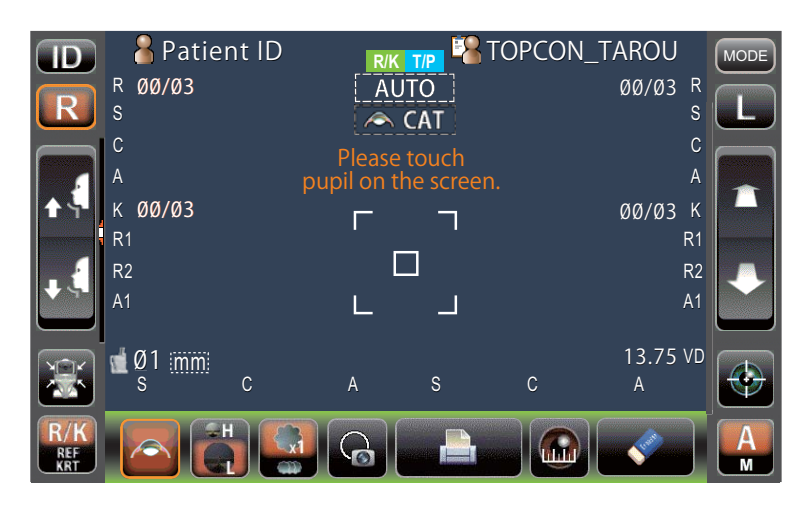

# **ELENCO DEGLI ELEMENTI DI IMPOSTAZIONE**

Gli elementi di impostazione sono divisi in 6 grandi categorie.

"Initial" (iniziale) ......elementi relativi allo stato iniziale dopo l'accensione "Print" (stampa) ......elementi relativi alla stampa della stampante interna "Comm" (comunicazione) ......elementi relativi a ingresso/uscita dei dati con il dispositivo esterno "LAN".....elementi relativi ai trasferimenti mediante rete LAN "Operator ID" (ID dell'operatore)elementi relativi all'ID dell'operatore "Special" (speciale)......elementi relativi alla manutenzione (esclusivamente per il servizio tecnico)

#### **IMPOSTAZIONI INIZIALI**

La pagina Iniziale contiene impostazioni relative allo stato iniziale dopo l'accensione, azzeramento di tutti i valori di misurazione, ecc.

| Common     | Per impostare la funzione comune per REF/KRT e TONO/PACHO. |
|------------|------------------------------------------------------------|
| REF/KRT    | Per impostare la funzione REF/KRT.                         |
| TONO/PACHO | Per impostare la funzione TONO/PACHO.                      |

#### Common (comune)

IN "Common" (comune) viene impostata la funzione comune per REF/KRT e TONO/PACHO.

| Descrizioni                         | Opzioni                                      | Dettagli                                                                                                    | Valore iniziale |
|-------------------------------------|----------------------------------------------|----------------------------------------------------------------------------------------------------|-----------------|
| Ciccline                            | OFF                                          | Il cicalino non suona.                                                                                                   |                 |
| Cicalino                            | ON                                           | Il cicalino suona.                                                                                                    | ON              |
| Start made (made d'avaria)          | Manuale                                      | La modalità di misurazione predefinita è quella Manuale.                                                                 | Auto            |
| Start mode (modo d avvio)           | Auto                                         | La modalità di misurazione predefinita è quella automatica.                                                              | Auto            |
|                                     | RK→TP                                        | La modalità di misurazione predefinita è la misurazione continua R/K→T/P.                                                |                 |
| Modalità RK/TP                      | R/K                                          | La modalità di misurazione predefinita è R/K.                                                                            | RK→TP           |
|                                     | T/P                                          | La modalità di misurazione predefinita è T/P.                                                                            |                 |
|                                     | INT                                          | La modalità di misurazione all'accensione è impostata sulle impostazioni iniziali.                                       |                 |
| Modalità accensione                 | PREV                                         | La modalità di misurazione all'accensione è impostata sulle impostazioni<br>precedenti.                                  | INIT            |
|                                     | OFF                                          | Non stampa automaticamente.                                                                                              |                 |
| Stampa automatica                   | ON                                           | Dopo la misurazione dell'occhio destro/sinistro in modalità automatica,<br>i risultati vengono stampati automaticamente. | ON              |
| Stamponto                           | OFF                                          | La stampante interna è disabilitata.                                                                                     | ON              |
| Stampante                           | ON                                           | La stampante interna è attiva.                                                                                           |                 |
| Pipristing del numero del paziento  | OFF                                          | Il numero del paziente non viene ripristinato dopo l'accensione.                                                         | OFF             |
| Riphstino dei numero dei paziente   | ON                                           | Il numero del paziente viene ripristinato dopo l'accensione.                                                             | OFF             |
| Montro ID pozionto                  | OFF                                          | Il numero ID del paziente non viene visualizzato.                                                                        |                 |
| Mostra iD paziente                  | ON                                           | Il numero ID del paziente viene visualizzato.                                                                            | ON              |
| ID poziento popogorio               | OFF                                          | L'ID del paziente non è necessario.                                                                                      | OFF             |
| ID paziente necessario              | ON                                           | L'ID del paziente è necessario.                                                                                          | OFF             |
| Numero ID del dispositivo           | 1-99<br>Impostare con il display<br>numerico | Imposta il numero ID del dispositivo.                                                                                    | 1               |
| Mostra il numero ID del dispositivo | OFF                                          | Il numero ID del dispositivo non viene visualizzato.                                                                     | OFF             |
|                                     | ON                                           | Il numero ID del dispositivo viene visualizzato.                                                                         | OFF             |
|                                     | DESTRO                                       | Attendere la posizione iniziale per la misurazione dell'occhio destro.                                                   |                 |
| Modalità stand-by                   | SINISTRO                                     | Attendere la posizione iniziale per la misurazione dell'occhio sinistro.                                                 | DESTRO          |
|                                     | ULTIMA                                       | Attendere l'ultima posizione dell'occhio misurato.                                                                       |                 |

| Distanza interpupillare               | 58 mm<br>60 mm<br>62 mm<br>64 mm<br>66 mm<br>68 mm<br>70 mm<br>72 mm<br>74 mm<br>Impostato con il<br>pulsante su/giù. | Imposta la distanza interpupillare tra l'occhio destro e quello sinistro.<br>(L'impostazione è necessaria quando il movimento R/L è "Full Auto"<br>(completamente automatica), "Auto(RL)"). | 68 mm                        |
|---------------------------------------|----------------------------------------------------------------------------------------------------|----------------------------------------------------------------------------------------------------|------------------------------|
|                                       | OFF                                                                                                    | La funzione di risparmio energetico non è usata.                                                                                                    |                              |
|                                       | 1 min                                                                                                    | Lo stato di risparmio energetico viene attivato dopo un minuto dall'ultima<br>operazione.                                                                                                   |                              |
|                                       | 5 min                                                                                                    | Lo stato di risparmio energetico viene attivato dopo cinque minuti dall'ultima<br>operazione.                                                                                               |                              |
| Risparmio energetico automatico       | 10 min                                                                                                    | Lo stato di risparmio energetico viene attivato dopo dieci minuti dall'ultima<br>operazione.                                                                                                | 10 min                       |
|                                       | 20 min                                                                                                    | Lo stato di risparmio energetico viene attivato dopo venti minuti dall'ultima<br>operazione.                                                                                                |                              |
|                                       | 30 min                                                                                                    | Lo stato di risparmio energetico viene attivato dopo trenta minuti dall'ultima<br>operazione.                                                                                               |                              |
|                                       | 60 min                                                                                                    | Lo stato di risparmio energetico viene attivato dopo sessanta minuti dall'ultima<br>operazione.                                                                                             |                              |
| Data/Ora                              | Impostare con il display<br>numerico                                                                                  | Imposta anno, mese, giorno, ora (24 ore), minuti e secondi.                                                                                                    | Installazione di<br>data/ora |
| Appotaziono P/I                       | R/L                                                                                                    | Gli occhi destro/sinistro vengono visualizzati come R/L.                                                                                                    | P/I                          |
| Annotazione R/L                       | OD/OS                                                                                                    | Gli occhi destro/sinistro vengono visualizzati come OD(R)/OS(L).                                                                                                    | R/L                          |
|                                       | Alto                                                                                                    |                                                                                                    |                              |
| Altezza della mentoniera              | Centrale                                                                                                    | Altezza predefinita della mentoniera.                                                                                                    | Basso                        |
|                                       | Basso                                                                                                    |                                                                                                    |                              |
|                                       | LIVELLO 1 (scuro)                                                                                                    |                                                                                                    |                              |
| l uminosità del pappello di controllo | LIVELLO 2                                                                                                    | l a luminosità del pappello di controllo è impostata                                                                                                    |                              |
|                                       | LIVELLO 3                                                                                                    |                                                                                                    |                              |
|                                       | LIVELLO 4 (luminosità)                                                                                                |                                                                                                    |                              |
| Modalità di imballaggio               | Eseguire                                                                                                    | Avvia la modalità di imballaggio.                                                                                                    | -                            |
| Caratteri ombreggiati                 | ON                                                                                                    | Lo stile dei caratteri dei valori di misurazione è ombreggiato.                                                                                                    | ON                           |
|                                       | OFF                                                                                                    | Lo stile dei caratteri dei valori di misurazione non è ombreggiato.                                                                                                    | 017                          |
|                                       | Regolazione                                                                                                    | La direzione del movimento viene modificata secondo<br>la posizione del pannello di controllo.                                                                                              | Pogolaziono                  |
|                                       | Fisso                                                                                                    | La direzione del movimento non viene modificata secondo<br>la posizione del pannello di controllo.                                                                                          | regulazione                  |

#### **REF/KRT**

#### In "REF/KRT" la funzione comune è impostata su REF/KRT.

| Descrizioni                      | Opzioni                                       | Dettagli                                                                                                    | Valore iniziale                            |
|----------------------------------|-----------------------------------------------|----------------------------------------------------------------------------------------------------|--------------------------------------------|
| Ciclo continuo                   | 1-10<br>Impostare con il display<br>numerico  | Numero di misurazioni continue.                                                                                                | 3                                          |
| Aggiungere Misurazione           | 0-99<br>Impostare con il display<br>numerico. | Quando la misurazione è errata,<br>impostare il numero di volte durante le quali deve essere eseguita nuovamente.              | 1                                          |
|                                  | Every time (Continuo)                         | L'annebbiamento continuo viene applicato sempre.                                                                               |                                            |
| Annebbiamento continuo           | Once (Solo una volta)                         | L'annebbiamento continuo viene applicato solo una volta prima della 1ª misurazione.                                            | volta)                                     |
|                                  | REF                                           | La modalità di misurazione predefinita è REF.                                                                                  |                                            |
| Modalità di misurazione iniziale | REF/KRT                                       | La modalità di misurazione predefinita è R/K.                                                                                  | REF/KRT                                    |
|                                  | KRT                                           | La modalità di misurazione predefinita è KRT.                                                                                  |                                            |
|                                  | Manuale                                       | Il passaggio dall'occhio destro a quello sinistro viene eseguito con l'impostazione<br>"Manual" (manuale).                     | Full Auto<br>(completamente<br>automatico) |
| Spostare R/L                     | Full Auto (completamente automatico)          | Il passaggio dall'occhio destro a quello sinistro viene eseguito con l'impostazione<br>"Full Auto" (completamente automatico). |                                            |
|                                  | Automatico (RL)                               | Il passaggio dall'occhio destro a quello sinistro viene eseguito con l'impostazione "Auto(RL)".                                |                                            |
| Migurazione tattile              | OFF                                           | La misurazione tattile non viene eseguita in modalità manuale.                                                                 |                                            |
|                                  | ON                                            | La misurazione tattile viene eseguita in modalità manuale.                                                                     | ON                                         |
| Passo storico/cilindrico         | 0.12                                          | Il potere sferico/cilindrico viene visualizzato con passo 0.12D.                                                               | 0.25                                       |
| Passo sienco/clinidrico          | 0.25                                          | Il potere sferico/cilindrico viene visualizzato con passo 0.25D.                                                               | 0.25                                       |
| Passo doll'asso                  | 1°                                            | L'angolazione dell'asse viene visualizzata con un passo di 1°.                                                                 | 10                                         |
| Fasso dell'asse                  | 5°                                            | L'angolazione dell'asse viene visualizzata con un passo di 5°.                                                                 |                                            |
|                                  | 0.00                                          | Il valore VD viene impostato su 0 mm (lente a contatto).                                                                       | 13.75*                                     |
| VD                               | 12.00                                         | Il valore VD viene impostato su 12,00 mm (occhiali).                                                                           |                                            |
|                                  | 13.75                                         | Il valore VD viene impostato su 13,75 mm (occhiali).                                                                           |                                            |

\* : A seconda della destinazione, i valori preimpostati sono diversi.

| ADD                                            | No<br>40-44<br>45-49<br>50-54<br>55-59<br>60-64<br>65-69<br>70-74 | Può essere selezionato il fattore addizionale tipico per l'età.                                                              | No           |
|------------------------------------------------|-------------------------------------------------------------------|----------------------------------------------------------------------------------------------------|--------------|
|                                                | D                                                                 | D (diottria) del potere rifrattivo corneale.                                                                                 | mm           |
| D 0 mm(RRT)                                    | mm                                                                | mm della curvatura corneale.                                                                                                 |              |
|                                                | HV                                                                | Il risultato della misurazione del raggio di curvatura corneale sullo schermo<br>è visualizzato per HV.                      | <b>P1P</b> 2 |
|                                                | R1R2                                                              | Il risultato della misurazione del raggio di curvatura corneale sullo schermo<br>è visualizzato per R1R2 (ascissa/ordinata). | K IKZ        |
| Unità di vigualizzaziona KBT                   | OFF                                                               | L'unità KRT non viene mostrata.                                                                                              |              |
| Unita di Visualizzazione KKT                   | ON                                                                | L'unità KRT viene mostrata.                                                                                                  | ON           |
|                                                | -                                                                 | Il segno del cilindro è "-".                                                                                                 |              |
| Segno del cilindro                             | +                                                                 | Il segno del cilindro è "+".                                                                                                 | -            |
|                                                | MIX                                                               | Il segno del cilindro è "+" e "-".                                                                                           |              |
|                                                | Stampante normale                                                 | L'immagine della condizione rifrattiva non viene stampata.                                                                   | Stampante    |
| immagine stampante                             | Stampante grafica                                                 | L'immagine della condizione rifrattiva viene stampata.                                                                       | normale      |
|                                                | OFF                                                               | La media REF non viene visualizzata.                                                                                         | 055          |
| Media REF                                      | ON                                                                | La media REF viene visualizzata.                                                                                             | OFF          |
| Modalità di misurazione con occhio<br>di prova | Eseguire                                                          | Si avvia la modalità di misurazione dell'occhio di prova.                                                                    | -            |

#### TONO/PACHO

#### In "TONO/PACHO" la funzione comune è impostata su TONO/PACHO.

| Descrizioni                         | Opzioni                                       | Dettagli                                                                                                    | Valore iniziale             |
|-------------------------------------|-----------------------------------------------|----------------------------------------------------------------------------------------------------|-----------------------------|
| Ciclo continuo (TONO)               | 2-10<br>Impostare con il display<br>numerico  | il numero di misurazioni continue (TONO).                                                                     | 3                           |
| Ciclo continuo (PACHO)              | 2-10<br>Impostare con il display<br>numerico  | il numero di misurazioni continue (PACHO).                                                                    | 3                           |
| Aggiungere misurazione              | 1-99<br>Impostare con il display<br>numerico  | il numero di misurazioni addizionali.                                                                         | 1                           |
| Misurazione della credibilità bassa | Non incluso                                   | Il valore dell'affidabilità bassa è escluso dal ciclo del conteggio.                                          | Incluso                     |
| Misurazione della credibilita bassa | Incluso                                       | Il valore dell'affidabilità bassa è incluso dal ciclo del conteggio.                                          | Incluso                     |
| Iniz, modelità di minurozione       | TONO                                          | La modalità di misurazione predefinita è TONO.                                                                | T/D                         |
|                                     | T/P                                           | La modalità di misurazione predefinita è T/P.                                                                 | 1/F                         |
|                                     | Manuale                                       | La testina di misurazione si sposta a destra e a sinistra manualmente.                                        |                             |
| Modalità R/L                        | Full Auto (completamente automatico)          | La testina di misurazione si sposta a destra e a sinistra automaticamente.                                    | Full Auto<br>(completamente |
|                                     | Automatico (RL)                               | II passaggio dall'occhio destro a quello sinistro viene eseguito con l'impostazione<br>"Auto(RL)".            | automatico)                 |
| Miguraziono tottilo                 | OFF                                           | La misurazione tattile non viene eseguita in modalità manuale.                                                | ON                          |
|                                     | ON                                            | La misurazione tattile viene eseguita in modalità manuale.                                                    |                             |
|                                     | OFF                                           | Il valore Tono non viene visualizzato.                                                                        | ON                          |
| Mostra il valore Tono               | ON                                            | Il valore Tono viene visualizzato.                                                                            | ON                          |
| Maatro il valaro Dasha              | OFF                                           | Il valore Pacho non viene visualizzato.                                                                       | ON                          |
| Mostra II valore Pacho              | ON                                            | Il valore Pacho viene visualizzato.                                                                           | ON                          |
| Mostra la madia Tana                | OFF                                           | Il valore medio Tono non viene visualizzato.                                                                  |                             |
| Mostra la media Tono                | ON                                            | Il valore medio Tono viene visualizzato.                                                                      | ON                          |
| Maatra la Rogalazione modia         | OFF                                           | Il valore Regolazione non viene visualizzato.                                                                 |                             |
| Mostra la Regulazione media         | ON                                            | II valore Regolazione viene visualizzato.                                                                     | ON                          |
|                                     | mmHg                                          | Visualizzazione in mmHg                                                                                       |                             |
| Unità di vigualizzazione Tone       | cifra                                         | Visualizzato in cifre                                                                                         | mmHa                        |
| Unita di visualizzazione Tono       | hPa                                           | Visualizzato in hPa                                                                                           | mmng                        |
|                                     | Torr                                          | Visualizzato in Torr                                                                                          |                             |
|                                     | mm                                            | Visualizzato in mm                                                                                            |                             |
| Unita di visualizzazione Pacho      | μm                                            | Visualizzato in µm                                                                                            | mm                          |
|                                     | Intero                                        | Visualizzato in numeri interi                                                                                 |                             |
| Premere Modalita media              | Reale                                         | Visualizzato in Reale                                                                                         | Intero                      |
|                                     | OFF                                           | La regolazione IOP è OFF.                                                                                     | 055                         |
| Regolazione IOP                     | ON                                            | La regolazione IOP è ON.                                                                                      | OFF                         |
| Centrare base CCT                   | 0-999<br>Impostare con il<br>display numerico | Impostazione del valore di base dello dello spessore della cornea<br>(Usato quando la regolazione IOP è "ON") | 545                         |
| Coefficiente di regolazione         | 0-999<br>Impostare con il<br>display numerico | Imposta il coefficiente di regolazione.<br>(Usato quando la regolazione IOP è "ON")                           | 500                         |

|                                                      | Dati di credibilità                                | I dati di misurazione sono visualizzati in ordine di affidabilità dal basso verso l'alto.                                          |                 |
|------------------------------------------------------|----------------------------------------------------|----------------------------------------------------------------------------------------------------|-----------------|
| Modalità di registrazione dei dati di<br>misurazione | Dati senza errori                                  | Vengono visualizzati i dati di misurazione senza errori.                                                                           | Dati con errori |
|                                                      | Dati con errori                                    | Vengono visualizzati tutti i dati di misurazione (inclusi quelli con errori).                                                      |                 |
| Modalità di modifica del conteggio                   | 1x                                                 | La modalità di modifica del conteggio di misurazione all'accensione è impostata su "1x".                                           | Multi           |
| di misurazione                                       | Multi                                              | La modalità di modifica del conteggio di misurazione all'accensione è impostata su "Multi".                                        | Wulu            |
| Messa a fuoco della fotocamera<br>IOL                | -19-+35<br>Pulsante di regolazione in<br>su/in giù | Regola il punto di messa a fuoco della fotocamera sulla schermata di misurazione<br>in modalità IOL.                               | +0              |
| Luminosità LED IOL                                   | 0-100<br>Pulsante di regolazione in<br>su/in giù   | Imposta la luminosità del punto di allineamento in modalità IOL.                                                                   | 28              |
| Arrosto dolla massa a fueco                          | OFF                                                | Anche se la messa a fuoco in modalità automatica fallisce continuamente,<br>non arresta l'allineamento automatico temporaneamente. |                 |
| Arresto della Messa a 10000                          | ON                                                 | Se la messa a fuoco in modalità automatica fallisce continuamente,<br>arresta l'allineamento automatico temporaneamente.           | ON              |

#### **STAMPANTE INTERNA**

La stampa contiene impostazioni relative alla stampante interna.

Common......Per impostare la funzione comune per REF/KRT e TONO/PACHO. REF/KRT.....Per impostare la funzione REF/KRT. TONO/PACHO.....Per impostare la funzione TONO/PACHO.

#### Common

IN "Common" (comune) viene impostata la funzione comune per REF/KRT e TONO/PACHO.

| Descrizioni                 | Opzioni                                      | Dettagli                                                   | Valore iniziale |
|-----------------------------|----------------------------------------------|------------------------------------------------------------|-----------------|
| Codico o barro              | ON                                           | Viene stampato il codice a barre.                          | OFF             |
| Coulce a balle              | OFF                                          | Il codice a barre non viene stampato.                      | OIT             |
|                             | ON                                           | L'ID dell'operatore viene stampato.                        | OFF             |
| ib dell'operatore           | OFF                                          | L'ID dell'operatore non viene stampato.                    | OIT             |
| Nome                        | ON                                           | Lo spazio "Nome" è disponibile.                            |                 |
| Nome                        | OFF                                          | Lo spazio "Nome" non è disponibile.                        | ON              |
| Data                        | ON                                           | La data viene stampata.                                    | ON              |
| Data                        | OFF                                          | La data non viene stampata.                                | ON              |
|                             | YMD                                          | Stampa con formato anno/mese/giorno.                       |                 |
| Stile della data            | MDY                                          | Stampa con formato mese/giorno/anno.                       | DMY*            |
|                             | DMY                                          | Stampa con formato giorno/mese/anno.                       |                 |
| N paziente/ID del paziente  | OFF                                          | Il numero del paziente/ID del paziente non viene stampato. | ON              |
| N. paziente/10 del paziente | ON                                           | Il numero del paziente/ID del paziente viene stampato.     | ON              |
| Numero ID del dispositivo   | ON                                           | Il numero ID del dispositivo viene stampato.               | OFF             |
|                             | OFF                                          | Il numero ID del dispositivo non viene stampato.           |                 |
| Numoro di sorio             | ON                                           | Il numero di serie viene stampato                          |                 |
| Numero di sene              | OFF                                          | Il numero di serie non viene stampato                      | ON              |
|                             | ON                                           | Il logo di TOPCON viene stampato.                          |                 |
|                             | OFF                                          | Il logo di TOPCON non viene stampato.                      | ON              |
| Magaggia                    | OFF                                          | Il messaggio non viene stampato.                           | OFF             |
| Messaggio                   | ON                                           | II messaggio viene stampato.                               | OFF             |
| Dati del messaggio          | Impostato con il<br>display della tastiera   | String di un massimo di 72 caratteri.                      | VUOTO           |
| Spazio lineare              | 0-24<br>Impostare con il display<br>numerico | Lo spazio della linea viene impostato in unità punto.      | 0               |
| Taglia outomotica           | OFF                                          | Il taglio automatico non viene svolto.                     |                 |
| ragilo automatico           | ON                                           | Il taglio automatico viene svolto.                         | UN              |

\* : A seconda della destinazione, i valori preimpostati sono diversi.

#### **REF/KRT** "REF/KRT" contiene impostazioni relative alla stampa eseguita con la stampante interna.

| Descrizioni              | Opzioni   | Dettagli                                                                                                    | Valore iniziale |
|--------------------------|-----------|----------------------------------------------------------------------------------------------------|-----------------|
|                          | All       | Il formato di stampa predefinito è All (Tutto).                                                                  |                 |
| Predefinito              | Avg       | Il formato di stampa preimpostato è Avg. (media)                                                                 | All             |
|                          | Classic   | Il formato di stampa predefinito è Classic.                                                                      |                 |
|                          | R/L       | l valori di misurazione vengono stampati in termini di REF o KRT.                                                |                 |
| Stampa in ordine         | DATI      | Entrambi i valori di misurazione REF e KRT.<br>vengono stampati per l'occhio destro e per quello sinistro.       | DATI            |
| Includere deti di errere | OFF       | I dati di errore non vengono stampati.                                                                           | 055             |
| includere dati di erfore | ON        | l dati di errore vengono stampati.                                                                               | OFF             |
|                          | OFF       | Il valore VD (Distanza dal vertice) non viene stampato.                                                          | 01              |
| ٧D                       | ON        | Il valore VD (Distanza dal vertice) viene stampato.                                                              | ON              |
| Como del eilindro        | OFF       | Il segno del cilindro non viene stampato.                                                                        |                 |
| Segno del cilindro       | ON        | Il segno del cilindro viene stampato.                                                                            | ON              |
|                          | ALL       | Vengono stampati tutti i valori di misurazione.                                                                  |                 |
| Formato REF              | AVG       | Viene stampata solo la media.                                                                                    | ALL             |
|                          | OFF       | Il numero di credibilità non viene stampato.                                                                     | 055             |
| Credibilita              | ON        | Il numero di credibilità viene stampato.                                                                         | - OFF           |
| 0.5                      | OFF       | S.E.non viene stampato.                                                                                          | ON              |
| 5.E.                     | ON        | S.E. viene stampato.                                                                                             |                 |
| 55                       | OFF       | Il valore PD (distanza interpupillare) non viene stampato.                                                       | ON              |
| PD                       | ON        | Il valore PD (distanza interpupillare) viene stampato.                                                           |                 |
| 100                      | OFF       | Il valore ADD non viene stampato.                                                                                | 055             |
| ADD                      | ON        | II valore ADD viene stampato.                                                                                    | OFF             |
| Stamps in ordine KDT     | D/mm      | I dati KRT vengono stampati come segue,<br>D (potere rifrattivo corneale)/mm (curvatura corneale).               | D/mm            |
| Stampa in ordine KR I    | mm/D      | I dati KRT vengono stampati come segue,<br>mm (curvatura corneale)/D (potere rifrattivo corneale).               | D/mm            |
|                          | ALL       | Vengono stampati tutti i valori di misurazione.                                                                  | A1.1            |
| Formato KRT              | AVE       | Vengono stampati solo i valori tipici.                                                                           | ALL             |
|                          | HV        | Lo stile cherato in fase di stampa è HV (orizzontale/verticale).                                                 | DADO            |
| Stile KR I               | R1R2      | Lo stile cherato in stampa è R1R2 (ascissa/ordinata).                                                            | R1R2            |
|                          | HV        | Il risultato della misurazione KRT viene stampato in formato semplice.                                           | DADO            |
| Formato di stampa KRT    | R1R2      | Il risultato della misurazione KRT viene stampato in formato completo.                                           | K IKZ           |
|                          | OFF       | Il valore medio KRT non viene stampato.                                                                          | 01              |
|                          | ON        | Il valore medio KRT viene stampato.                                                                              | ON              |
| Cilindro KRT             | OFF       | Il valore cherato-cilindro e l'angolazione assiale non vengono stampati.                                         | ON              |
|                          |           |                                                                                                    |                 |
| Cilindro KRT             | ON        | li valore cherato-cilindro e l'angolazione assiale vengono stampati.                                             |                 |
| Cilindro KRT             | ON<br>OFF | Il valore cherato-cilindro e l'angolazione assiale vengono stampati.<br>Il diametro corneale non viene stampato. | 01              |

#### REF

#### "REF" contiene impostazioni relative alla stampa eseguita con la stampante interna.

| Descrizioni        | Opzioni | Dettagli                                                   | Valore iniziale |  |
|--------------------|---------|------------------------------------------------------------|-----------------|--|
|                    | OFF     | II valore VD (Distanza dal vertice) non viene stampato.    |                 |  |
| VВ                 | ON      | Il valore VD (Distanza dal vertice) viene stampato.        | ON              |  |
| Sogno dol cilindro | OFF     | Il segno del cilindro non viene stampato.                  | ON              |  |
| Segno del climaro  | ON      | Il segno del cilindro viene stampato.                      | ON              |  |
| Formato REF        | ALL     | Vengono stampati tutti i valori di misurazione.            | AL 1            |  |
| Formato REF        | AVG     | Viene stampata solo la media.                              | ALL             |  |
| Credibilità        | OFF     | Il numero di credibilità non viene stampato.               | OFF             |  |
|                    | ON      | Il numero di credibilità viene stampato.                   | OFF             |  |
| S.E.               | OFF     | S.E.non viene stampato.                                    | ON              |  |
|                    | ON      | S.E. viene stampato.                                       | ON              |  |
| PD                 | OFF     | Il valore PD (distanza interpupillare) non viene stampato. | ON              |  |
|                    | ON      | Il valore PD (distanza interpupillare) viene stampato.     | ON              |  |
| ADD                | OFF     | Il valore ADD non viene stampato.                          | OFF             |  |
|                    | ON      | Il valore ADD viene stampato.                              |                 |  |

#### **KRT** "KRT" contiene impostazioni relative alla stampa eseguita con la stampante interna.

| Descrizioni           | Opzioni | i Dettagli                                                                                                    |        |  |
|-----------------------|---------|----------------------------------------------------------------------------------------------------|--------|--|
| Stampa in ordine KRT  | D/mm    | I dati KRT vengono stampati come segue,<br>D (potere rifrattivo corneale)/mm (curvatura corneale).            | D/mm   |  |
|                       | mm/D    | l dati KRT vengono stampati come segue,<br>mm (curvatura corneale)/D (potere rifrattivo corneale).            | D/mm   |  |
| Formata KPT           | ALL     | Vengono stampati tutti i valori di misurazione.                                                               |        |  |
| Formato KKT           | AVG     | Stampa solo il valore tipico.                                                                                 | ALL    |  |
| Stile KRT             | HV      | Lo stile di visualizzazione dei risultati della misurazione KRT è impostato su<br>HV (orizzontale/verticale). | DADO   |  |
|                       | R1R2    | Lo stile di visualizzazione dei risultati della misurazione KRT è impostato su<br>R1R2 (ascissa/ordinata).    | K I KZ |  |
| Formato di stampa KPT | HV      | Il risultato della misurazione KRT viene stampato in formato semplice.                                        | D1D2   |  |
| Formato di Stampa KKT | R1R2    | Il risultato della misurazione KRT viene stampato in formato completo.                                        | KIKZ   |  |
| Madia KDT             | OFF     | Non stampa il valore medio KRT.                                                                               | ON     |  |
|                       | ON      | Stampa il valore medio KRT.                                                                                   | ON     |  |
| Cilindro KRT          | OFF     | Non stampare il valore del cherato-cilindro e l'angolazione assiale.                                          | ON     |  |
|                       | ON      | Stampa il valore del cherato-cilindro e l'angolazione assiale.                                                |        |  |
| Diametro della cornea | OFF     | Non stampa il diametro corneale.                                                                              | ON     |  |
|                       | ON      | Stampa il diametro corneale.                                                                                  |        |  |

#### TONO/PACHO

#### "TONO/PACHO" contiene impostazioni relative alla stampa eseguita con la stampante interna.

| Descrizioni                  | Opzioni Dettagli   |                                                                                                    | Valore iniziale |  |
|------------------------------|--------------------|----------------------------------------------------------------------------------------------------|-----------------|--|
| Stampa ordine                | R/L                | L'ordine è occhi destro e occhio sinistro, indipendentemente dai valori di<br>misurazione TONO e<br>PACHO. | SEMPLICE        |  |
|                              | DATI               | I valori di misurazione TONO e PACHO vengono stampati separatamente.                                       |                 |  |
|                              | SEMPLICE           | Stampato in formato SEMPLICE.                                                                              |                 |  |
| Correzione della misurazione | OFF                | I valori di misurazione corretti non vengono stampati.                                                     | ON              |  |
|                              | ON                 | I valori di misurazione corretti vengono stampati.                                                         | ON              |  |
| mmHg Visualizzato in hPa     | OFF                | mmHg non viene stampato su hPa.                                                                            |                 |  |
|                              | ON                 | mmHg viene stampato su hPa.                                                                                | ON              |  |
| Formula IOP ADJ              | OFF                | La base CCT del centro e il coefficiente di regolazione per<br>la formula IOP ADJ non vengono stampati.    | ON              |  |
|                              | Formula IOP ADJ ON | Centrare base CCT e il coefficiente di regolazione per<br>la formula IOP ADJ vengono stampati.             |                 |  |

# COMUNICAZIONE DEI DATI (COMM)

Comm contiene impostazioni relative alla trasmissione dei dati con il dispositivo esterno.

| Descrizioni                                                                   | Opzioni      | Dettagli                                         | Valore iniziale |
|-------------------------------------------------------------------------------|--------------|--------------------------------------------------|-----------------|
|                                                                               | REF          | Vengono trasmessi solo i dati REF.               |                 |
|                                                                               | KRT          | Vengono trasmessi solo i dati KRT.               |                 |
| Trasmissions dati                                                             | REF/KRT      | I dati REF/KRT vengono trasmessi.                | A1.1            |
| Trasmissione dati                                                             | TONO         | Vengono trasmessi solo i dati TONO.              | ALL             |
|                                                                               | T/P          | Vengono trasmessi i dati TONO/PACHO.             |                 |
|                                                                               | ALL          | Vengono trasmessi tutti i valori di misurazione. |                 |
|                                                                               | OLD (ANTICO) | formato TOPCON ANTICO                            |                 |
| Farmata                                                                       | NEW (NUOVO)  | Formato TOPCON NUOVO                             |                 |
| (Se viene selezionata la                                                      | STD1         | Formato TOPCON STD1                              |                 |
| trasmissione di                                                               | STD2         | Formato TOPCON STD2                              | OLD (ANTICO)    |
| REF, KRI C R/R)                                                               | STD3         | Formato TOPCON STD3                              |                 |
|                                                                               | STD4         | Formato TOPCON STD4                              |                 |
|                                                                               | MODALITÀ1    | Formato di trasmissione del valore medio         |                 |
| Farmata                                                                       | MODALITÀ2    | Formato di trasmissione dell'ultimo valore       |                 |
| Formato<br>(Se viene selezionata la<br>trasmissione di                        | STD1         | Formato TOPCON STD1                              | MODALITÀA       |
|                                                                               | STD2         | Formato TOPCON STD2                              | MODALITAT       |
| TONO e T/F)                                                                   | STD3         | Formato TOPCON STD3                              |                 |
|                                                                               | STD5         | Formato TOPCON STD5                              |                 |
| Formato<br>(Se viene selezionata la<br>trasmissione di<br>TUTTI i dati (ALL)) | STD3         | Formato TOPCON STD3                              | STD3            |
| Porta uscita                                                                  | OFF          | La porta di trasmissione è disabilitata.         | OFF             |
|                                                                               | ON           | La porta di trasmissione è abilitata.            | UFF             |
| Baudrate                                                                      | 2400bps      | Valore baudrate: 2400bps                         | 9600bcc         |
| Baudrate                                                                      | 9600bps      | Valore baudrate: 9600bps                         | adonoe          |

# **CONNESSIONE LAN (LAN)**

LAN contiene impostazioni relative alla trasmissione dati mediante la rete LAN.

| Descrizioni                              | Opzioni                                                                                                    | Dettagli                                                      | Valore iniziale |
|------------------------------------------|----------------------------------------------------------------------------------------------------|---------------------------------------------------------------|-----------------|
| Connecsiona I AN                         | OFF                                                                                                    | La connessione LAN non è attiva.                              | OFF             |
| Connessione LAN                          | ON                                                                                                    | La connessione LAN è attiva.                                  |                 |
| Trasmissiono filo XMI                    | OFF                                                                                                    | Il file XML non viene trasmesso.                              | ON              |
|                                          | ON                                                                                                    | II file XML viene trasmesso.                                  |                 |
| Impostazioni della cartella<br>condivisa | Cartella condivisa<br>(fino a 32 caratteri)<br>Nome utente<br>(fino a 32 caratteri)<br>Password<br>(fino a 16 caratteri)<br>Impostato con il<br>display della tastiera | Sono impostati percorso e permesso per la cartella condivisa. | _               |
| Impostazione indirizze ID                | STABILIRE                                                                                                    | Assegna indirizzo IP manualmente.                             |                 |
| Impostazione Indirizzo IP                | AUTO                                                                                                    | Assegna indirizzo IP automaticamente.                         | STADILIRE       |
| Indirizzo IP                             | 0. 0. 0. 0<br>Impostare con il display<br>numerico                                                                                                    | Indirizzo IP del PC a cui inviare i dati.                     | 0.0.0.0         |
| Maschera di subrete                      | 0. 0. 0. 0<br>Impostare con il display<br>numerico                                                                                                    | Indirizzo della maschera di subrete del TRK-2P.               | 0.0.0.0         |
| Gateway predefinito                      | 0. 0. 0. 0<br>Impostare con il display<br>numerico                                                                                                    | Indirizzo del gateway predefinito del TRK-2P.                 | 0.0.0.0         |
| DNS primario del server                  | 0. 0. 0. 0<br>Impostare con il display<br>numerico                                                                                                    | Numero DNS primario del server.                               | 0.0.0.0         |
| DNS secondario del server                | 0. 0. 0. 0<br>Impostare con il display<br>numerico                                                                                                    | Numero DNS secondario del server.                             | 0.0.0.0         |

### **IMPOSTAZIONI DELL'OPERATORE**

L'OPERATORE contiene le impostazioni relative al numero ID dell'operatore.

| Descrizioni                   | Opzioni                                                    | Dettagli                                                                                     | Valore iniziale |  |
|-------------------------------|------------------------------------------------------------|----------------------------------------------------------------------------------------------|-----------------|--|
|                               | OFF                                                        | L'ID dell'operatore non sarà visualizzato nel pannello di controllo e inviato alla stampato. | OFF             |  |
|                               | ON                                                         | L'ID dell'operatore sarà visualizzato sul pannello di controllo ed inviato alla<br>stampa.   |                 |  |
| Prefisso ID dell'operatore ID | 3 caratteri<br>Impostato con il<br>display della tastiera  | L'impostazione del prefisso dell'ID dell'operatore può essere registrato.                    | VUOTO           |  |
| Richiesta ID dell'operatore   | OFF                                                        | Il numero ID dell'operatore non è necessario.                                                | OFF             |  |
|                               | ON                                                         | Il numero ID dell'operatore è necessario.                                                    | OFF             |  |
| ID operatore fisso            | OFF                                                        | Il numero ID dell'operatore non viene stabilito.                                             | 055             |  |
|                               | ON                                                         | Il numero ID dell'operatore viene stabilito.                                                 | OFF             |  |
| Inserimento ID ope. stabilito | 13 caratteri<br>Impostato con il<br>display della tastiera | Inserire ID operatore fisso.                                                                 | νυοτο           |  |

#### **SPECIAL (SPECIALE)**

SPECIALE è la modalità esclusiva per il servizio tecnico; non è possibile accedervi.

# MANUTENZIONE CONTROLLI GIORNALIERI

#### PULIZIA DELLO STRUMENTO

• Polvere sul vetro della finestra di misurazione della pressione oculare

Soffiare via la polvere con un soffietto.

- Impronte digitali e macchie d'olio sul vetro della finestra di misurazione della pressione oculare
  - Soffiare via la polvere con un soffietto e pulire delicatamente la superficie con un detergente per obiettivi usando una garza pulita.
- Sporco sulla copertura dello strumentoPulire la superficie con il prodotto per la pulizia del monitor in dotazione o con un panno morbido asciutto. Non usare mai solventi o prodotti chimici.

#### PULIZIA DEL VETRO DELLA FINESTRA DI MISURAZIONE

- Per assicurare valori di misurazione e allineamento automatico corretti, pulire il vetro della finestra di misurazione della pressione oculare al termine di ogni giornata di lavoro.
- Pulire il vetro quando nella schermata del pannello di controllo viene visualizzato il messaggio "PULIRE IL VETRO DELLA FINESTRA DI MISURAZIONE".

|        |                                                                                                    | Per pulire il vetro della finestra di misurazione della pressione<br>oculare, l'ugello di misurazione e la superficie di vetro situata al suo<br>interno, usare etanolo. L'uso di altri prodotti chimici potrebbe<br>causare lesioni all'occhio del paziente durante la misurazione. |  |  |  |
|--------|----------------------------------------------------------------------------------------------------|----------------------------------------------------------------------------------------------------|--|--|--|
| F NOTA | <ul> <li>Non applicare forza eccessiva all'ugello di misurazione durant<br/>operazioni di pulizia.</li> <li>Assicurarsi di usare esclusivamente l'applicatore in dotazione.</li> </ul> |                                                                                                    |  |  |  |

- **1** Preparare l'etanolo.
- **2** Usando un soffietto, rimuovere polvere e sporco dalla superficie del vetro.
- **3** Inumidire l'applicatore con l'etanolo.
- **4** Strofinare delicatamente la superficie del vetro con l'applicatore, dal centro verso l'esterno.

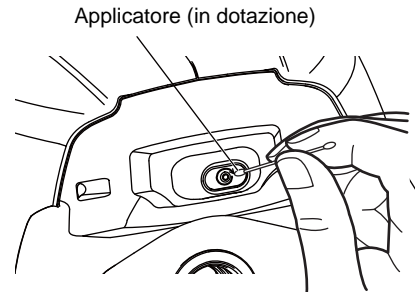

Pulizia della superficie del vetro

**5** Usare un nuovo applicatore e pulire la superficie del vetro in modo simile; ripetere l'operazione per diverse volte.

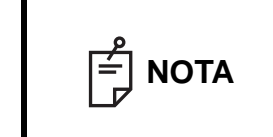

Per assicurare la rimozione del grasso dal vetro della finestra di misurazione della pressione oculare, sostituire l'applicatore ed usarne uno nuovo ogni volta che si realizza la pulizia.

**6** La pulizia è completa quando tutto il grasso è stato rimosso.

Se non si riesce a rimuovere lo sporco facilmente, mettersi in contatto con il rivenditore.

NOTA

Quando il vetro della finestra di misurazione della pressione oculare si sporca, sulla schermata del pannello di controllo viene visualizzato il messaggio "PULIRE IL VETRO DELLA FINESTRA DI MISURAZIONE".

## PULIZIA DELL'UGELLO DI MISURAZIONE E DEL VETRO SITUATO AL SUO INTERNO

- Se sull'ugello o intorno ad esso sono presenti corpi estranei, potrebbero penetrare nell'occhio del paziente durante la misurazione e causare lesioni. Se presenti, pulire l'ugello di misurazione.
- Quando il vetro situato all'interno dell'ugello di misurazione si sporca, la mira di fissazione potrebbe non essere chiara, causando errori dell'autoallineamento e dei valori di misurazione. Se la mira di fissazione non è chiara o vengono visualizzati con frequenza valori di misurazione con parentesi, pulire il vetro situato all'interno dell'ugello di misurazione.
- Pulire il vetro quando SULLA schermata del pannello di controllo viene visualizzato il messaggio "PULIRE L'UGELLO INTERNO/IL VETRO".

| ATTENZIONE |                                                                                                    | Per pulire il vetro della finestra di misurazione della pressione<br>oculare, l'ugello di misurazione e la superficie di vetro situata al suo<br>interno, usare etanolo. L'uso di altri prodotti chimici potrebbe<br>causare lesioni all'occhio del paziente durante la misurazione. |  |  |
|------------|----------------------------------------------------------------------------------------------------|----------------------------------------------------------------------------------------------------|--|--|
|            | <ul> <li>Non applicare forza eccessiva all'ugello di misurazione durante operazioni di pulizia.</li> <li>Per evitare problemi, non lasciare fibre di cotone al suo interno.</li> <li>Assicurarsi di usare esclusivamente l'applicatore in dotazione.</li> </ul> |                                                                                                    |  |  |

- **1** Preparare l'etanolo.
- **2** Inumidire l'applicatore con l'etanolo.
- **3** Inserire l'applicatore nell'ugello di misurazione, toccare delicatamente la superficie di vetro, quindi girare l'applicatore per alcune volte.

Applicatore (in dotazione)

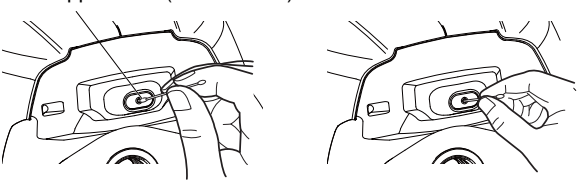

**4** Usare un nuovo applicatore e pulire la superficie del vetro in modo simile; ripetere l'operazione per diverse volte.

| Ε ΝΟΤΑ | L'applicatore usato contiene grasso e potrebbe rilasciarlo se viene usato<br>nuovamente; in questo caso la trasmissione di luce potrebbe risentirne.<br>Assicurarsi di sostituire l'applicatore ed usarne uno nuovo ogni volta che si<br>realizza la pulizia. |
|--------|----------------------------------------------------------------------------------------------------|
|--------|----------------------------------------------------------------------------------------------------|

**5** Se la mira di fissazione si vede chiaramente, significa che la pulizia è completa. Se non si riesce a rimuovere lo sporco facilmente, mettersi in contatto con il rivenditore.

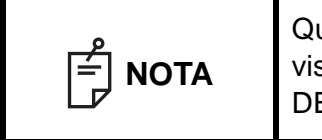

Quando il vetro si sporca, nella schermata del pannello di controllo viene visualizzato il messaggio "PULIRE IL VETRO ALL'INTERNO DELL'UGELLO".

#### PULIZIA DEI COMPONENTI A CONTATTO DEL PAZIENTE

• Se il poggiatesta e la mentoniera sono sporchi, usare un detergente per stoviglie neutro ed acqua tiepida. Immergere un panno morbido nella soluzione, strizzare l'acqua in eccesso ed eliminare quindi lo sporco.

#### MANUTENZIONE GIORNALIERA

- La presenza di polvere sullo strumento potrebbe causare errori. Quando lo strumento non viene usato, coprire la lente di misurazione con l'apposito otturatore e con la copertura antipolvere.
- Quando lo strumento non viene usato deve essere spento. POWER .

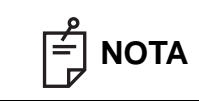

Quando si usa la copertura antipolvere, toccare il pulsante <u>Turn off</u> e spostare la mentoniera e la testina di misurazione alle loro posizioni iniziali.

#### ORDINAZIONE DEI MATERIALI DI CONSUMO

Per l'ordinazione di parti di consumo, indicare il nome del prodotto, il codice del prodotto e la quantità al proprio rivenditore o alla TOPCON all'indirizzo indicato sul retro del manuale.

| Nome del prodotto                      | Codice del prodotto |
|----------------------------------------|---------------------|
| Tessuto della<br>mentoniera            | 40310 4082          |
| Prodotto per la pulizia<br>del monitor | 44800 1001          |
| Copertura antipolvere                  | 42360 9002          |

| Nome del prodotto     | Codice del prodotto |
|-----------------------|---------------------|
| Carta della stampante | 44800 4001          |
| Carta della stampante | 44800 4001          |
| Fusibile T 2AL 250V   | 41852 5043          |

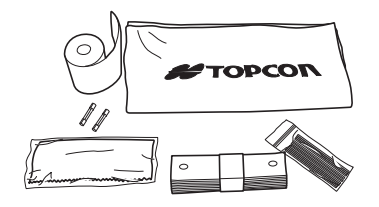

## MANUTENZIONE DA PARTE DELL'UTENTE

| Elemento     | Tempo di ispezione       | Contenuti                                                                                                    |
|--------------|--------------------------|----------------------------------------------------------------------------------------------------|
| Ispezione    | Prima dell'uso           | <ul> <li>Lo strumento funziona correttamente.</li> <li>La lente dell'obiettivo deve essere priva di macchie o imperfezioni.</li> <li>Confermare la presenza di un corpo estraneo collegato all'ugello di misurazione e all'area intorno a tale ugello.</li> <li>Controllo dell'aria</li> <li>Confermare che le impostazioni del finecorsa di sicurezza e l'ugello di misurazione non tocchino il paziente oltre il limite di sicurezza impostato.</li> </ul> |
| Pulizia      | Quando il pezzo è sporco | <ul><li>Lente dell'obiettivo</li><li>Copertura esterna, pannello di controllo, ecc.</li></ul>                                                                                                    |
| Sostituzione | Quando necessario        | <ul><li>Fusibile</li><li>Formato di stampa</li></ul>                                                                                                    |

## MANUTENZIONE DA PARTE DEL FABBRICANTE

| Elemento                      | Tempo della verifica | Contenuti                                                                                                    |
|-------------------------------|----------------------|----------------------------------------------------------------------------------------------------|
| Pulizia di ogni<br>componente | Entro 12 mesi        | <ul><li>Pulizia delle coperture esterne</li><li>Verifica del sistema ottico</li><li>Pulizia dell'unità di alimentazione</li></ul>                                                                                          |
| Verifica del<br>funzionamento | Entro 12 mesi        | <ul><li>Verifica del funzionamento del corpo principale</li><li>Verifica degli interruttori</li></ul>                                                                                                    |
| Verifica accurata             | Entro 12 mesi        | <ul> <li>Conferma delle funzioni di misurazione della pressione<br/>oculare (usando strumenti speciali)</li> <li>Conferma delle funzioni di misurazione dello spessore<br/>corneale (usando strumenti speciali)</li> </ul> |

# **REGOLAZIONE DELLA LUMINOSITÀ DEL PANNELLO DI CONTROLLO**

- Il pannello di controllo è regolato in modo ottimale al momento dell'invio.
- La luminosità può essere regolata in "Control panel brightness" di "Common" (comune) in "Initial" (iniziali). (Consultare la pagina 85)

## INCEPPAMENTO DELLA CARTA DELLA STAMPANTE

| ATTENZIONE |                   | <ul> <li>Per evitare guasti o danni potenziali, non aprire il coperchio della stampante con quest'ultima in funzionamento.</li> <li>Per evitare potenziali danni in caso di malfunzionamento, incluso un inceppamento della carta, assicurarsi di scollegare l'alimentazione prima di realizzare interventi di riparazione.</li> <li>Per evitare lesioni potenziali, non toccare la stampante, le sue parti metalliche o la taglierina della carta con la stampante in funzionamento o quando se ne sostituisce la carta.</li> </ul> |
|------------|-------------------|----------------------------------------------------------------------------------------------------|
|            | Se la c<br>stampa | carta si inceppa nella stampante, interrompere immediatamente la e risolvere l'inceppamento.                                                                                                    |

**1** Spegnere l'alimentazione ed aprire il coperchio della stampante, estrarre quindi i pezzi di carta inceppati.

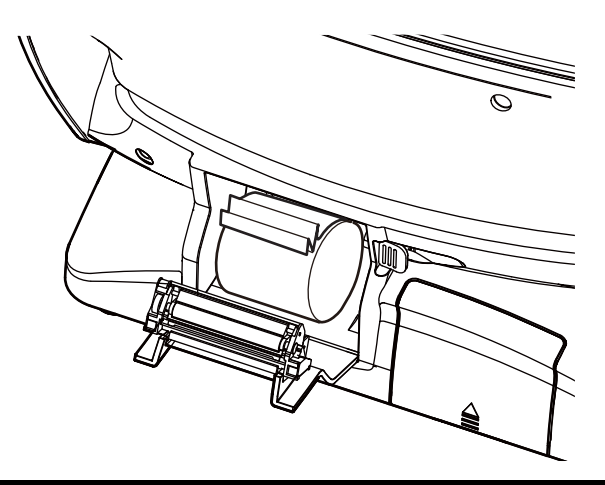

### SOSTITUZIONE DEL FUSIBILE

| <ul> <li>Per evitare scosse elettriche durante la sostituzione di un<br/>fusibile, assicurarsi di scollegare il cavo di alimentazione prima<br/>di togliere il coperchio dei fusibili.</li> <li>Allo stesso tempo, non collegare il cavo di alimentazione con la</li> </ul> |
|----------------------------------------------------------------------------------------------------|
| <ul> <li>scatola dei fusibili aperta.</li> <li>Utilizzare sempre il fusibile fornito in dotazione (T 2AL 250V).<br/>L'uso di un altro tipo di fusibile potrebbe causare<br/>malfunzionamenti e/o incendi.</li> </ul>                                                        |

- 1 Assicurarsi che l'interruttore di alimentazione dello strumento sia in posizione OFF e che il cavo di alimentazione sia scollegato.
- 2 Inclinare lentamente lo strumento in modo che l'interruttore di alimentazione <u>POWER</u> si trovi sulla parte superiore e possa essere visualizzato l'ingresso dell'alimentazione della parte inferiore.

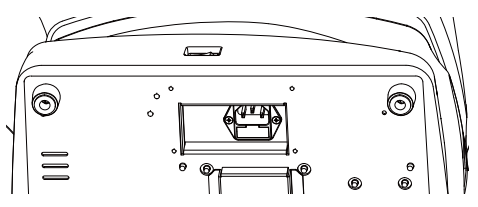

**3** Premere il portafusibili con un cacciavite e girarlo in senso orario. Il portafusibili può essere estratto.

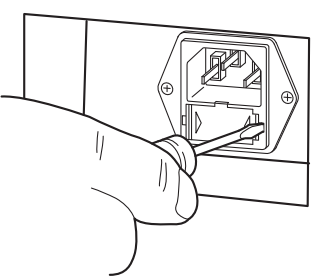

**4** Sostituire il fusibile con uno nuovo.

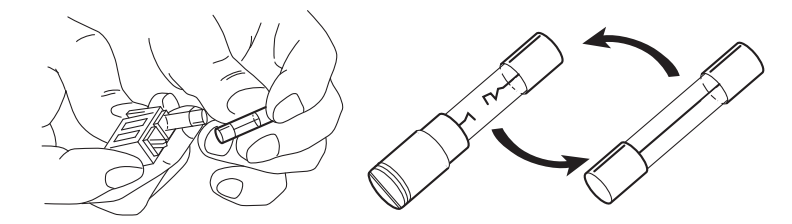

**5** Chiudere il portafusibili fino ad ascoltare un clic. Il portafusibili è ora montato.

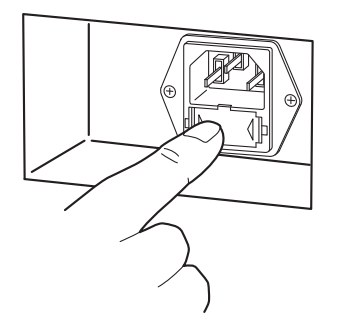

### SOSTITUZIONE DELLA CARTA DELLA MENTONIERA

• Se il tessuto della mentoniera si esaurisce, estrarre i perni del tessuto della mentoniera e sostituire il tessuto.

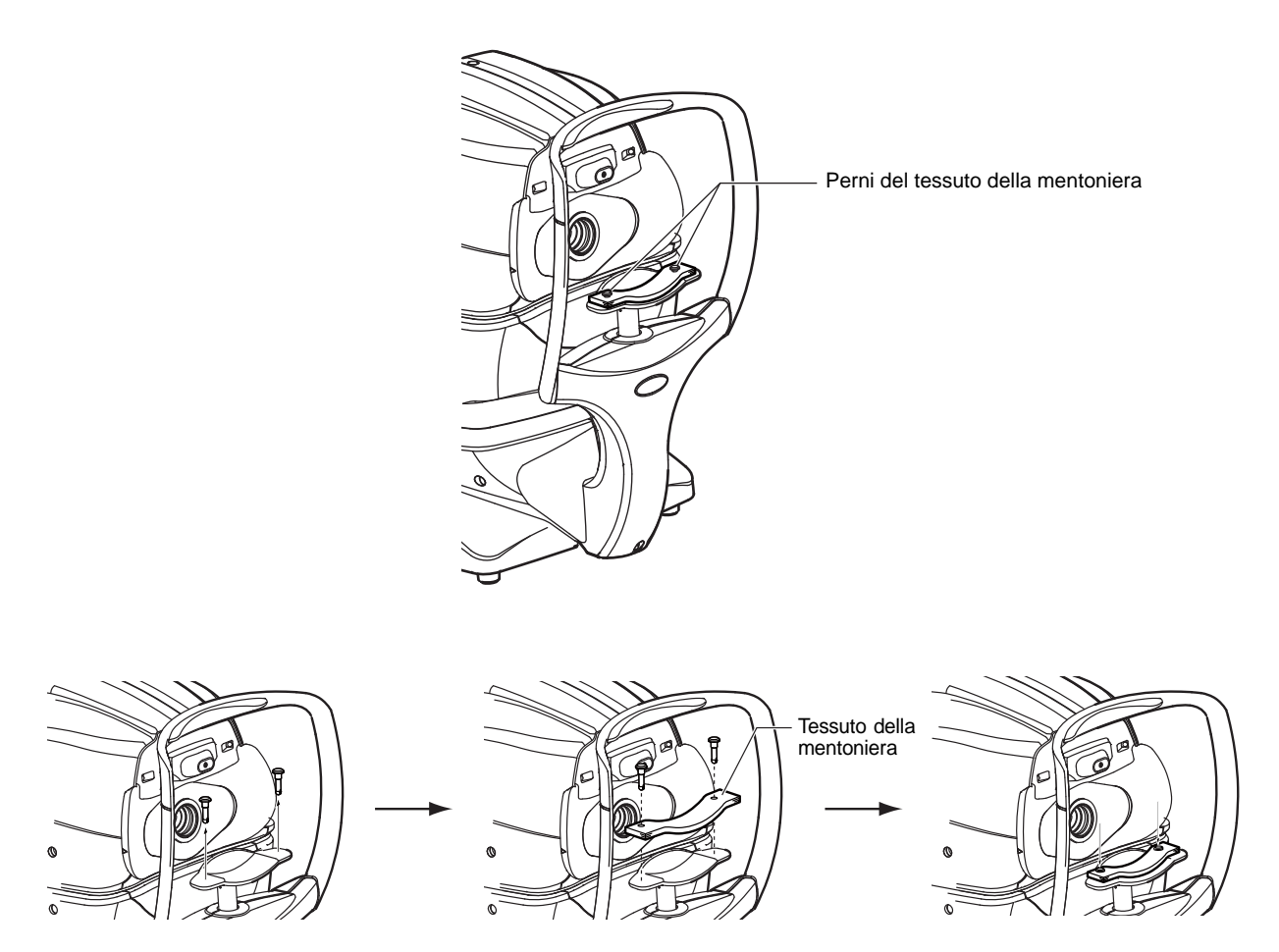

## MANUTENZIONE

#### PULIZIA DELLA COPERTURA DELLO STRUMENTO

| DNE No<br>all<br>Se<br>l'ou<br>mi | on usare o applicare nessuna soluzione spray di pulizia vicino<br>o strumento.<br>e il prodotto di pulizia resta all'interno dell'ugello di misurazione,<br>cchio del paziente potrebbe subire un danno durante la<br>isurazione. |
|-----------------------------------|----------------------------------------------------------------------------------------------------|
| Non pulire<br>benzina pos         | le parti in plastica con solventi. Benzene, diluente, etere e ssono provocare scolorimento e decomposizione.                                                                                                    |

- **1** Se la copertura dello strumento, il pannello di controllo, ecc. sono sporchi, pulire la superficie con un panno asciutto.
- **2** Se la copertura dello strumento è visibilmente macchiata, pulirne la superficie con un panno inumidito in una soluzione di acqua tiepida di detergente neutrale.

#### PULIZIA DEL PANNELLO DI CONTROLLO

|  | <ul> <li>Il pannello di controllo è del tipo tattile, pertanto assicurarsi di spegnere l'interruttore <u>POWER</u> prima di eseguire la pulizia. Il pannello tattile potrebbe subire un danno.</li> <li>Se il prodotto per la pulizia del monitor è sporco, lavarlo prima dell'uso. Quando si lava, sciacquarlo in modo che non rimanga detergente. Se fossero presenti resti di detergente, potrebbe verificarsi una asciugatura irregolare.</li> </ul> |
|--|----------------------------------------------------------------------------------------------------|
|--|----------------------------------------------------------------------------------------------------|

#### **CONTAMINAZIONE CON POLVERE**

Rimuovere la polvere con un pennello morbido e pulire con il prodotto di pulizia per monitor in dotazione.

#### **CONTAMINAZIONE CON IMPRONTE DIGITALI**

Pulire con il prodotto di pulizia per monitor in dotazione.

Se lo sporco è persistente, inumidire il panno per la pulizia del monitor con un po' d'acqua e pulire lo schermo.

# **RISOLUZIONE DEI PROBLEMI**

# **OPERAZIONI PER LA RISOLUZIONE DEI PROBLEMI**

# LISTA DEI MESSAGGI

| OVER-SPH                                                                                            | Il potere sferico supera +25D o -30D.                                                                                                    |
|----------------------------------------------------------------------------------------------------|----------------------------------------------------------------------------------------------------|
| OVER-CYL                                                                                            | Il potere cilindrico supera ±12D.                                                                                                    |
| OVER-R                                                                                              | La curvatura corneale supera 5,00-12,00mm.                                                                                                    |
| NO TARGET (obiettivo assente)                                                                       | Non esiste nessun obiettivo oppure l'immagine dell'occhio è troppo scura.                                                                                                    |
| ALIGN ERR (errore di allineamento)                                                                  | Si è verificato un errore di allineamento significativo durante la misurazione.                                                                                                    |
| AGAIN (di nuovo)                                                                                    | Vi è una differenza di ±5D dal valore della misurazione precedente.                                                                                                    |
| NO CENTER (centro assente)                                                                          | Non si riesce a trovare il centro dell'occhio.                                                                                                    |
| ERROR (errore)                                                                                      | Il paziente ha chiuso o mosso l'occhio durante la misurazione.                                                                                                    |
| OVER (eccessivo)                                                                                    | Visualizzato quando la misurazione è eccessiva.                                                                                                    |
| Measuring (misurazione)                                                                             | Visualizzato durante la misurazione in modalità di misurazione R/K                                                                                                    |
| Finished (terminato)                                                                                | Visualizzato al completamento delle misurazioni normali per impostare il conteggio della misurazione.                                                                                                    |
| CLEAN THE MEASURING WINDOW<br>GLASS (pulire il vetro della finestra di<br>misurazione)              | Visualizzato quando viene rilevata una macchia sulla finestra di misurazione durante la misurazione T/P. Pulire il vetro della finestra di misurazione facendo riferimento a "PULIZIA DEL VETRO DELLA FINESTRA DI MISURAZIONE" a pagina 92.                                                                                                  |
| CLEAN INSIDE NOZZLE/GLASS (pulire<br>l'ugello interno/il vetro)                                     | Visualizzato quando viene rilevata una macchia sulla finestra di misurazione durante la misurazione TONO. Pulire l'ugello di misurazione e la superficie di vetro situata al suo interno facendo riferimento a "PULIZIA DELL'UGELLO DI MISURAZIONE E DEL VETRO SITUATO AL SUO INTERNO" a pagina 93.                                          |
| Close printer cover (chiudere il coperchio della stampante)                                         | Il coperchio della stampante è aperto. Chiudere il coperchio fino ad ascoltare un "clic".                                                                                                    |
| Paper end (carta terminata)                                                                         | La carta è finita. Installare nuova carta della stampante.                                                                                                    |
| Fatal Error! (errore critico)                                                                       | Visualizzato quando la stampante non funziona normalmente, per esempi, la taglierina non funziona. Rivolgersi al tecnico addetto.                                                                                                    |
| Please touch pupil on the screen (toccare la pupilla sullo schermo)                                 | Visualizzato quando la posizione XY non è allineata. Toccare la pupilla e portare la schermata al centro della pupilla.                                                                                                    |
| Focus and Touch pupil on screen<br>(mettere a fuoco e toccare la pupilla sullo<br>schermo)          | Visualizzato quando la posizione XYZ non è allineata. Regolare la posizione della testina di misurazione toccando il pulsante per spostarla in avanti/indietro, toccare nuovamente la pupilla e portarla al centro della schermata.                                                                                                    |
| Check eyelid (controllare palpebra)                                                                 | Visualizzato quando la palpebra del paziente copre la pupilla. Chiedere al paziente di aprire l'occhio il più possibile.                                                                                                    |
| Focus and Touch a measure point<br>(mettere a fuoco e toccare un punto di<br>misurazione)           | Visualizzato come istruzione della procedura per la modalità manuale. Regolare la posizione della testina di misurazione toccando il pulsante per spostarla in avanti/indietro, toccare quindi il punto di misurazione.                                                                                                    |
| Touch Start Button (toccare il pulsante di<br>avvio)                                                | Visualizzato come istruzione della procedura della modalità manuale quando "Touch Measure" (misurazione tattile) è impostato su "OFF" in REF/KRT o TONO/PACHO di "Initial" (iniziali).<br>Regolare la posizione della testina di misurazione toccando il pulsante per spostarla in avanti/<br>indietro, toccare quindi il pulsante di avvio. |
| Align Stopped. Re-touch pupil<br>(allineamento arrestato, toccare<br>nuovamente la pupilla)         | Visualizzato quando viene toccato il pulsante di arresto dell'allineamento in modalità di misurazione T/P.                                                                                                    |
| Nozzle at limit position (posizione limite dell'ugello)                                             | Avvisa che la posizione della testina di misurazione ha raggiunto il limite dell'ugello.                                                                                                    |
| TOO CLOSE (troppo vicino)                                                                           | Avvisa che la testina di misurazione è troppo vicina all'occhio del paziente.                                                                                                    |
| TOO FAR (Troppo lontano)                                                                            | Avvisa che la testina di misurazione è troppo lontana dall'occhio del paziente.                                                                                                    |
| Turn off the unit? (spegnere l'unità?)                                                              | Visualizzato per confermare se spostare la mentoniera e la testina di misurazione alle loro ultime posizioni in modalità di misurazione R/K.                                                                                                    |
| Perform air check or Turn off the unit?<br>(eseguire un controllo dell'aria o spegnere<br>l'unità?) | Visualizzato per confermare se eseguire un controllo dell'aria o spostare la mentoniera e la testina di misurazione alle loro ultime posizioni in modalità di misurazione T/P.                                                                                                    |

| Air checked. Press OK to continue (aria verificata, premere OK per continuare)                                                                                                    | Visualizzato quando il controllo dell'aria normale è confermato.                                                                                                    |
|----------------------------------------------------------------------------------------------------|----------------------------------------------------------------------------------------------------|
| Confirm abnormal action(+) of air check<br>(conferma anormale della funzione (+) del<br>controllo dell'aria)                                                                                                    | Visualizzato quando si verifica un'anomalia durante il controllo dell'aria. Verificare che sull'ugello di misurazione non sia presente nessun corpo estraneo.                                                                                                    |
| "Confirm abnormal action(+) of air check"<br>(Conferma anormale della funzione (+)<br>del controllo dell'aria)                                                                                                    | Visualizzato quando si verifica un'anomalia durante il controllo dell'aria. Verificare che sull'ugello di misurazione non sia presente nessun corpo estraneo.                                                                                                    |
| Please don't turn the main switch off until<br>the unit stops (non spegnere l'interruttore<br>principale fino a quando l'unità non si<br>arresta)                                                                                                    | Indica che la finalizzazione è in corso.                                                                                                    |
| L'unità si arresta completamente.<br>Please turn the main switch off (spegnere<br>l'interruttore principale)                                                                                                    | Indica che la finalizzazione è in completata.                                                                                                    |
| Please be sure to perform setting of<br>safety stopper before measuring, for<br>patient safety. Display this message at<br>power on also from the next time? (per la<br>sicurezza del paziente, assicurarsi di<br>eseguire le impostazioni il finecorsa di<br>sicurezza prima di eseguire la<br>misurazione. visualizzare questo<br>messaggio all'accensione dalla prossima<br>volta?) | Visualizzato quando è stato necessario impostare il finecorsa di sicurezza. Impostare il finecorsa di sicurezza.                                                                                                    |
| Please set the limit within 0 mm to 30 mm<br>(impostare il limite tra 0 mm e 30 mm)                                                                                                    | Visualizzato nella schermata dell'arresto di sicurezza, quando la posizione dell'asse z è fuori dal'intervallo 0-30mm.                                                                                                    |
| Range of Input value is 1-10 (l'intervallo del valore di ingresso è 1-10)                                                                                                    | Visualizzato quando il "Cont. Cycle" (ciclo continuo) in "REF/KRT" di "Initial" (iniziali) in modalità di misurazione R/K è impostato su un valore al di fuori dell'intervallo di ingresso specificato. Inserire un valore compreso nell'intervallo di riferimento.                                                               |
| Range of Input value is 2-10 (l'intervallo del valore di ingresso è 2-10)                                                                                                    | Visualizzato quando il "Cont. Cycle(TONO)" (ciclo continuo(TONO)) o "Cont. Cycle(PACHO)" (ciclo continuo(PACHO)) in "TONO/PACHO" di "Initial" (iniziali) in modalità di misurazione T/P è impostato su un valore al di fuori dell'intervallo di ingresso specificato. Inserire un valore compreso nell'intervallo di riferimento. |
| Range of Input value is 0-24 (l'intervallo del valore di ingresso è 0-24)                                                                                                    | Visualizzato quando "Line space" (spazio della linea) in "Common" (comune) di "Print" (stampa) è impostato su un valore fuori dall'intervallo di inserimento specificato. Inserire un valore compreso nell'intervallo di riferimento.                                                                                             |
| Range of Input value is 1-99 (l'intervallo<br>del valore di ingresso è 1-99)                                                                                                    | Visualizzato quando "Device ID number" (numero ID del dispositivo) in "Common" (comune) di "Initial" (iniziali) è impostato su un valore fuori dall'intervallo di inserimento specificato. Inserire un valore compreso nell'intervallo di riferimento.                                                                            |
| Chinrest Error (errore della mentoniera)                                                                                                    | Visualizzato quando la mentoniera non è collegata correttamente o non è collegata.                                                                                                    |
| Patient ID is required Please set patient<br>ID" (richiesto numero ID del paziente,<br>impostare l'ID del paziente)                                                                                                    | Visualizzato quando viene richiesta una trasmissione e l'impostazione "Required patient ID" (Richiesta ID paziente) è su "ON" in "Common" (comune) di "Initial" (iniziali) ma l'ID del paziente non è stato inserito. Inserire l'ID del paziente e richiedere la trasmissione.                                                    |
| Operator ID is required.<br>Please set Operator ID" (Richiesto<br>numero ID dell'operatore. Impostare l'ID<br>dell'operatore)                                                                                                    | Visualizzato quando viene richiesta una trasmissione e la funzione "Operator ID request" (Richiesta ID operatore) è attiva ma l'ID dell'operatore non è stato inserito. Inserire l'ID dell'operatore e richiedere la trasmissione.                                                                                                |
| Output not set (Trasmissione non impostata)                                                                                                    | Visualizzato quando tutte le impostazioni di trasferimento sono su OFF.                                                                                                    |
| No print data, please confirm<br>measurement mode (nessun dato di<br>stampa, confermare modalità di<br>misurazione)                                                                                                    | Visualizzato quando la modalità di misurazione è diversa dalla modalità di misurazione in stampa.                                                                                                    |
| LAN output (trasferimento LAN)                                                                                                    | Il trasferimento LAN dei dati è in corso.                                                                                                    |
| LAN hostname error (errore hostname della LAN)                                                                                                    | Failed to resolve the host name of the destination (to be connected with the shared folder) (Errore della risoluzione dell'hostname di destinazione (da connettere alla cartella condivisa)). Confermare l'hostname inserito o il DNS dell'indirizzo del server.                                                                  |
| LAN init error (errore di inizializzazione della LAN)                                                                                                    | Failed to reset the LAN connection (errore della ristrutturazione LAN, reset della connessione LAN fallito) Confermare che il collegamento del cavo LAN e le impostazioni di rete nella configurazione del sistema sono corretti.                                                                                                 |
| LAN mount error (errore di montaggio<br>della LAN)                                                                                                    | Failed to connect to the shared folder (errore di montaggio della LAN, connessione della cartella condivisa fallita) Confermare la destinazione, il nome della cartella, il nome dell'utente e la password della destinazione (per connettersi con la cartella condivisa).                                                        |

| Permission error of folder (errore del permesso della cartella)                                                                                 | Failed to create the file (errore del permesso della cartella, creazione del file fallita) Confermare che il permesso di scrittura della cartella condivisa sia impostata correttamente.                                                                                                    |
|----------------------------------------------------------------------------------------------------|----------------------------------------------------------------------------------------------------|
| Not enough storage space                                                                                                    | Failed to write to the file (spazio in memoria non sufficiente, fallita la scrittura del file) Verificare lo spazio libero alla posizione di salvataggio.                                                                                                    |
| LAN start error (errore di avvio della LAN)                                                                                                    | Failed to reset the LAN connection (errore della ristrutturazione LAN, reset della connessione LAN fallito) Confermare che il collegamento del cavo LAN e le impostazioni di rete nella configurazione del sistema sono corretti.                                                                      |
| LAN stop error (errore dell'arresto LAN)                                                                                                    | Failed to reset the LAN connection (errore della ristrutturazione LAN, reset della connessione LAN fallito) Confermare che il collegamento del cavo LAN e le impostazioni di rete nella configurazione del sistema sono corretti.                                                                      |
| LAN restruct erro                                                                                                    | Failed to reset the LAN connection (errore della ristrutturazione LAN, reset della connessione LAN fallito) Confermare che il collegamento del cavo LAN e le impostazioni di rete nella configurazione del sistema sono corretti.                                                                      |
| DHCP bind error(Timeout) (errore bind<br>DHCP (timeout))                                                                                        | Errore di comunicazione con il server DHCP.                                                                                                    |
| DHCP bind error(NAK) (errore bind DHCP (NAK))                                                                                                   | Errore di comunicazione con il server DHCP.                                                                                                    |
| IP address conflict (conflitto dell'indirizzo<br>IP)                                                                                            | Visualizzato quando l'indirizzo IP è duplicato.                                                                                                    |
| Failed to get IP address.                                                                                                    | Failed in IP address auto assignment (ottenimento indirizzo IP fallito, l'assegnazione dell'indirizzo IP non è stata realizzata) Impostare un indirizzo IP fisso, oppure verificare se il server DHCP è in funzione.                                                                                   |
| Unknown Error (errore sconosciuto)                                                                                                    | Visualizzato in caso di errore LAN diverso dagli errori LAN menzionati in precedenza.                                                                                                    |
| Applying network settings (applicazione delle impostazioni di rete)                                                                             | Visualizzato quando l'applicazione delle impostazioni di rete come "LAN connection" (connessione LAN) in "LAN" sono su ON o su OFF.                                                                                                    |
| First Octet is 1-223 Range (primo ottetto nell'intervallo 1-233)                                                                                | Visualizzato quando il primo ottetto dell'indirizzo IP, il gateway predefinito, il DNS primario o secondario del server della connessione LAN sono impostati su un valore esterno all'intervallo di inserimento specificato. Inserire un valore compreso nell'intervallo di riferimento.               |
| The IP address is 0-255 Range<br>(L'indirizzo ID è nell'intervallo 0-255)                                                                       | Visualizzato quando ogni ottetto diverso dal primo dell'indirizzo IP, il gateway predefinito, il DNS primario o secondario del server della connessione LAN sono impostati su un valore esterno all'intervallo di inserimento specificato. Inserire un valore compreso nell'intervallo di riferimento. |
| Value is irregular. Input valid value (il<br>valore è irregolare, inserire un valore<br>valido)                                                 | Visualizzato quando la maschera di subrete della connessione LAN è impostata su un valore fuori dall'intervallo di inserimento specificato. Inserire un valore compreso nell'intervallo valido della maschera di subrete.                                                                              |
| At least 3 characters are required for<br>operator ID prefix (sono necessari almeno<br>3 caratteri per il prefisso dell'ID<br>dell'operatore)   | Visualizzato nel prefisso ID dell'operatore quando l'ID dell'operatore ha meno di 3 caratteri.<br>Inserire un prefisso con 3 caratteri.                                                                                                    |
| RS-232C DATAOUT (trasmissione RS-<br>232C)                                                                                                    | Trasmissione dei dati via RS-232C in corso.                                                                                                    |
| RS-232C SUCCESS (RS-232C avvenuta)                                                                                                    | La trasmissione dei dati via RS-232C si è completata.                                                                                                    |
| RS-232C FAIL (errore RS-232C)                                                                                                    | La trasmissione dei dati via RS-232C è fallita.                                                                                                    |
| Previous measurements are left.<br>Please press the Clear button (sono<br>rimaste misurazioni anteriori, premere il<br>pulsante azzera)         | Visualizzato quando il trasferimento di tutti i dati impostati non viene realizzato.                                                                                                    |
| Please wait until packing mode is finished<br>(si prega di attendere fino al termine della<br>modalità di imballaggio)                          | Indica che la funzione di imballaggio è in corso. Attenderne il completamento.                                                                                                    |
| Packing mode is finished.<br>Please turn the main switch off (la<br>modalità di imballaggio è terminata,<br>spegnere l'interruttore principale) | Indica che la funzione di imballaggio è stata completata. Spegnere lo strumento.                                                                                                    |
| Please check the DATE/TIME (Verificare le impostazioni di DATA e ORA)                                                                           | La batteria dell'orologio incorporato è scarica. Prima dell'uso, confermare la data e l'ora nel menu di SETUP. Se il messaggio si presenta frequentemente, contattare il servizio tecnico.                                                                                                    |
| Incorrect password (password non<br>corretta)                                                                                                   | Visualizzato quando la password inserita per selezionare una modalità speciale non è corretta.                                                                                                    |

### **CONTROLLO DELL'ARIA**

Se si sospetta un problema, realizzare il controllo dell'aria.

Se il risultato è "funzione anormale (+)" o "funzione anormale (-)", mettersi in contatto con il proprio rivenditore TOPCON all'indirizzo indicato sul retro di questo manuale. Per informazioni dettagliate sul controllo dell'aria, consultare "CONTROLLO DELL'ARIA" a pagina 34.

#### **OPERAZIONI PER LA RISOLUZIONE DEI PROBLEMI**

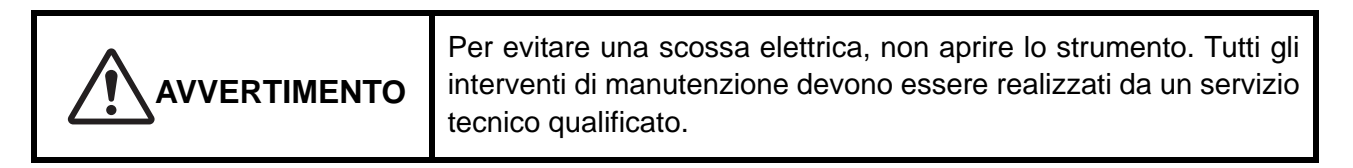

Se si sospetta un problema, utilizzare l'elenco riportato di seguito.

Se le seguenti istruzioni fornite non consentono di migliorare le condizioni oppure se il problema non è presente nell'elenco, rivolgersi al proprio rivenditore o alla TOPCON all'indirizzo indicato sul retro della copertina.

| Guasto                                                          | Condizione                                                                                     | Controllo da effettuare                                                                                                    | Pagina |
|-----------------------------------------------------------------|------------------------------------------------------------------------------------------------|----------------------------------------------------------------------------------------------------|--------|
| Il pannello di controllo<br>non si accende.                     |                                                                                                | Il cavo di alimentazione è scollegato?                                                                                     | 25     |
|                                                                 |                                                                                                | Il cavo di alimentazione è collegato allo strumento?                                                                       | 25     |
|                                                                 | <ul> <li>Il fusibile si brucia quando si<br/>accende l'interruttore<br/>principale.</li> </ul> | Chiamare l'assistenza tecnica.                                                                                             | 96     |
| Il pannello di controllo<br>non è chiaro.                       | <ul> <li>L'immagine è scura.</li> </ul>                                                        | Regolare la luminosità<br>regolando la luminosità dal<br>pannello di controllo.                                            | 85     |
| È stato riscontrato un malfunzionamento in una parte amovibile. |                                                                                                | Non spostarlo con forza.<br>Chiamare invece il servizio<br>tecnico.                                                        | 31     |
| La stampa non viene<br>effettuata.                              | <ul> <li>La carta che fuoriesce non è<br/>stampata.</li> </ul>                                 | Confermare la direzione della<br>carta. Se la direzione non è<br>corretta, impostare la carta nella<br>direzione adeguata. | 27     |
|                                                                 | La carta non esce.                                                                             | Se nel pannello di controllo<br>viene visualizzato "Paper end"<br>(carta terminata), sostituire la<br>carta.               | 27     |

#### LISTA DI CONTROLLO

# DATI TECNICI E PRESTAZIONI

# DATI TECNICI E PRESTAZIONI

| Misurazione REF              |                                                                                         |  |
|------------------------------|-----------------------------------------------------------------------------------------|--|
| Intervallo di<br>misurazione | Potere rifrattivo sferico: da -30D a +25D (Unità di visualizzazione: passi 0.12D/0.25D) |  |
|                              | Potere rifrattivo cilindrico: da 0D a ±12D (Unità di visualizzazione: passi             |  |
|                              | 0.12D/0.25D)                                                                            |  |
|                              | Direzione dell'asse dell'astigmatismo: da 0° a 180° (Unità di                           |  |
|                              | visualizzazione: 1°/5° passi)                                                           |  |
|                              | (dove, potere rifrattivo sferico + potere rifrattivo cilindrico≦+25D, o potere          |  |
|                              | rifrattivo sferico + potere rifrattivo cilindrico ≧-30D)                                |  |
| Diametro minimo              | φ2,0 mm                                                                                 |  |
| misurato della               |                                                                                         |  |
| pupilla                      |                                                                                         |  |
| Intervallo di                | da 20 a 85 mm (passi 1 mm)                                                              |  |
| misurazione PD               |                                                                                         |  |
| Obiettivo di                 | Sistema di autoannebbiamento                                                            |  |
| fissazione                   |                                                                                         |  |
| Misurazione KRT              | 1                                                                                       |  |
| Intervallo di                | Raggio della curva corneale:da 5,00 a 13,00 mm (Unità di                                |  |
| misurazione                  | visualizzazione: 0,01 mm)                                                               |  |
|                              | Potere rifrattivo corneale: da 67.50D a 25.96D (Unità di visualizzazione:               |  |
|                              | passi 0.12D/0.25D)                                                                      |  |
|                              | (dove, potere rifrattivo corneale = 1.3375)                                             |  |
|                              | passi $0.12D/0.25D$ )                                                                   |  |
|                              | Direzione dell'asse corneale dell'astigmatismo: da 0° a 180° (Unità di                  |  |
|                              | visualizzazione: 1°/5° passi)                                                           |  |
| Misurazione della pressione  | oculare                                                                                 |  |
| Campo di                     | da 1 a 60 mmHg                                                                          |  |
| misurazione                  | (Unità di visualizzazione: passo di visualizzazione da 1 mmHg, Valore                   |  |
|                              | medio: passo di visualizzazione 1 mmHg/0,1 mmHg)                                        |  |
| Campo di                     | da 1 a 30 mmHg / da 1 a 60 mmHg, passo di visualizzazione 2                             |  |
| misurazione                  |                                                                                         |  |
| Misurazione dello spessore   | corneale                                                                                |  |
| Campo di                     | da 0,400 mm a 0,750 mm (Unità di visualizzazione: passo di                              |  |
| misurazione                  | visualizzazione da 0,001 mm)                                                            |  |

| <b>NOTA</b> | <ul> <li>Prestazioni principali</li> <li>La misurazione deve essere realizzata correttamente.</li> <li>La visualizzazione del monitor non deve essere distorta.</li> </ul> |
|-------------|----------------------------------------------------------------------------------------------------|
|-------------|----------------------------------------------------------------------------------------------------|

# **INFORMAZIONI GENERALI SU USO E MANUTENZIONE**

# **POPOLAZIONE DI PAZIENTI TRATTABILI**

Il paziente che si sottopone ad un esame con questo strumento deve mantenere la concentrazione per alcuni minuti ed attenersi alle istruzioni indicate di seguito:

- Accomodare il viso sulla mentoniera e sul poggiafronte.
- Mantenere gli occhi aperti.
- Comprendere e seguire le istruzioni richieste durante l'esame.

## **PROFILO UTENTE**

Poiché l'auto cherato-rifrattometro TKR-2P è un dispositivo medico, deve sempre essere utilizzato con la supervisione di un medico.

# **CONDIZIONI AMBIENTALI PER L'USO**

Temperatura: da10°C a + 40°CUmidità: daldal 30% al 90% (senza condensa)Pressione atmosferica: da 700hPa a 1060hPa

# CONSERVAZIONE, PERIODO D'USO

1. Condizioni ambientali (senza imballaggio)

\*Temperatura : 10°C a 40°C Umidità : dal 10% al 95% (senza condensa) Pressione dell'aria: da 700hPa a 1060hPa

\* IL PRESENTE STRUMENTO NON È CONFORME AI REQUISITI INDICATI NELLE NORME ISO 15004-1 PER LA CONSERVAZIONE. NON CONSERVARE LO STRUMENTO IN CONDIZIONI DI TEMPERATURA SUPERIORI A 40°C O INFERIORI A 10°C.

- 2. Per lo stoccaggio dello strumento assicurarsi che siano presenti le seguenti condizioni:
  - (1) Lo strumento non deve essere messo a contatto con acqua.
  - (2) Conservare lo strumento lontano da ambienti in cui la pressione atmosferica, la temperatura, l'umidità, la ventilazione, la luce solare, la polvere, la presenza di salinità/ zolfo, ecc. potrebbero provocare danni.
  - (3) Non realizzare lo stoccaggio o il trasporto dello strumento su una superficie irregolare o inclinata, oppure in una zona soggetta a vibrazioni o instabilità.
  - (4) Non realizzare lo stoccaggio dello strumento in un luogo in cui sono conservati prodotti chimici o dove viene generato gas.
- 3. Durata normale dello strumento:
  - 8 anni dalla consegna, a patto che venga garantita una manutenzione regolare [dati TOPCON]

# **CONDIZIONI AMBIENTALI PER L'IMBALLAGGIO IN FASE DI STOCCAGGIO**

(II prodotto nel suo contenitore di trasporto e conservazione normale come fornito dal fabbricante)Temperatura: da -20 °C a 50 °CUmidità: dal 10% al 95%

# **CONDIZIONI AMBIENTALI PER L'IMBALLAGGIO IN FASE DI TRASPORTO**

(Il prodotto nel suo contenitore di trasporto e conservazione normale come fornito dal fabbricante) Temperatura : da -40 °C a 70 °C Umidità : dal 10% al 95%

# **CLASSIFICAZIONE ELETTRICA**

Tensione della sorgente: 100-240V AC, 50-60Hz Ingresso di alimentazione: 100VA

# **DENOMINAZIONI DI SICUREZZA PER LO STANDARD IEC 60601-1**

- Tipo di protezione contro le scosse elettriche: Classe I Gli apparecchi di Classe I dispongono di un sistema di connessione ad un conduttore di protezione di terra che fa capo all'impianto elettrico fisso, atto a fornire una protezione indipendente dalle scosse elettriche grazie alla presenza di componenti metallici collegabili non conduttivi in caso di guasto dell'isolamento principale.
- Grado di protezione contro le scosse elettriche: Componente applicato Tipo B Il componente applicato di Tipo B offre un grado specifico di protezione contro le scosse elettriche, in modo particolare riguardo alla corrente di dispersione, alla corrente per la misurazione del paziente ed alla connessione all'impianto fisso (nel caso dei dispositivi di Classe I).
- Grado di protezione contro l'infiltrazione pericolosa di acqua (IEC 60529): IPX0 Questo prodotto non è fornito di protezione contro le infiltrazioni di acqua.

(Il grado di protezione contro l'infiltrazione pericolosa di acqua definito nella normativa IEC 60529 è IPX0)

- Classificazione dei metodi di sterilizzazione o disinfezione consigliati dal produttore Questo prodotto non è fornito di componenti che richiedono sterilizzazione o disinfezione.
- La classificazione per un uso sicuro con aria/gas anestetico infiammabile, ossigeno o protossido di azoto/atmosfera con gas anestetico infiammabile
  - L'apparecchio non è adeguato all'uso con aria/gas anestetico infiammabile, ossigeno o protossido di azoto/atmosfera con gas anestetico infiammabile
  - Questo prodotto dovrebbe essere usato in ambienti privi di gas anestetici infiammabili e altri gas infiammabili.
- Classificazione della modalità di funzionamento

Il funzionamento continuo fa riferimento a condizioni di carico normali, entro una temperatura specifica e senza limiti di tempo di funzionamento.

# **DIMENSIONI E PESO**

Dimensioni : 293~396 mm(W) × 505~601 mm(D) × 470~682 mm(H)

Peso : 22,0 kg

# PRINCIPIO DI FUNZIONAMENTO

#### Misurazione REF:

Lo strumento proietta una luce vicina a infrarossi sulla retina e l'immagine riflessa viene ricevuta da una telecamera CCD, vengono così determinati potere sferico rifrattivo, potere cilindrico rifrattivo ed asse astigmatico necessari per lenti correttive per pazienti affetti da astigmatismo.

#### Misurazione KRT:

Lo strumento realizza le misurazioni del raggio di curvatura corneale proiettando un anello cherato sulla cornea e ricevendo l'immagine riflessa mediante una telecamera CCD dalla superficie della cornea, attraverso il raggio di curvatura della cornea si calcolano il potere rifrattivo corneale, il potere astigmatico corneale e l'angolo dell'asse astigmatico corneale.

Misurazione della pressione oculare:

Soffiando aria sulla cornea mediante l'ugello di misurazione, grazie ad un sensore di pressione viene rilevata la pressione del cilindro interno, necessaria affinché la cornea raggiunga lo stato di deformazione prescritto (con una particolare zona piana), il valore della pressione oculare viene calcolato da un computer.

#### Misurazione dello spessore corneale:

La luce proveniente dalla lampada a fessura viene proiettata sulla cornea del paziente obliquamente e lo spessore corneale viene misurato grazie alla luce riflessa, ricevuta da un sensore, dalla superficie corneale e dalla parte posteriore della cornea.

# PUNTI DI CONTROLLO PER LA MANUTENZIONE

- 1. Lo strumento e le sue parti devono essere sottoposti a regolari interventi di manutenzione.
- 2. Prima di utilizzare nuovamente lo strumento dopo un lungo periodo di inattività, assicurarsi che funzioni in tutta sicurezza e correttamente.
- 3. Per garantire delle letture accurate, mantenere pulita la finestra di misurazione.
- 4. Se la lente di misurazione è sporca, pulirla seguendo le istruzioni "PULIZIA DEL VETRO DELLA FINESTRA DI MISURAZIONE" a pagina 93.

# **SMALTIMENTO**

In caso di smaltimento dello strumento e/o di parti di esso, seguire le norme locali per lo smaltimento e il riciclaggio di rifiuti.

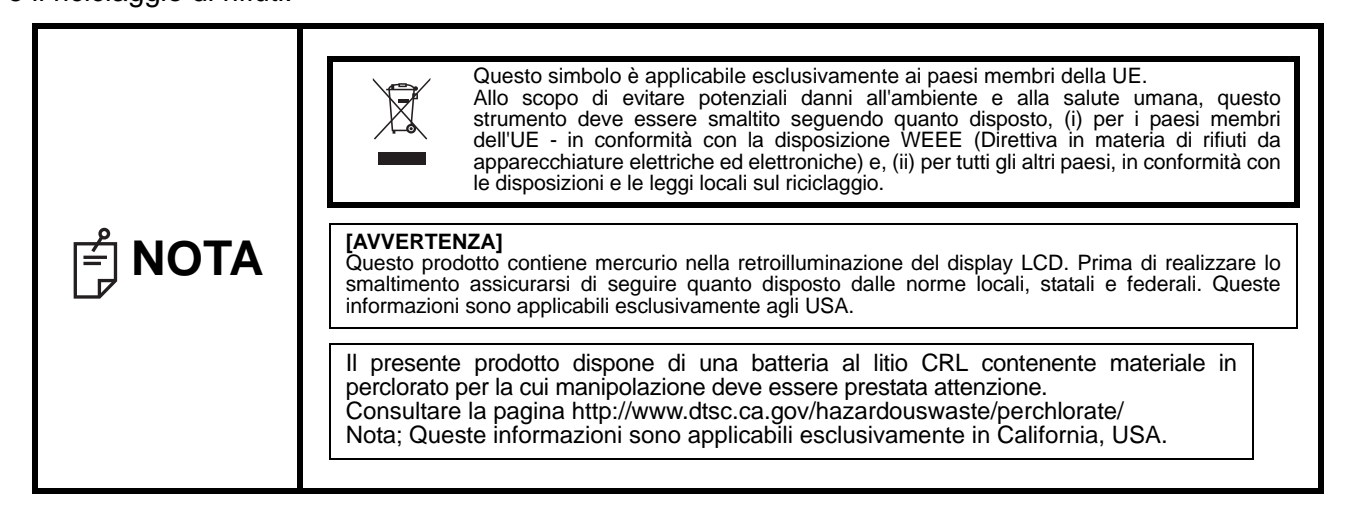
## **COMPATIBILITÀ ELETTROMAGNETICA**

Il prodotto è conforme alla normativa EMC Standard (IEC 60601-1-2 Ed.3.0:2007).

- a)LE ATTREZZATURE MEDICHE ELETTRICHE richiedono precauzioni speciali in relazione alla compatibilità elettromagnetica ed è necessario installarle e utilizzarle in conformità con le informazioni relative alla compatibilità elettromagnetica (EMC) presenti nella DOCUMENTAZIONE FORNITA CON L'UNITÀ.
- b)I dispositivi di comunicazione a radiofrequenza (RF) portatili e mobili possono influire SULLE ATTREZZATURE MEDICHE ELETTRICHE.
- c)L'uso di ACCESSORI, trasduttori e cavi diversi da quelli specificati, con l'eccezione dei trasduttori e dei cavi venduti dal produttore del DISPOSITIVO o del SISTEMA come parti sostitutive di componenti interni, può comportare un aumento delle EMISSIONI o una diminuzione dell'IMMUNITÀ del DISPOSITIVO o del SISTEMA.
- d)II DISPOSITIVO o il SISTEMA non deve essere utilizzato in prossimità o vicino ad altre attrezzature. Se risulta necessario l'uso in prossimità o vicino ad altre attrezzature, il DISPOSITIVO o il SISTEMA dovrà essere posto sotto osservazione per verificarne il normale utilizzo nella configurazione in cui verrà utilizzato.
- e)L'utilizzo dell'ACCESSORIO, del trasduttore o del cavo con DISPOSITIVI e SISTEMI diversi da quelli specificati potrebbe comportare un aumento delle EMISSIONI o una diminuzione dell'IMMUNITÀ del DISPOSITIVO o del SISTEMA.

| Guida e dichiarazione del produttore - emissioni elettromagnetiche                                     |                                                                                                    |                                                                                                    |  |
|----------------------------------------------------------------------------------------------------|----------------------------------------------------------------------------------------------------|----------------------------------------------------------------------------------------------------|--|
| Il prodotto TRK-2P è stato progettato per l'uso nell'ambiente elettromagnetico specificato di seguito. |                                                                                                    |                                                                                                    |  |
| Il cliente o l'utente del pro                                                                          | Il cliente o l'utente del prodotto TRK-2P dovrà assicurare che l'utilizzo avverrà in tale ambiente. |                                                                                                    |  |
| Test di emissione                                                                                      | Conformità                                                                                          | Ambiente elettromagnetico - Linee guida                                                                                                    |  |
|                                                                                                    |                                                                                                    | II prodotto TRK-2P utilizza l'energia RF solo per il                                                                                                    |  |
| Emissioni RF                                                                                           | Gruppo 1                                                                                            | funzionamento interno proprio. Pertanto, le emissioni RF                                                                                                    |  |
| CISPR 11                                                                                               |                                                                                                    | sono molto basse e non comportano alcuna interferenza ai                                                                                                    |  |
|                                                                                                    |                                                                                                    | dispositivi elettronici vicini.                                                                                                    |  |
| Emissioni RF<br>CISPR 11                                                                               | Classe B                                                                                            | Il prodotto TRK-2P è adatto all'utilizzo in tutti gli edifici                                                                                                    |  |
| Emissioni armoniche<br>IEC61000-3-2                                                                    | Conforme                                                                                            | diversi da quelli destinati all'uso casalingo e da quelli<br>direttamente collegati alla rete di alimentazione a basso<br>voltaggio pubblica che fornisce gli edifici destinati a scopi |  |
| Fluttuazioni del<br>tensione/<br>emissioni di sfarfallii                                               | Conforme                                                                                            | casalinghi.                                                                                                    |  |

| Guida e dichiarazione del produttore - Immunità elettromagnetica                                                |                                                                                                    |                                                                                                    |                                                                                                    |  |
|----------------------------------------------------------------------------------------------------|----------------------------------------------------------------------------------------------------|----------------------------------------------------------------------------------------------------|----------------------------------------------------------------------------------------------------|--|
| Il prodotto TRK-2P è stato progettato per l'uso nell'ambiente elettromagnetico specificato di seguito.          |                                                                                                    |                                                                                                    |                                                                                                    |  |
| Il cliente o l'utente de                                                                                        | el prodotto TRK-2P d                                                                                                    | ovrà assicurare che l                                                                                                    | l'utilizzo avverrà in tale ambiente.                                                                                                    |  |
| Test di immunità                                                                                                | IEC 60601                                                                                                    | Conformità                                                                                                    | Ambiente elettromagnetico - Linee guida                                                                                                    |  |
|                                                                                                    | livello di prova                                                                                                    | livello                                                                                                    | Ambiente elettionagnettee Entee galaa                                                                                                    |  |
| Scarica<br>elettrostatica (ESD)<br>IEC 61000-4-2                                                                | ±6 kV a contatto<br>±8 kV nell'aria                                                                                                    | ±6 kV a contatto<br>±8 kV nell'aria                                                                                                    | l pavimenti devono essere di legno, cemento o<br>piastrelle di ceramica. Se i pavimenti sono<br>ricoperti di materiale sintetico, l'umidità relativa<br>deve essere almeno del 30%.                                                                                                    |  |
| Transitorio rapido<br>elettrico/burst<br>IEC 61000-4-4                                                          | ±2 kV per le linee<br>di alimentazione<br>±1 kV per<br>linee in ingresso/<br>uscita                                                                                                    | ±2 kV per le linee<br>di alimentazione<br>±1 kV per<br>linee in ingresso/<br>uscita                                                                                                    | La qualità dell'energia elettrica deve essere<br>quella tipica di un ambiente commerciale o<br>ospedaliero.                                                                                                    |  |
| Sovratensione<br>transitoria<br>IEC 61000-4-5                                                                   | ±1 kV<br>linea(e) a linea(e)<br>±2 kV<br>linea(e) a terra                                                                                                    | ±1 kV<br>linea(e) a linea(e)<br>±2 kV<br>linea(e) a terra                                                                                                    | La qualità dell'energia elettrica deve essere<br>quella tipica di un ambiente commerciale o<br>ospedaliero.                                                                                                    |  |
| Flessioni, brevi<br>interruzioni e<br>variazioni di<br>tensione<br>sulle linee<br>in ingresso<br>IEC 61000-4-11 | <pre>&lt;5% <math>U_t</math><br/>(&gt;95% flessione in<br/><math>U_t</math>)<br/>per ciclo di 0, 5<br/>40% <math>U_t</math><br/>(60% flessione in <math>U_t</math>)<br/>per cicli di 5<br/>70% <math>U_t</math><br/>(30% flessione in <math>U_t</math>)<br/>per cicli di 25<br/>&lt;5% <math>U_t</math><br/>(&gt;95% flessione in<br/><math>U_t</math>)<br/>per 5 sec.</pre> | <pre>&lt;5% <math>U_t</math><br/>(&gt;95% flessione in<br/><math>U_t</math>)<br/>per ciclo di 0, 5<br/>40% <math>U_t</math><br/>(60% flessione in <math>U_t</math>)<br/>per cicli di 5<br/>70% <math>U_t</math><br/>(30% flessione in <math>U_t</math>)<br/>per cicli di 25<br/>&lt;5% <math>U_t</math><br/>(&gt;95% flessione in<br/><math>U_t</math>)<br/>per 5 sec.</pre> | La qualità dell'energia elettrica deve essere<br>quella tipica di un ambiente commerciale o<br>ospedaliero. Se l'utente o il prodotto TRK-2P<br>necessitano di un utilizzo continuo durante le<br>interruzioni dell'alimentazione, è consigliabile che<br>il prodotto TRK-2P venga alimentato tramite un<br>gruppo di continuità o una batteria. |  |
| Frequenza<br>d'alimentazione<br>(50/60 Hz)<br>campo magnetico<br>IEC 61000-4-8                                  | 3 A/m                                                                                                    | 3 A/m                                                                                                    | I campi magnetici della frequenza<br>dell'alimentazione devono essere pari ai livelli<br>caratteristici di una sede tipica di un ambiente<br>commerciale o ospedaliero comune.                                                                                                    |  |
| $1015$ $0_t$ rappresenta la tensione dell'alimentazione c.a. prima dell'applicazione del livello di prova.      |                                                                                                    |                                                                                                    |                                                                                                    |  |

| Guida e dichiarazione del produttore - Immunità elettromagnetica                                                  |                                                                                |                               |                                                                                                    |
|----------------------------------------------------------------------------------------------------|--------------------------------------------------------------------------------|-------------------------------|----------------------------------------------------------------------------------------------------|
| Il prodotto TRK-2P è stato progettato per l'uso nell'ambiente elettromagnetico specificato di seguito.            |                                                                                |                               |                                                                                                    |
| Il cliente o l'utente                                                                                             | del prodotto TRK-2F                                                            | <sup>o</sup> dovrà assicurare | e che l'utilizzo avverrà in tale ambiente.                                                                                                    |
| immunità                                                                                                    | livello di prova                                                               | livello                       | Ambiente elettromagnetico - Linee guida                                                                                                    |
|                                                                                                    |                                                                                |                               | I dispositivi di comunicazione RF portatili e mobili non devono                                                                                                    |
|                                                                                                    |                                                                                |                               | essere utilizzati a una distanza inferiore, per qualsiasi parte del                                                                                                    |
|                                                                                                    |                                                                                |                               | prodotto TRK-2P, inclusi i cavi, rispetto alla distanza di                                                                                                    |
|                                                                                                    |                                                                                |                               | frequenza del trasmettitore.                                                                                                    |
| RF conduttiva                                                                                                    | 3 Vrms                                                                         |                               | Distanza di separazione consigliata                                                                                                    |
| IEC 61000-4-6                                                                                                    | da 150kHz a                                                                    | 3 V                           | $d = 1.2 \sqrt{P}$                                                                                                    |
|                                                                                                    | 80MHz                                                                          |                               | $d = 1.2 \ \sqrt{P}$ da 80MHz a 800MHz                                                                                                    |
| RF irradiata                                                                                                    | 3 V/m                                                                          |                               | $d = 2,3 \ \sqrt{P}$ Da 800MHz a 2,5GHz                                                                                                    |
| IEC 61000-4-3                                                                                                    | Da 80MHz a<br>2,5GHz                                                           | 3 V/m                         | dove <i>P</i> rappresenta l'indice di potenza di trasmissione<br>massimo del trasmettitore in Watt (W), in base al produttore<br>del trasmettitore, e <i>d</i> rappresenta la distanza di separazione<br>consigliata in metri (m). |
|                                                                                                    |                                                                                |                               | Le intensità di campo di trasmettitori RF fissi, in base a una                                                                                                    |
|                                                                                                    |                                                                                |                               | ricerca sull'elettromagnetismo, <sup>a</sup> devono essere inferiori al                                                                                                    |
|                                                                                                    |                                                                                |                               | livello di conformità per ciascun intervallo di frequenza. <sup>b</sup>                                                                                                    |
|                                                                                                    |                                                                                |                               | Si possono verificare interferenze nei pressi di dispositivi                                                                                                    |
|                                                                                                    |                                                                                |                               | contrassegnati dal seguente simbolo:                                                                                                    |
|                                                                                                    |                                                                                |                               | $((\cdot,\cdot))$                                                                                                    |
| NOTA 1 A 80                                                                                                    | NOTA 1 A 80 MHz e 800 MHz, viene applicato l'intervallo di frequenza maggiore. |                               |                                                                                                    |
| NOTA 2 Queste regole non vengono applicate in tutte le situazioni. Sulla propagazione elettromagnetica            |                                                                                |                               |                                                                                                    |
| influisce l'assorbimento e la riflessione di strutture, oggetti e persone.                                        |                                                                                |                               |                                                                                                    |
| mobili terrestri, radioamatori, trasmissioni radio AM e FM e trasmissioni TV, non possono essere previste         |                                                                                |                               |                                                                                                    |
| teoricamente con precisione. Per valutare l'ambiente elettromagnetico causato da trasmettitori RF fissi, è        |                                                                                |                               |                                                                                                    |
| necessario prendere in considerazione un'indagine sul sito elettromagnetico. Se l'intensità di campo misurata     |                                                                                |                               |                                                                                                    |
| nel luogo in cui viene utilizzato il prodotto TRK-2P eccede il livello di conformità RF applicabile illustrato in |                                                                                |                               |                                                                                                    |
| precedenza, il prodotto TRK-2P dovrà essere sottoposto a osservazione per verificarne il funzionamento            |                                                                                |                               |                                                                                                    |
| normale. Se vengono osservate prestazioni anomale, potrebbero essere necessarie misure aggiuntive, ad             |                                                                                |                               |                                                                                                    |
| esempio la modifica dell'orientamento o lo spostamento del prodotto TRK-2P.                                       |                                                                                |                               |                                                                                                    |
| b Oltre l'intervallo di trequenza da 150 kHz a 80 MHz, le intensita di campo devono essere interiori a 3 V/m.     |                                                                                |                               |                                                                                                    |

#### Distanza di separazione consigliata tra dispositivi di comunicazione RF portatili e mobili e il prodotto TRK-2P

Il prodotto TRK-2P è stato progettato per l'uso in un ambiente elettromagnetico in cui vengono controllate le interferenze RF. Il cliente o l'utente del prodotto TRK-2P può contribuire a impedire interferenze elettromagnetiche mantenendo una distanza minima tra i dispositivi (trasmettitori) di comunicazione RF portatili e mobili e il prodotto TRK-2P, come consigliato di seguito, in base alla potenza massima di trasmissione del dispositivo di comunicazione.

| Potenza massima di trasmissione       | Distanza di separazione in base alla frequenza del trasmettitore |                                    |                                     |
|---------------------------------------|------------------------------------------------------------------|------------------------------------|-------------------------------------|
| indicata per il<br>trasmettitore<br>W | da 150kHz a<br>80MHz<br>d = 1.2 √P                               | da 80MHz a<br>800MHz<br>d = 1.2 √P | da 800MHz a<br>2,5GHz<br>d = 2,3 √P |
| 0, 01                                 | 0, 12                                                            | 0, 12                              | 0, 23                               |
| 0, 1                                  | 0, 38                                                            | 0, 38                              | 0, 73                               |
| 1                                     | 1.2                                                              | 1.2                                | 2.3                                 |
| 10                                    | 3.8                                                              | 3.8                                | 7.3                                 |
| 100                                   | 12                                                               | 12                                 | 23                                  |

Per i trasmettitori la cui potenza massima di emissione non viene indicata nell'elenco, la distanza di separazione *d* consigliata in metri (m) può essere stimata utilizzando l'equazione applicabile alla frequenza del trasmettitore, dove *P* rappresenta l'indice di potenza di trasmissione massima del trasmettitore in Watt (W) in base al produttore del trasmettitore.

NOTA 2 Queste regole non vengono applicate in tutte le situazioni. Sulla propagazione elettromagnetica influisce l'assorbimento e la riflessione di strutture, oggetti e persone.

## **REQUISITI PER IL DISPOSITIVO ESTERNO**

Il dispositivo esterno collegato alle interfaccia digitale ed analogica deve essere in conformità con i rispettivi standard IEC o ISO (p. es. IEC 60950-1 per apparecchiature per il processamento di dati e IEC 60601-1 per apparecchiature mediche).

Chiunque connetta un equipaggiamento addizionale all'apparecchiatura elettrica medica configura un sistema medico ed è quindi responsabile che il sistema compia i requisiti dei sistemi elettrici medici. È importante sottolineare che le leggi locali sono prioritarie rispetto ai requisiti menzionati. In caso di dubbio, rivolgersi al distributore o a TOPCON (ai recapiti indicati sul retro della copertina).

NOTA 1 A 80 MHz e 800 MHz, viene applicata la distanza di separazione per l'intervallo di frequenza maggiore.

## **AMBIENTE DEL PAZIENTE**

Quando il paziente o l'ispettore toccano i dispositivi (inclusi i dispositivi di connessione) o quando il paziente o l'ispettore toccano la persona che è a contatto con i dispositivi (inclusi i dispositivi di connessione), l'ambiente del paziente viene mostrato di seguito.

Nell'ambiente del paziente, usa dispositivi in conformità con la normativa IEC60601-1. Se si sta usando un dispositivo non conforme alla norma IEC60601-1, usare un trasformatore di isolamento o un sistema di messa a terra di protezione comune.

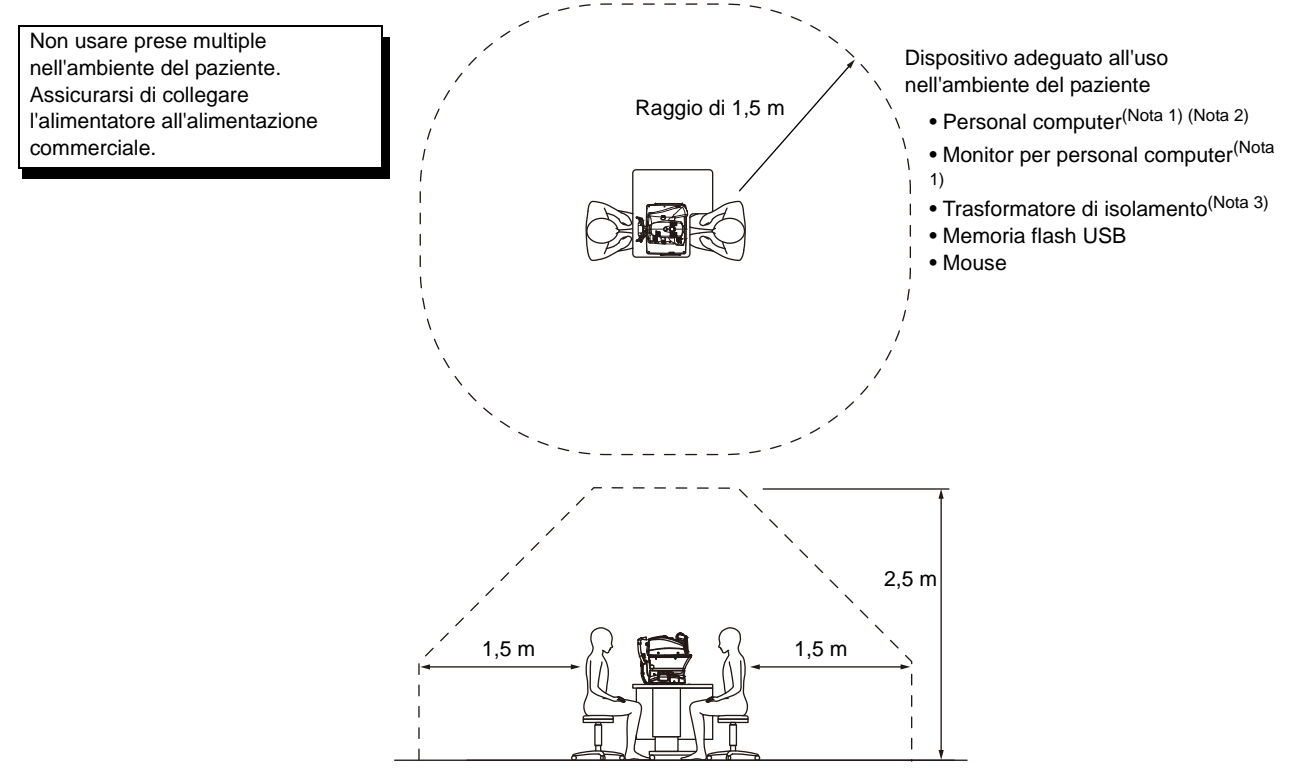

- Nota 1: Usare un personal computer conforme alle norme IEC60950-1.
- Nota 2: Non rimuovere il coperchio dal personal computer.

Nota 3: Usare un trasformatore di isolamento conforme alla norma IEC60601-1.

| ATTENZIONE | <ul> <li>Non collegare prese multiple addizionali o prolunghe al sistema.</li> <li>Non collegare nessun dispositivo non riconosciuti come componente del sistema.</li> <li>Il carico massimo ammissibile per la presa di alimentazione ausiliaria del trasformatore di isolamento fornito con il sistema è di 1kVA.<br/>Non collegare dispositivi che superano questa capacità.</li> <li>Utilizzare la presa di alimentazione ausiliaria del trasformatore di isolamento per alimentare un solo dispositivo che dovrà essere un componente del sistema.</li> <li>È pericoloso collegare al trasformatore di isolamento dispositivi che non vengono utilizzati come componente del sistema.</li> <li>Quando il trasformatore di isolamento non viene utilizzato, il personal computer e il relativo monitor devono essere installati fuori dall'ambiente del paziente.</li> </ul> |
|------------|----------------------------------------------------------------------------------------------------|
|------------|----------------------------------------------------------------------------------------------------|

## RIFERIMENTI

## **ACCESSORI OPZIONALI**

• Tavolo degli strumenti AIT-16 regolabile

È possibile regolare l'altezza del tavolo per agevolare la misurazione.

Specifiche tecniche

- Dimensioni......525(W)x490(D) mm
- Altezza del tavolo ......660~880 mm
- Dimensioni del tavolo ... 490x500 mm
- Peso .....circa 23 kg
- Consumo......150VA (100-120V, 220-240V)

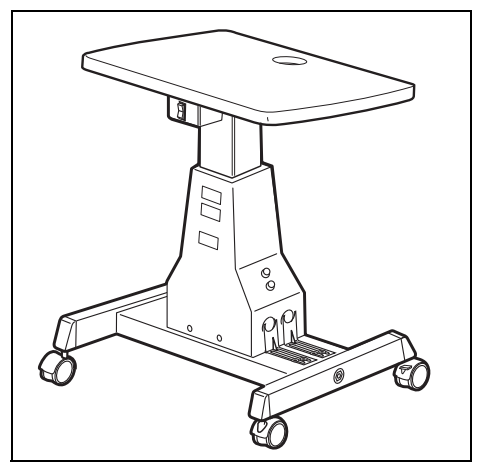

## **TIPO DI SPINA**

| Paese               | Tensione/Frequenza | Forma della spina            |
|---------------------|--------------------|------------------------------|
| Messico             | 110V/50Hz          | Tipo C&E                     |
| Argentina           | 220V/60Hz          | Tipo A                       |
| Perù                | 220V/60Hz          | Tipo A                       |
| Venezuela           | 110V/50Hz          | Tipo C&E                     |
| Bolivia e Paraquav  | 220V/60Hz          | Tipo A (tipo più comune)     |
| Dolivia e l'alaguay | 220 7/00112        | Tipo H (tipo poco frequente) |
| Cile                | 220V/60Hz          | Tipo A                       |
| Colombia            | 110V/50Hz          | Tipo C                       |
| Brasile             | 220V/60Hz          | Tipo A                       |
|                     | 127V/60Hz          | Tipo C                       |
| Ecuador             | 110V/50Hz          | Tipo C&E                     |
| Stati Uniti         | 120V/60Hz          | Tipo A (Livello ospedaliero) |
| Canada              | 120V/60Hz          | Tipo A (Livello ospedaliero) |

## CONTRATTO DI LICENZA IPA FONT v1.0

Il Licenziante fornisce il software su licenza (come definito nell'Articolo 1 sottostante) ai termini stabiliti nel presente contratto di licenza (da ora in poi il "Contratto"). Qualsiasi uso, riproduzione o distribuzione del software concesso in licenza, o qualsiasi esercizio dei diritti stabiliti nel presente Contratto da un destinatario (come definito nell'Articolo 1 sottostante) costituisce accettazione del Contratto da parte del destinatario.

#### Articolo 1 (Definizioni)

- Con "Software digitale di font" si intende un software contenente, o usato per, il rendering o la visualizzazione di font.
   Con "Software concesso in licenza" si intende un software di font digitali dato in licenza dal Licenziante in base al presente Contratto.
- 3. Con "Software derivato" si intende un software di font digitali creato come risultato di una modifica, aggiunta, cancellazione, sostituzione o gualsiasi altro adattamento a o di una parte o la totalità del software concesso in licenza, ed include il caso in cui un software di font digitali venga creato recentemente recuperando informazioni sui font da una parte o dalla totalità del software concesso in licenza o dai font incorporati da un file di un documento digitale con o senza modifica delle informazioni sui font recuperati
- Con "Contenuto digitale" si intendono i prodotti forniti ad utenti finali in formato di dati digitali, includendo contenuti video e immagini statiche e/o in movimento, programmi televisivi o altri contenuti di trasmissioni e prodotti consistenti in testi, immagini, fotografie, simboli grafici e/o simili.
   Per "Documento digitale" si intende un file in formato PDF o altro contenuto digitale creato da diversi software in cui una parte o la totalità del software concesso in licenza appare incorporato o contenuto nel file per la visualizzazione del font ("Font incorporati"). I font incorporati vengono usati solo per la visualizzazione di caratteri nel documento digitale in cui sono incorporati, e devono essere distinti da quelli presenti in qualsiasi programma digitale per font che possono essere utilizzati per la visualizzazione di caratteri al di fuori del particolare documento digitale.
- Per "Computer" si intende, nel presente Contratto, un server.
- 7. Per "Riproduzione ed altri utilizzi" si intendono riproduzione, trasferimento, distribuzione, locazione, trasmissione pubblica, presentazione, adattamento o qualsiasi altro uso.
- 8. Per "Destinatario" si intende qualsiasi persona che riceva il software in licenza in base al presente Contratto, includendo chi riceve il software in licenza dal destinatario dello stesso.

#### Articolo 2 (Concessione di licenza)

Il Licenziante concede al destinatario una licenza per l'uso del software in qualsiasi paese, in conformità con ognuna delle disposizioni di cui al presente Contratto. Tuttavia, tutti i diritti provenienti dal software concesso in licenza devono essere ritenuti di proprietà del Licenziante. Per nessun motivo il presente Contratto deve essere inteso come trasferimento dei diritti sul software concesso in licenza, detenuti questi ultimi dal Licenziante, fatta eccezione per quanto espressamente previsto nel presente documento o di qualsiasi diritto relativo a marchi, nomi commerciali o marchi di servizio del destinatario.

- 1. Il destinatario può installare il software concesso in licenza in qualsiasi computer desideri ed usarlo in conformità con le disposizioni di cui al presente Contratto.
- 2. Il destinatario può installare il software concesso in licenza con o senza modifica dei materiali stampati o del contenuto digitale come espressione di testi o simili.
- 3. Il destinatario può effettuare la riproduzione o altro tipo di uso dei materiali stampati e del contenuto digitale creato in accordo con il paragrafo precedente, per scopi commerciali o non commerciali di n qualsiasi modo, incluso ma non limitato la trasmissione, la registrazione e diversi tipi di supporti di registrazione
- 4. Se qualsiasi destinatario dovesse estrarre i font incorporati in un documento digitale per creare un software derivato, come tale sarà soggetto ai termini del presente Contratto.
- Se qualsiasi destinatario dovesse realizzare la riproduzione o qualsiasi altro uso di un documento digitale nel quale vengono usati i font incorporati nel software dato in 5. licenza solo per l'esecuzione del contenuto digitale all'interno di tale documento, come destinatario non avrà altri obblighi ai sensi del presente Contratto in relazione a tali azioni.
- 6. Il destinatario può riprodurre il software concesso in licenza senza modificare, né trasferire copie, realizzare trasmissioni pubbliche o ridistribuire in qualsiasi altro modo il software a terze parti per scopi commerciali o non commerciali ("Ridistribuzione"), in base alle disposizioni di cui all'Articolo 3, Paragrafo 2. 7. Il destinatario può creare, usare, riprodurre e/o ridistribuire un software derivato in base al termini indicati anteriormente per il software concesso in licenza: a
- ondizione che il destinatario si attenga alle disposizioni di cui all'Articolo 3, Paragrafo 1, quando viene realizzata la ridistribuzione del software derivato.

#### Articolo 3 (Restrizioni)

La licenza concessa nell'Articolo precedente sarà soggetta alle seguenti restrizioni:

- 1. Se un software derivato viene ridistribuito in conformità con i Paragrafi 4 e 7 dell'Articolo precedente, devono essere soddisfatte le seguenti condizioni.
  - (1) Insieme al software derivato deve essere ridistribuito quanto segue, o reso disponibile online o per mezzo di meccanismi di distribuzione differenti a cambio di un costo che non superi i costi totali di spedizione, supporti di memoria e tasse:
    - (a) una copia del software derivato; e
    - (b) qualsiasi file addizionale creato dal software per lo sviluppo di font nel corso della creazione del software derivato, che può essere usato per successive modifiche del software derivato, se del caso.
  - (2) Si richiede di ridistribuire anche i mezzi per consentire ai destinatari del software derivato di sostituirlo con il programma concesso originariamente in licenza con la presente Licenza (il "Software originale"). Tali mezzi possono consistere nel fornire un file differente dal software originale, o istruzioni che stabiliscano un metodo di sostituzione del software derivato con il software originale.
  - (3) Il destinatario deve dare in licenza il software derivato secondo i termini e le condizioni del presente Contratto
  - (4) Nessuno può usare o includere il nome del software dato in licenza come nome di un software, font o file del software derivato.
  - (5) Qualsiasi materiale da rendere disponibile online o tramite posta o qualsiasi mezzo per soddisfare i requisiti del presente paragrafo può esser fornito,
  - letteralmente, da qualsiasi parte lo desideri.
- 2. Se un destinatario ridistribuisce il software dato in licenza in conformità con il Paragrafo 6 dell'Articolo precedente, devono essere soddisfatte le seguenti condizioni: (1) Il destinatario non deve cambiare il nome del software concesso in licenza.
  - (2) Il destinatario non deve alterare o modificare in nessun modo il software concesso in licenza.
  - (3) Il destinatario deve allegare una copia del presente Contratto al software concesso in licenza.
- 3. IL PRESENTE SOFTWARE CONCESSO IN LICENZA VIENE FORNITO DAL LICENZIANTE "COSÌ COM'È" E QUALSIASI GARANZIA ESPLICITA O IMPLICITA SUL SOFTWARE STESSO O DI QUALSIASI SOFTWARE DERIVATO, INCLUSE, MA NON SOLO, LE LICENZE DI TITOLARITÀ, NON VIOLAZIONE, COMMERCIABILITÀ O IDONEITÀ PER UNO SCOPO PARTICOLARE, È ESCLUSA. IN NESSUN CASO IL LICENZIANTE DEVE ESSERE RITENUTO RESPONSABILE PER QUALSIASI DANNO DIRETTO, INDIRETTO, ACCIDENTALE, SPECIALE, AMPLIATO, ESEMPLARE O CONSEQUENZIALE (INCLUSO, MA NON SOLO; LA FORNITURA DI BENI O SERVIZI SOSTITUTIVI; DANNI DERIVANTI DA GUASTI DEL SISTEMA; PERDITA O CORRUZIONE DI DATI O PROGRAMMI ESISTENTI; MANCATO GUADAGNO), QUALSIASI SIA LA CAUSA E L'IPOTESI DI RESPONSABILITÀ, DERIVANTE DAL CONTRATTO, RESPONSABILITÀ LIMITATA O TORTO (INCLUSO NEGLIGENZA O ALTRO) DERIVANTI IN QUALSIASI MODO DA INSTALLAZIONE, USO, RIPRODUZIONE O QUALSIASI ALTRO USO DEL SOFTWARE CONCESSO IN LICENZA O DA QUALSIASI SOFTWARE DERIVATO O ESERCIZIO DI QUALSIASI DIRITTO QUI GARANTITO, ANCHE SE LA POSSIBILITÀ DI TALI DANNI SIA STATA AVVISATA.
- 4. Il Licenziante non è obbligato a rispondere a nessuna richiesta tecnica o richiesta di informazioni, nonché a fornire qualsiasi altro supporto per gli utenti, relativo a installazione, uso o riproduzione e altro utilizzo del software concesso in licenza o di software da esso derivati.

#### Articolo 4 (Cessazione del Contratto)

- 1. La durata del presente Contratto decorre dal momento della ricezione del software concesso in licenza da parte del destinatario e continua fino a guando guest'ultimo conserva qualsiasi software concesso in licenza, in qualunque modo.
- 2. In deroga alle disposizioni di cui al Paragrafo precedente, in caso di violazione di una qualsiasi delle disposizioni di cui al presente Contratto da parte del destinatario, il Contratto cesserà automaticamente senza nessun preavviso. Nel caso di tale risoluzione, il destinatario non può utilizzare, né effettuare riproduzione alcuna e qualsiasi altro utilizzo del software concesso in licenza o di un software derivato: a condizione che tale cessazione non pregiudichi nessun diritto di qualsiasi altro destinatario che riceve il software concesso in licenza o il software derivato dal destinatario che ha violato il presente Contratto.

#### Articolo 5 (Disposizioni di legge)

- 1. IPA può pubblicare revisioni e/o nuove versioni di questa Licenza. In tal caso, il destinatario può scegliere il presente Contratto o qualsiasi successiva versione del Contratto in uso, per realizzare la riproduzione o qualsiasi altro utilizzo o la ridistribuzione del software concesso in licenza o di un software derivato. Per tutto quanto non specificato in precedenza sono applicabili le norme sul copyright giapponesi e gualsiasi altra legge e regolamento del diritto giapponese.
- 2. Il presente Contratto dovrà essere interpretato in base alle leggi del Giappone.

When calling please give us the following information about your unit:

- Model name: TRK-2P
- Serial No.: Marked on the rating nameplate.
- Period of use: Please inform us of the date of purchase.
- Defective condition: Please provide us with as much detail as possible.

#### AUTO KERATO-REFRACTO TONOMETER TRK-2P

USER MANUAL 2013 version (2013.11-00LW0) Date of issue: November 1st, 2013

Published by TOPCON CORPORATION

75-1 Hasunuma-cho, Itabashi-ku, Tokyo, 174-8580 Japan.

### AUTO KERATO-REFRACTO TONOMETER

# **TRK-2P**

#### TOPCON MEDICAL SYSTEMS, INC.

111 Bauer Drive, Oakland, NJ 07436, USA Phone:+1-201-599-5100 Fax:+1-201-599-5250 www.topconmedical.com

#### TOPCON CANADA INC.

110 Provencher Avenue, Boisbriand, QC J7G 1N1 CANADA Phone:+1-450-430-7771 Fax:+1-450-430-6457 www.topcon.ca

#### **TOPCON EUROPE MEDICAL B.V.**

(European Representative)(European Sole Sales Company)

Essebaan 11; 2908 LJ Capelle a/d IJssel; P.O.Box145; 2900 AC Capelle a/d IJssel; THE NETHERLANDS Phone:+31 -(0)10-4585077 Fax:+31 -(0)10-4585045 E-mail: medical@topcon.nl; www.topcon.eu

#### ITALY OFFICE

:Viale dell'Industria 60; 20037 Paderno Dugnano; (Milano), ITALY Phone:+39-02-9186671 Fax:+39-02-91081091 E-mail: topconitaly@tiscali.it; www.topcon.it DANMARK OFFICE

:Praestemarksvej 25; 4000 Roskilde, DANMARK Phone:+45-46-327500 Fax:+45-46-327555 E-mail: topcon@topcondanmark.dk www.topcondanmark.dk **IRELAND OFFICE** 

:Unit 276, Blanchardstown; Corporate Park 2 Ballycoolin Dublin 15, IRELAND Phone:+353-18975900 Fax:+353-18293915 E-mail: medical@topcon.ie; www.topcon.ie

#### TOPCON DEUTSCHLAND G.m.b.H.

Hanns-Martin-Schleyer Strasse 41; D-47877 Willich, GERMANY Phone:+49-(0)2154-8850 Fax:+49-(0)2154-885177 E-mail:med@topcon.de; www.topcon.de

#### TOPCON ESPAÑA S.A.

HEAD OFFICE: Frederic Mompou 4 Esc. A Bajos 3, 08960 Sant Just Desvern Barcelona, Spain Phone:+34-93-4734057 Fax:+34-93-4733932 E-mail: medica@topcon.es; www.topcon.es

#### TOPCON S.A.R.L.

BAT A1 3 route de la révolte 93206 SAINT DENIS CEDEX, FRANCE Phone:+33 1 49 21 23 23 Fax:+33 1 49 21 23 24 E-mail:topcon@topcon.fr; www.topcon.fr

#### TOPCON SCANDINAVIA A.B.

Neongatan 2; P.O.Box 25; 43151 Mölndal, SWEDEN Phone:+46-(0)31-7109200 Fax:+46-(0)31-7109249 E-mail:medical@topcon.se; www.topcon.se

#### TOPCON (GREAT BRITAIN) LTD.

Topcon House, Kennet Side, Bone Lane, Newbury, Berkshire RG14 5PX United Kingdom Phone:+44-(0)1635-551120 Fax:+44-(0)1635-551170 E-mail: info@topcon.co.uk; www.topcon.co.uk

#### TOPCON POLSKA Sp. z. o. o.

ul. Warszawska 23; 42-470 Siewierz, POLAND Phone:+48-(0)32-6705045 Fax:+48-(0)32-6713405 www.topcon-polska.pl

#### **TOPCON SINGAPORE MEDICAL PTE. LTD.**

1 Jalan Kilang Timor, Pacific Tech Centre #09-01 Singapore 159303 Phone:+65-68720606 Fax:+65-67736150 www.topcon.com.sg

#### TOPCON INSTRUMENTS (MALAYSIA) SDN.BHD.

No. D1, (Ground Floor), Jalan Excella 2, Off Jalan Ampang Putra, Taman Ampang Hilir, 55100 Kuala Lumpur, MALAYSIA Phone:+60-(0)3-42709866 Fax:+60-(0)3-42709766

#### TOPCON INSTRUMENTS (THAILAND) CO., LTD.

77/162 Sinnsathorn Tower, 37th Floor, Krungthonburi Rd., Klongtonsai, Klongsarn, Bangkok 10600, THAILAND Phone:+66(0)2-440-1152~7 Fax:+66-(0)2-440-1158

#### **TOPCON CORPORATION BEIRUT OFFICE**

P.O.Box 70-1002 Antelias, Beirut, LEBANON Phone:+961-4-523525/523526 Fax:+961-4-521119

#### TOPCON CORPORATION DUBAI OFFICE

P.O.Box 293705, Dubai Airport Free Zone L.I.U J-12, Dubai, U.A.E. Phone:+971-4-299-5900 Fax:+971-4-299-5901

#### Manufacturer

## TOPCON CORPORATION

75-1 Hasunuma-cho, Itabashi-ku, Tokyo, 174-8580 Japan. Phone:3-3558-2520 Fax:3-3960-4214 www.topcon.co.jp